# PA1000 Leistungsanalysator Benutzerhandbuch

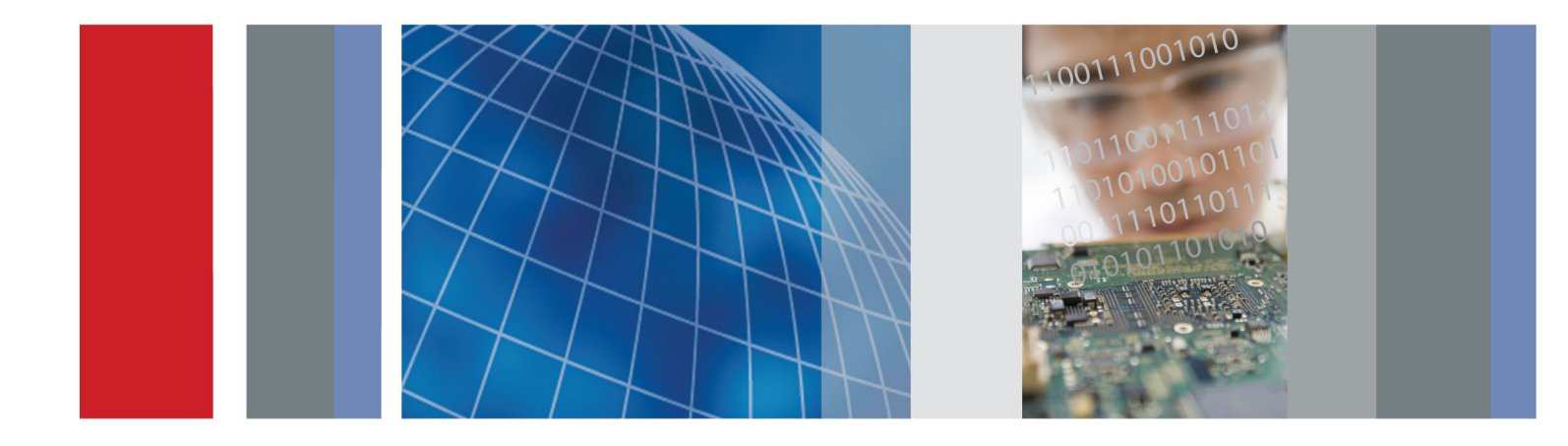

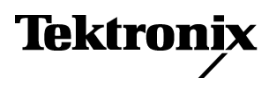

077-0914-00

PA1000 Leistungsanalysator Benutzerhandbuch

Firmware-Version 1.000.000 www.tektronix.com 077-0914-00

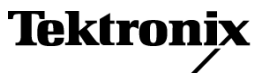

Copyright © Tektronix. Alle Rechte vorbehalten. Lizensierte Software-Produkte stellen Eigentum von Tektronix oder Tochterunternehmen bzw. Zulieferern des Unternehmens dar und sind durch nationale Urheberrechtsgesetze und internationale Vertragsbestimmungen geschützt.

Tektronix-Produkte sind durch erteilte und angemeldete Patente in den USA und anderen Ländern geschützt. Die Informationen in dieser Broschüre machen Angaben in allen früheren Unterlagen hinfällig. Änderungen der Spezifikationen und der Preisgestaltung vorbehalten.

TEKTRONIX und TEK sind eingetragene Marken der Tektronix, Inc.

#### Tektronix-Kontaktinformationen

Tektronix, Inc. 14150 SW Karl Braun Drive P.O. Box 500 Beaverton, OR 97077 USA

Informationen zu diesem Produkt und dessen Verkauf, zum Kundendienst sowie zum technischen Support:

- In Nordamerika rufen Sie die folgende Nummer an: 1-800-833-9200.
- Unter www.tektronix.com finden Sie die Ansprechpartner in Ihrer Nähe.

#### Garantie

Tektronix leistet auf das Produkt Garantie gegen Mängel in Werkstoffen und Herstellung für eine Dauer von fünf (5) Jahren ab Datum des tatsächlichen Kaufs von einem Tektronix-Vertragshändler. Wenn das Produkt innerhalb dieser Garantiezeit Fehler aufweist, steht es Tektronix frei, das fehlerhafte Produkt kostenlos zu reparieren oder einen Ersatz dafür zur Verfügung zu stellen. Batterien sind von dieser Garantie ausgeschlossen. Von Tektronix für Garantiezwecke verwendete Teile, Module und Ersatzprodukte können neu oder in ihrer Leistung neuwertig sein. Alle ersetzten Teile, Module und Produkte werden Eigentum von Tektronix.

Um mit dieser Garantie Kundendienst zu erhalten, muss der Kunde Tektronix über den Fehler vor Ablauf der Garantiezeit informieren und passende Vorkehrungen für die Durchführung des Kundendienstes treffen. Der Kunde ist für die Verpackung und den Versand des fehlerhaften Produkts an die Service-Stelle von Tektronix verantwortlich, die Versandgebühren müssen im Voraus bezahlt sein und eine Kopie des Erwerbsnachweises durch den Kunden muss beigelegt sein. Tektronix übernimmt die Kosten der Rücksendung des Produkts an den Kunden, wenn sich die Versandadresse im gleichen Land wie das Tektronix Service Center befindet. Der Kunde übernimmt alle Versandkosten, Fracht- und Zollgebühren sowie sonstige Kosten für die Rücksendung des Produkts an eine andere Adresse.

Diese Garantie tritt nicht in Kraft, wenn Fehler, Versagen oder Schaden auf die falsche Verwendung oder unsachgemäße und falsche Wartung oder Pflege zurückzuführen sind. Tektronix muss keinen Kundendienst leisten, wenn a) ein Schaden behoben werden soll, der durch die Installation, Reparatur oder Wartung des Produkts von anderem Personal als Tektronix-Vertretern verursacht wurde; b) ein Schaden behoben werden soll, der auf die unsachgemäße Verwendung oder den Anschluss an inkompatible Geräte zurückzuführen ist; c) Schäden oder Fehler behoben werden sollen, die auf die Verwendung von Komponenten zurückzuführen sind, die nicht von Tektronix stammen; oder d) wenn ein Produkt gewartet werden soll, an dem Änderungen vorgenommen wurden oder das in andere Produkte integriert wurde, so dass dadurch die aufzuwendende Zeit für den Kundendienst oder die Schwierigkeit der Produktwartung erhöht wird.

DIESE GARANTIE WIRD VON TEKTRONIX FÜR DAS PRODUKT ANSTELLE ANDERER AUSDRÜCKLICHER ODER IMPLIZITER GARANTIEN GEGEBEN. TEKTRONIX UND SEINE HÄNDLER SCHLIESSEN AUSDRÜCKLICH ALLE ANSPRÜCHE AUS DER HANDELBARKEIT ODER DER EINSETZBARKEIT FÜR EINEN BESTIMMTEN ZWECK AUS. FÜR TEKTRONIX BESTEHT DIE EINZIGE UND AUSSCHLIESSLICHE VERPFLICHTUNG DIESER GARANTIE DARIN, FEHLERHAFTE PRODUKTE FÜR DEN KUNDEN ZU REPARIEREN ODER ZU ERSETZEN. TEKTRONIX UND SEINE HÄNDLER ÜBERNEHMEN KEINERLEI HAFTUNG FÜR DIREKTE, INDIREKTE, BESONDERE UND FOLGESCHÄDEN, UNABHÄNGIG DAVON, OB TEKTRONIX ODER DER HÄNDLER VON DER MÖGLICHKEIT SOLCHER SCHÄDEN IM VORAUS UNTERRICHTET IST.

[W19 - 03AUG12]

# Inhalt

| Wichtige Sicherheitsinformationen                    | v    |
|------------------------------------------------------|------|
| Allgemeine Sicherheitsangaben                        | v    |
| Sicherheit bei Wartungsarbeiten                      | viii |
| Begriffe in diesem Handbuch                          | ix   |
| Symbole und Begriffe auf dem Produkt                 | ix   |
| Informationen zur Einhaltung von Vorschriften        | Х    |
| EMV-Kompatibilität                                   | Х    |
| Einhaltung von Sicherheitsbestimmungen               | xi   |
| Umweltschutzhinweise                                 | xiii |
| Vorwort                                              | XV   |
| Einleitung                                           | 1    |
| Grundlegende Merkmale                                | 1    |
| Standardzubehör                                      | 2    |
| Optionales Zubehör                                   | 2    |
| Serviceoptionen                                      | 3    |
| Erste Schritte                                       | 4    |
| Vor dem ersten Einsatz: Sicherheit                   | 4    |
| Einschalten                                          | 6    |
| Bedienelemente und Anschlüsse                        | 6    |
| Anschließen des Prüflings                            | 8    |
| Standardmessungen                                    | 11   |
| Navigieren im Menüsystem                             | 12   |
| Datenprotokollierung                                 | 13   |
| Gerätekonfiguration                                  | 14   |
| Das Menüsystem                                       | 17   |
| Navigation                                           | 17   |
| Modi                                                 | 17   |
| Eingänge                                             | 21   |
| Diagramme                                            | 23   |
| Schnittstellen                                       | 24   |
| Systemkonfiguration                                  | 25   |
| Benutzerkonfiguration                                | 27   |
| Anzeige                                              | 27   |
| Verbindung von Signalen                              | 28   |
| Übersicht über die Eingänge                          | 28   |
| Anschließen eines einfachen Stromwandlers            | 29   |
| Anschließen eines externen Nebenschlusswiderstands   | 30   |
| Anschließen eines Messumformers mit Spannungsausgang | 32   |
| Anschließen eines Spannungswandlers/-Messumformers.  | 33   |

| Betrieb per Fernsteuerung                              | 35 |
|--------------------------------------------------------|----|
| Übersicht                                              | 35 |
| Schnittstelle für USB-Systeme                          | 35 |
| Schnittstelle für Ethernet-Systeme                     | 35 |
| Schnittstelle für GPIB-Systeme                         | 36 |
| Statusmeldungen                                        | 36 |
| Befehlsauflistung                                      | 39 |
| IEEE 488.2 Standard-Befehle und Statusbefehle          | 39 |
| Befehle zum Abfragen von Geräteinformationen           | 41 |
| Befehle zum Auswählen und Auslesen von Messergebnissen | 42 |
| Befehle zur Konfiguration von Messwerten               | 44 |
| Befehle zur Moduseinstellung                           | 46 |
| Befehle zur Eingangseinstellung                        | 48 |
| Befehle für Grafiken und Signalkurven                  | 51 |
| Schnittstellenbefehle                                  | 52 |
| Befehle zur Systemkonfiguration                        | 53 |
| Befehle zur Benutzerkonfiguration                      | 56 |
| Anzeige von Befehlen                                   | 56 |
| Senden und Empfangen von Befehlen                      | 56 |
| Kommunikationsbeispiele                                | 58 |
| Software                                               | 60 |
| PC-Software PWRVIEW                                    | 60 |
| Firmware-Aktualisierungsprogramm für den PA1000        | 61 |
| Technische Daten                                       | 63 |
| Messkanal                                              | 63 |
| Eingangsleistung                                       | 63 |
| Mechanische und Umgebungsbedingungen                   | 64 |
| Kommunikationsschnittstellen                           | 64 |
| Gemessene Parameter                                    | 66 |
| Elektrische Polarität                                  | 68 |
| Messgenauigkeit                                        | 68 |
| Index                                                  |    |

# Liste der Abbildungen

| Abbildung 1: Leistungsanalysator PA1000                               | 1  |
|-----------------------------------------------------------------------|----|
| Abbildung 2: Anzeige nach dem Einschalten                             | 6  |
| Abbildung 3: Frontpaneel des PA1000                                   | 6  |
| Abbildung 4: Rückseite des PA1000                                     | 7  |
| Abbildung 5: Typische Eingänge am PA1000                              | 9  |
| Abbildung 6: Anschlussbox                                             | 9  |
| Abbildung 7: Typische Buchsen an der Anschlussbox                     | 10 |
| Abbildung 8: Standardansicht Messgrößen                               | 11 |
| Abbildung 9: Anzeige der Softkey-Tasten                               | 11 |
| Abbildung 10: Menütasten                                              | 12 |
| Abbildung 11: Vom PA1000 protokollierte Daten                         | 14 |
| Abbildung 12: Schaltungen bei einem Stromwandler                      | 29 |
| Abbildung 13: Schaltungen bei einem externen Nebenschlusswiderstand   | 31 |
| Abbildung 14: Schaltungen bei einem Messumformer mit Spannungsausgang | 33 |
| Abbildung 15: Schaltungen bei einem Spannungswandler/-Messumformer    | 34 |
| Abbildung 16: Kommunikationsschnittstellen                            | 35 |
| Abbildung 17: PWRVIEW-Anwendung                                       | 61 |
|                                                                       |    |

# Liste der Tabellen

| Tabelle 1: Standardzubehör                  | . 2 |
|---------------------------------------------|-----|
| Tabelle 2: Optionales Zubehör               | . 2 |
| Tabelle 3: Serviceoptionen                  | . 3 |
| Tabelle 4: Verfügbare Messgrößen nach Modus | 18  |
| Tabelle 5: Phasenmessungen                  | 66  |
| Tabelle 6: Elektrische Polarität            | 68  |

# Wichtige Sicherheitsinformationen

Dieses Handbuch enthält Informationen und Warnhinweise, die vom Benutzer befolgt werden müssen, um einen sicheren Betrieb und Zustand des Geräts zu gewährleisten.

Weitere Sicherheitshinweise im Hinblick auf Wartungsarbeiten finden sich am Ende dieses Abschnitts. (Siehe Seite viii, *Sicherheit bei Wartungsarbeiten*.)

## Allgemeine Sicherheitsangaben

Verwenden Sie dieses Gerät nur gemäß Spezifikation. Beachten Sie zum Schutz vor Verletzungen und zur Verhinderung von Schäden an diesem Gerät oder an daran angeschlossenen Geräten die folgenden Sicherheitshinweise. Lesen Sie alle Anweisungen sorgfältig durch. Bewahren Sie diese Anweisungen auf, damit Sie später darin nachlesen können. Halten Sie regionale und nationale Sicherheitsvorschriften ein. Für einen sachgemäßen und sicheren Betrieb des Geräts ist es ganz wesentlich, dass Sie neben den in diesem Handbuch aufgeführten Sicherheitshinweisen auch allgemeingültige Sicherheitsmaßnahmen zu ergreifen. Das Gerät ist ausschließlich für den Gebrauch durch geschultes Personal konzipiert. Die Abdeckung sollte nur zu Reparatur-, Wartungs- oder Einstellungszwecken und nur von qualifiziertem Personal entfernt werden, das die damit verbundenen Risiken kennt. Prüfen Sie vor jedem Gebrauch mit Hilfe einer bekannten Quelle, ob das Gerät ordnungsgemäß funktioniert. Dieses Gerät ist nicht zum Erfassen gefährlicher Spannungen geeignet. Verwenden Sie bei Arbeiten in der Nähe von freiliegenden spannungsführenden Leitern eine persönliche Schutzausrüstung, um Verletzungen durch einen Stromschlag oder Lichtbogen zu vermeiden. Während der Verwendung dieses Produkts müssen Sie eventuell auf andere Teile eines größeren Systems zugreifen. Beachten Sie die Sicherheitsabschnitte in anderen Gerätehandbüchern bezüglich Warn- und Vorsichtshinweisen zum Betrieb des Systems. Wird dieses Geräts in ein System integriert, liegt die Verantwortung für die Sicherheit des Systems beim Systembauer. Verhütung von Bränden Ordnungsgemäßes Netzkabel verwenden. Verwenden Sie nur das mit diesem Produkt ausgelieferte und für das Einsatzland zugelassene Netzkabel. und Verletzungen Verwenden Sie das mitgelieferte Netzkabel nicht für andere Produkte.

**Gerät erden.** Das Gerät ist über den Netzkabelschutzleiter geerdet. Zur Verhinderung von Stromschlägen muss der Schutzleiter mit der Stromnetzerdung verbunden sein. Vergewissern Sie sich, dass eine geeignete Erdung besteht, bevor Sie Verbindungen zu den Eingangs- oder Ausgangsanschlüssen des Geräts herstellen.

**Vom Stromnetz trennen.** Über den Netzschalter wird das Gerät von der Stromversorgung getrennt. Die Lage des Schalters ist in den Anweisungen vermerkt. Beachten Sie beim Aufstellen des Geräts, dass der Netzschalter für den Benutzer jederzeit mühelos erreichbar sein muss, damit sich das Gerät im Bedarfsfall rasch abschalten lässt.

**Ordnungsgemäßes Anschließen und Trennen.** Trennen oder schließen Sie keine Tastköpfe oder Prüfleitungen an, während diese an eine Spannungsquelle angeschlossen sind.

Verwenden Sie nur isolierte Spannungstastköpfe, Prüfleitungen und Adapter, die mit dem Produkt geliefert wurden oder die von Tektronix als geeignetes Zubehör für die Produkte genannt werden.

Alle Angaben zu den Anschlüssen beachten. Beachten Sie zur Verhütung von Bränden oder Stromschlägen die Kenndatenangaben und Kennzeichnungen am Gerät. Lesen Sie die entsprechenden Angaben im Gerätehandbuch, bevor Sie das Gerät anschließen. Überschreiten Sie nicht den Kennwert der Messkategorie (CAT), der Spannung oder der Stromstärke für die Einzelkomponente eines Produkts, Tastkopfs oder Zubehörteils mit dem niedrigsten Kennwert. Gehen Sie vorsichtig vor, wenn Sie 1:1-Prüfleitungen verwenden, da die Spannung der Tastkopfspitze direkt auf das Produkt übertragen wird.

Schließen Sie keine Spannung an Klemmen – einschließlich Masseanschlussklemmen – an, die den maximalen Nennwert der Klemme überschreitet.

An der Masseanschlussklemme dürfen keine potenzialfreien Messungen vorgenommen werden, deren Werte die für diese Klemme angegebene Nennspannung übersteigen.

**Gerät nicht ohne Abdeckungen betreiben**. Bedienen Sie dieses Produkt nur bei vollständig angebrachten Abdeckungen bzw. Platten und bei geschlossenem Gehäuse. Kontakt mit gefährlichen Spannungen ist möglich.

**Freiliegende Leitungen und Anschlüsse vermeiden**. Berühren Sie keine freiliegenden Anschlüsse oder Bauteile, wenn diese unter Spannung stehen.

**Gerät nicht betreiben, wenn ein Defekt vermutet wird.** Wenn Sie vermuten, dass das Gerät beschädigt ist, lassen Sie es von qualifiziertem Wartungspersonal überprüfen.

Ist das Gerät beschädigt, deaktivieren Sie es. Verwenden Sie das Produkt nur, wenn es keine Schäden aufweist und ordnungsgemäß funktioniert. Sollten Sie Zweifel an der Sicherheit des Geräts haben, schalten Sie es ab und ziehen Sie das Netzkabel ab. Kennzeichnen Sie das Gerät entsprechend, um zu verhindern, dass es erneut in Betrieb genommen wird.

Vor der Verwendung müssen Spannungstastköpfe, Prüfleitungen und Zubehör auf mechanische Beschädigung untersucht und bei Bedarf ausgetauscht werden. Verwenden Sie Tastköpfe und Prüfleitungen nur dann, wenn sie keine Schäden aufweisen, wenn keine Metallteile freiliegen und wenn die Verschleißmarkierung nicht zu sehen ist.

Prüfen Sie das Geräts vor dem Gebrauch auf äußerliche Unversehrtheit. Halten Sie Ausschau nach Rissen oder fehlenden Teilen.

Verwenden Sie nur die angegebenen Ersatzteile.

**Richtige Sicherung verwenden.** Verwenden Sie nur die Sicherung des für dieses Produkt angegebenen Typs.

Nicht bei hoher Feuchtigkeit oder bei Nässe betreiben. Bedenken Sie, dass bei einem Wechsel von einer kalten in eine warme Umgebung Kondensationserscheinungen am Gerät auftreten können.

Nicht in einer explosionsfähigen Atmosphäre betreiben.

**Oberflächen des Geräts sauber und trocken halten.** Eingangssignale entfernen, bevor Sie das Produkt reinigen.

**Für angemessene Kühlung sorgen.** Weitere Informationen über die Installation des Produkts mit ordnungsgemäßer Kühlung erhalten Sie im Handbuch.

Schlitze und Öffnungen dienen der Kühlung und dürfen niemals abgedeckt oder anderweitig blockiert werden. Stecken Sie keine Gegenstände in die Öffnungen.

Für eine sichere Arbeitsumgebung sorgen. Stellen Sie das Gerät stets so auf, dass die Anzeige und die Markierungen gut eingesehen werden können.

Vermeiden Sie eine unangemessene oder übermäßig lange Verwendung von Tastaturen, Pointern und Tastenfeldern. Eine unangemessene oder übermäßig lange Verwendung von Tastaturen oder Pointern kann zu schweren Verletzungen führen.

Achten Sie darauf, dass Ihr Arbeitsplatz den geltenden ergonomischen Standards entspricht. Lassen Sie sich von einem Ergonomiespezialisten beraten, damit Sie sich keine Verletzungen durch eine zu starke Beanspruchung zuziehen.

Tastköpfe und Prüfleitungen Bevor Sie Tastköpfe oder Prüfleitungen anschließen, müssen Sie zunächst das vom Netzanschluss des Geräts abgehende Netzkabel an eine ordnungsgemäß geerdete Steckdose anschließen. Nicht verwendete Tastköpfe, Prüfleitungen und Zubehör entfernen.

Verwenden Sie stets die korrekte Messkategorie (CAT), Spannung, Temperatur, Höhe und Tastköpfe, Prüfleitungen und Adapter mit entsprechender Nennstromstärke für alle Messungen.

**Ordnungsgemäßes Anschließen und Trennen.** Trennen Sie den Messkreis von der Stromquelle, bevor Sie den Stromtastkopf anschließen oder trennen.

Schließen Sie den Tastkopf-Referenzleiter ausschließlich an die Erdung an.

Schließen Sie Stromtastköpfe nur an Leitungen mit einer Spannung von höchstens der Nennspannung des jeweiligen Tastkopfs an.

**Tastkopf und Zubehör überprüfen.** Untersuchen Sie den Tastkopf und das Zubehör vor jedem Gebrauch auf Schäden (Schnitte, Risse oder Schäden am Tastkopfkörper, am Zubehör oder an der Kabelummantelung). Verwenden Sie den Tastkopf nicht, wenn er beschädigt ist.

### Sicherheit bei Wartungsarbeiten

Der Abschnitt Sicherheit bei Wartungsarbeiten enthält zusätzliche Informationen, die für eine sichere Wartung des Geräts relevant sind. Wartungsarbeiten sind nur von qualifiziertem Personal durchzuführen. Bevor Sie Wartungsmaßnahmen gleich welcher Art durchführen, sollten Sie sich die Angaben unter Sicherheit bei Wartungsarbeiten sowie die Allgemeinen Sicherheitsangaben durchlesen.

Stromschläge vermeiden. Berühren Sie keine blanken Anschlüsse.

Nicht allein arbeiten. Nehmen Sie Wartungsarbeiten und Einstellungen am Geräteinnern nur dann vor, wenn eine weitere Person anwesend ist, die Erste Hilfe leisten oder Wiederbelebungsmaßnahmen einleiten kann.

**Vom Stromnetz trennen.** Um einen Stromschlag zu vermeiden, schalten Sie das Gerät aus und ziehen Sie das Netzkabel ab, bevor Sie Abdeckungen oder Platten abnehmen oder das Gehäuse für Wartungsarbeiten öffnen.

**Bei eingeschaltetem Gerät alle Wartungsarbeiten mit Umsicht durchführen.** Das Gerät kann gefährlich hohe Spannungen oder Ströme führen. Trennen Sie den Netzanschluss, entfernen Sie die Batterie (falls vorhanden) und trennen Sie die Prüfleitungen, bevor Sie Schutzplatten entfernen, löten oder Komponenten ersetzen.

Nach jeder Reparatur Sicherheit überprüfen. Überprüfen Sie nach jeder Reparatur erneut die Erdung und die Durchschlagsfestigkeit der Netzleitung.

### **Begriffe in diesem Handbuch**

In diesem Handbuch werden die folgenden Begriffe verwendet:

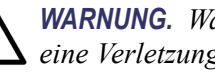

WARNUNG. Warnungen weisen auf Bedingungen oder Verfahrensweisen hin, die eine Verletzungs- oder Lebensgefahr darstellen.

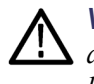

**VORSICHT.** Vorsichtshinweise machen auf Bedingungen oder Verfahrensweisen aufmerksam, die zu Schäden am Gerät oder zu sonstigen Sachschäden führen können.

## Symbole und Begriffe auf dem Produkt

Am Gerät sind eventuell die folgenden Begriffe zu sehen:

- GEFAHR weist auf eine Verletzungsgefahr hin, die mit der entsprechenden Hinweisstelle unmittelbar in Verbindung steht.
- WARNUNG weist auf eine Verletzungsgefahr hin, die nicht unmittelbar mit der entsprechenden Hinweisstelle in Verbindung steht.
- VORSICHT weist auf mögliche Sach- oder Geräteschäden hin.

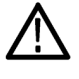

Ist das Gerät mit diesem Symbol gekennzeichnet, lesen Sie unbedingt im Handbuch nach, welcher Art die potenziellen Gefahren sind und welche Maßnahmen zur Vermeidung derselben zu treffen sind. (In einigen Fällen wird das Symbol aber auch verwendet, um den Benutzer darauf hinzuweisen, dass im Handbuch Kennwerte zu finden sind.)

Am Gerät sind eventuell die folgenden Symbole zu sehen:

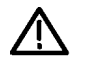

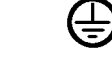

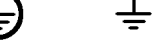

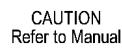

Protective Ground Earth Terminal (Earth) Terminal

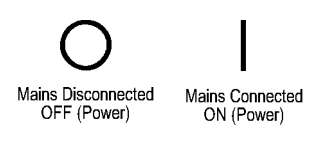

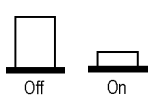

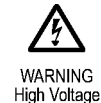

# Informationen zur Einhaltung von Vorschriften

In diesem Abschnitt finden Sie die vom Gerät erfüllten Normen hinsichtlich EMV (elektromagnetischer Verträglichkeit), Sicherheit und Umweltschutz.

## **EMV-Kompatibilität**

**EG-Konformitätserklärung – EMA**htspricht der Richtlinie 2004/108/EG für elektromagnetische Verträglichkeit. Die Einhaltung der folgenden Spezifikationen, wie im Amtsblatt der Europäischen Union aufgeführt, wurde nachgewiesen:

**EN 61326-1:2006, EN 61326-2-1:2006.** EMV-Anforderungen an die Sicherheit elektrischer Mess-, Steuer-, Regel- und Laborgeräte. <sup>1</sup> <sup>2</sup> <sup>3</sup>

- CISPR 11:2003. Störstrahlung und Störspannung, Gruppe 1, Klasse A
- IEC 61000-4-2:2001. Störfestigkeit gegen die Entladung statischer Elektrizität (ESD)
- IEC 61000-4-3:2002. Störfestigkeit gegen hochfrequente elektromagnetische Felder
- IEC 61000-4-4:2004. Störfestigkeit gegen schnelle transiente elektrische Störgrößen (Burst)
- IEC 61000-4-5:2001. Störfestigkeit gegen Stoßspannungen (Surge)
- IEC 61000-4-6:2003. Störfestigkeit gegen leitungsgeführte Störgrößen, induziert durch hochfrequente Felder
- IEC 61000-4-11:2004. Störfestigkeit gegen Spannungseinbrüche, Kurzzeitunterbrechungen und Spannungsschwankungen

EN 61000-3-2:2006. Grenzwerte für Oberwellenströme

**EN 61000-3-3:1995.** Grenzwerte für Spannungsänderungen, Spannungsschwankungen und Flimmern

#### Kontaktadresse für Europa.

Tektronix UK, Ltd. Western Peninsula Western Road Bracknell, RG12 1RF Großbritannien

| EMV-Kompatibilität | Entspricht der Richtlinie 2004/108/EG für elektromagnetische Verträglichkeit |
|--------------------|------------------------------------------------------------------------------|
|                    | bei Verwendung mit dem/den in der Spezifikationstabelle aufgeführten         |
|                    | Gerät/en. Lesen Sie in den für die angegebenen Geräte veröffentlichten       |
|                    | EMV-Spezifikationen nach. Entspricht bei Verwendung mit anderen Geräten      |
|                    | möglicherweise nicht der Richtlinie.                                         |

#### Kontaktadresse für Europa.

Tektronix UK, Ltd. Western Peninsula Western Road Bracknell, RG12 1RF Großbritannien

- 1 Dieses Gerät ist nur für den Betrieb außerhalb von Wohnbereichen vorgesehen, da es elektromagnetische Störungen verursachen kann.
- <sup>2</sup> Diesen Standard überschreitende Emissionen sind möglich, wenn das Gerät an ein Prüfobjekt angeschlossen ist.
- <sup>3</sup> Um die Einhaltung der hier aufgeführten EMV-Normen zu gewährleisten, dürfen nur qualitativ hochwertige, abgeschirmte Kabel verwendet werden.

#### Konformitätserklärung für Australien/Neuseeland – EMV

Entspricht gemäß ACMA folgender Norm der EMV-Bestimmung des Funkkommunikationsgesetzes:

 CISPR 11:2003. Störstrahlung und Störspannung, Gruppe 1, Klasse A, gemäß EN 61326-1:2006 und EN 61326-2-1:2006.

#### Kontaktadresse für Australien/Neuseeland.

Baker & McKenzie Level 27, AMP Centre 50 Bridge Street Sydney NSW 2000, Australien

### Einhaltung von Sicherheitsbestimmungen

Dieser Abschnitt enthält die Sicherheitsvorschriften, denen das Produkt entspricht, sowie Angaben zur Einhaltung weiterer Sicherheitsbestimmungen.

**EG-Konformitätserklärung** – Niederspannung Die Einhaltung der folgenden Spezifikationen, wie im Amtsblatt der Europäischen Union aufgeführt, wurde nachgewiesen:

Niederspannungsrichtlinie 2006/95/EG.

- EN 61010-1. Sicherheitsbestimmungen für elektrische Mess-, Steuer-, Regelund Laborgeräte – Teil 1: Allgemeine Anforderungen.
- EN 61010-2-030. Sicherheitsbestimmungen für elektrische Mess-, Steuer-, Regel- und Laborgeräte – Teil 2-030: Besondere Bestimmungen für Prüfund Messstromkreise.

| Liste der in den USA<br>landesweit anerkannten | UL 61010-1. Sicherheitsbestimmungen f ür elektrische Mess-, Steuer-, Regel-<br>und Laborger äte – Teil 1: Allgemeine Anforderungen.                                                                                                    |  |
|------------------------------------------------|----------------------------------------------------------------------------------------------------|--|
| Prüflabore                                     | UL 61010-2-030. Sicherheitsbestimmungen für elektrische Mess-, Steuer-,<br>Regel- und Laborgeräte – Teil 2-030: Besondere Bestimmungen für Prüf-<br>und Messstromkreise.                                                                                                    |  |
| Kanadische Zertifizierung                      | <ul> <li>CAN/CSA-C22.2 No. 61010-1. Sicherheitsbestimmungen f ür elektrische<br/>Mess-, Steuer-, Regel- und Laborger äte – Teil 1: Allgemeine Anforderungen.</li> </ul>                                                                                                    |  |
|                                                | CAN/CSA-C22.2 No. 61010-2-030. Sicherheitsbestimmungen für<br>elektrische Mess-, Steuer-, Regel- und Laborgeräte – Teil 2-030: Besondere<br>Bestimmungen für Prüf- und Messstromkreise.                                                                                                    |  |
| Einhaltung weiterer<br>Normen                  | IEC 61010-1. Sicherheitsbestimmungen für elektrische Mess-, Steuer-, Regel-<br>und Laborgeräte – Teil 1: Allgemeine Anforderungen.                                                                                                    |  |
|                                                | IEC 61010-2-030. Sicherheitsbestimmungen für elektrische Mess-, Steuer-,<br>Regel- und Laborgeräte – Teil 2-030: Besondere Bestimmungen für Prüf-<br>und Messstromkreise.                                                                                                    |  |
| Gerätetyp                                      | Prüf- und Messgerät.                                                                                                    |  |
| Sicherheitsklasse                              | Klasse 1 – geerdetes Gerät.                                                                                                    |  |
| Beschreibung des<br>Belastungsgrads            | Ein Messwert für die Verunreinigungen, die in der Umgebung um das Gerät<br>und innerhalb des Geräts auftreten können. Normalerweise wird die interne<br>Umgebung eines Geräts als identisch mit der externen Umgebung betrachtet.<br>Geräte sollten nur in der für sie vorgesehenen Umgebung eingesetzt werden.            |  |
|                                                | Belastungsgrad 1. Keine Verunreinigungen oder nur trockene, nicht leitende<br>Verunreinigungen. Geräte dieser Kategorie sind vollständig gekapselt,<br>hermetisch abgeschlossen oder befinden sich in sterilen Räumen.                                                                                                    |  |
|                                                | Belastungsgrad 2: Normalerweise treten nur trockene, nicht leitende<br>Verunreinigungen auf. Gelegentlich muss mit zeitweiliger Leitfähigkeit durch<br>Kondensation gerechnet werden. Dies ist die typische Büro- oder häusliche<br>Umgebung. Zeitweilige Kondensation tritt nur auf, wenn das Gerät außer<br>Betrieb ist. |  |
|                                                | Belastungsgrad 3. Leitende Verunreinigungen oder trockene, nicht leitende<br>Verunreinigungen, die durch Kondensation leitfähig werden. Dies sind<br>überdachte Orte, an denen weder Temperatur noch Feuchtigkeit geregelt                                                                                                 |  |

|                                                         | werden. Dieser Bereich ist vor direkter Sonneneinstrahlung, Regen und direktem Windeinfluss geschützt.                                                                                                    |
|---------------------------------------------------------|----------------------------------------------------------------------------------------------------|
|                                                         | <ul> <li>Belastungsgrad 4. Verunreinigungen, die bleibende Leitfähigkeit durch Strom<br/>leitenden Staub, Regen oder Schnee verursachen. Typischerweise im Freien.</li> </ul>                                                                                             |
| Klassifizierung des<br>Belastungsgrads                  | Belastungsgrad 2 (gemäß Definition nach IEC 61010-1). Nur zur Verwendung in trockenen Innenräumen.                                                                                                    |
| Beschreibung<br>der Mess- und<br>Überspannungskategorie | Die Messanschlüsse an diesem Gerät können für das Messen von Netzspannungen<br>einer oder mehrerer der folgenden Kategorien ausgelegt sein (spezifische<br>Kennwerte siehe Angaben auf dem Produkt oder im Handbuch).                                                     |
|                                                         | <ul> <li>Kategorie II. Über Verbraucherstellen (Steckdosen o. Ä.) direkt an die<br/>Gebäudeverkabelung angeschlossene Schaltkreise.</li> </ul>                                                                                                    |
|                                                         | <ul> <li>Kategorie III. Innerhalb der Gebäudeverkabelung und des Verteilungssystems.</li> </ul>                                                                                                    |
|                                                         | <ul> <li>Kategorie IV. An der Stromversorgungsquelle des Gebäudes.</li> </ul>                                                                                                    |
|                                                         | <b>HINWEIS.</b> Lediglich an den Netzanschluss gekoppelte Schaltkreise sind einer<br>Überspannungskategorie zugeordnet. Lediglich Messstromkreise sind einer<br>Messkategorie zugeordnet. Für andere im Gerät befindliche Schaltkreise sind<br>keine Kennwerte angegeben. |

Kennwert für die Überspannungskategorie II (gemäß Definition nach IEC 61010-1) Netzüberspannungskategorie

## Umweltschutzhinweise

In diesem Abschnitt finden Sie Informationen zu den Auswirkungen des Geräts auf die Umwelt.

**Produktentsorgung** Beachten Sie beim Recycling eines Geräts oder Bauteils die folgenden Richtlinien:

**Geräterecycling.** Zur Herstellung dieses Geräts wurden natürliche Rohstoffe und Ressourcen verwendet. Das Gerät kann Substanzen enthalten, die bei unsachgemäßer Entsorgung nach Produktauslauf Umwelt- und Gesundheitsschäden hervorrufen können. Um eine solche Umweltbelastung zu vermeiden und den Verbrauch natürlicher Rohstoffe und Ressourcen zu verringern, empfehlen wir Ihnen, dieses Produkt über ein geeignetes Recyclingsystem zu entsorgen und so die Wiederverwendung bzw. das sachgemäße Recycling eines Großteils des Materials zu gewährleisten.

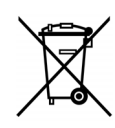

Dieses Symbol kennzeichnet Produkte, die den Bestimmungen der Europäischen Union gemäß den Richtlinien 2002/96/EG und 2006/66/EG für Elektro- und Elektronik-Altgeräte und Batterien entsprechen. Informationen zu Recyclingmöglichkeiten finden Sie im Abschnitt zu Support und Service auf der Tektronix-Website (www.tektronix.de).

### Beschränkung der Verwendung gefährlicher Stoffe

Dieses Produkt wird als industrielles Überwachungs- und Messgerät klassifiziert und muss deshalb bis 22. Juli 2017 nicht die Beschränkungen gefährlicher Stoffe der neu gefassten RoHS-Richtlinie 2011/65/EU erfüllen.

# Vorwort

Dieses Handbuch enthält Informationen über die Einrichtung und Verwendung des Leistungsanalysators PA1000. Technische Daten und der Betrieb per Fernsteuerung – wie auch Programmierbefehle – werden in späteren Kapiteln behandelt.

# Einleitung

Bei dem Tektronix-Gerät PA1000 handelt es sich um einen leistungsstarken und vielseitigen Leistungsanalysator höchster Präzision. Konzipiert wurde er für die eindeutige und zuverlässige Messung von elektrischer Leistung und Energie an allen einphasigen elektrischen Geräten. Der PA1000 ist ein benutzerfreundliches Labormessgerät und verfügt über Funktionen für die Fernsteuerung und die Datenübertragung.

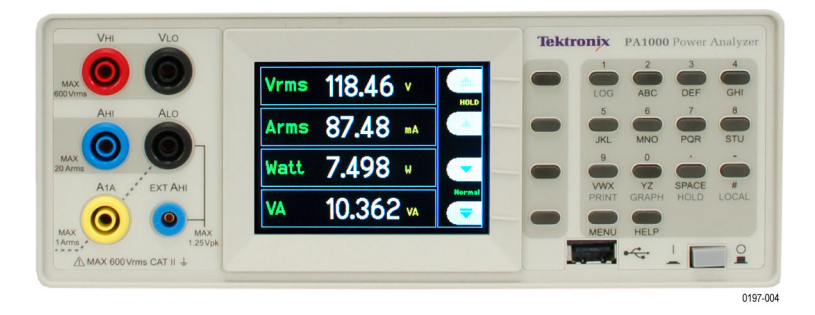

Abbildung 1: Leistungsanalysator PA1000

### **Grundlegende Merkmale**

- Messungen in Watt, Volt, Ampere, Voltampere und des Leistungsfaktors. Selbst bei verzerrten Signalen liefert das Gerät stets zuverlässige Werte.
- Messungen ab dem Milliwatt- bis in den Megawattbereich.
- Prompter Zugriff auf Ergebnisse, Diagramme und Menüs.
- Messung des zeitabhängigen Energieverbrauchs durch integrierten Energieanalysator (Wattstunden-Integrator).
- Unkomplizierte Messung eines großen dynamischen Strombereichs durch integrierte 20-A- und 1-A-Nebenschlusswiderstände.
- Rasche und genaue Messung niedriger Leistungswerte durch speziellen Modus f
  ür die Standby-Leistungsmessung.
- Oberwellenanalysator mit integrierter Spektrumanzeige.
- Helles TFT-Farbdisplay.
- Zahlreiche standardmäßige Computerschnittstellen wie GPIB, Ethernet und USB.
- Spezieller Modus zum Messen des Einschaltstroms, aber auch weiterer transienter Peak-Ströme.

- Modus f
  ür Vorschaltger
  äte zum Messen der R
  öhrenausgangsleistung elektronischer Vorschaltger
  äte.
- Benutzerfreundliche Menüführung mit kontextbezogener Hilfe.

## Standardzubehör

#### Tabelle 1: Standardzubehör

| Zubehör                             |                              | Tektronix-Teilenummer |
|-------------------------------------|------------------------------|-----------------------|
| Spannungsleitungssatz               |                              | PA LEADSET            |
| USB-2.0-Kabel, A zu B, Länge: 1,8 m |                              | 174-6053-xx           |
| Dokumentations-CD                   |                              | 063-4519-xx           |
| Netzkabel                           | Länderspezifisches Netzkabel |                       |
|                                     | Eines der Folgenden:         |                       |
|                                     | Nordamerika                  | (Option A0)           |
|                                     | Europa allgemein             | (Option A1)           |
|                                     | Großbritannien               | (Option A2)           |
|                                     | Australien                   | (Option A3)           |
|                                     | Schweiz                      | (Option A5)           |
|                                     | Japan                        | (Option A6)           |
|                                     | China                        | (Option A10)          |
|                                     | Indien                       | (Option A11)          |
|                                     | Brasilien                    | (Option A12)          |
|                                     | Kein Netzkabel oder Netzteil | (Option A99)          |

## **Optionales Zubehör**

### Tabelle 2: Optionales Zubehör

| Zubehör                                                                                       | Tektronix-Teilenummer |
|-----------------------------------------------------------------------------------------------|-----------------------|
| Anschlussbox (Steckerausführung für Nordamerika)                                              | BB1000-NA             |
| Anschlussbox (Steckerausführung für Europa)                                                   | BB1000-EU             |
| Anschlussbox (Steckerausführung für Großbritannien)                                           | BB1000-UK             |
| Spezielle Stromstärke-Messumformer zum Messen von<br>Lampenvorschaltgeräten                   | BALLAST-CT            |
| Stromzange, 1 A bis 200 A, für die Leistungsanalysatoren von Tektronix                        | CL200                 |
| Stromzange, 0,1 A bis 1.200 A, für die Leistungsanalysatoren von Tektronix                    | CL1200                |
| Ersatzleitungssatz für die Leistungsanalysatoren von Tektronix (Leitungssatz für einen Kanal) | PA-LEADSET            |

# Serviceoptionen

| Option  | Beschreibung                                          |
|---------|-------------------------------------------------------|
| Opt. C3 | 3-Jahres-Kalibrierservice                             |
| Opt. C5 | 5-Jahres-Kalibrierservice                             |
| Opt. D1 | Kalibrierungsdatenbericht                             |
| Opt. D3 | Kalibrierungsdatenbericht für 3 Jahre (mit Option C3) |
| Opt. D5 | Kalibrierungsdatenbericht für 5 Jahre (mit Option C5) |

### Tabelle 3: Serviceoptionen

# **Erste Schritte**

## Vor dem ersten Einsatz: Sicherheit

Lesen Sie sich die folgenden Warnhinweise sorgfältig durch, bevor Sie den Leistungsanalysator anschließen.

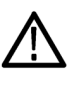

WARNUNG. Verhütung möglicher Stromschläge und Verletzungen:

• Durch das Anschließen des Leistungsanalysators an aktive Schaltkreise werden einige Bauteile im Innern des Leistungsanalysators unter Spannung gesetzt.

• Unterbrechen Sie den Schaltkreis, falls möglich, bevor Sie eine Verbindung zum Leistungsanalysator herstellen.

• Achten Sie vor dem Anschließen der Schaltkreise darauf, dass die höchste Messspannung und die höchste Spannung gegen Erde (600  $V_{eff}$ , CAT II) nicht überschritten wird.

• Verwenden Sie keine Kabel oder Zubehörteile, die nicht den geltenden Sicherheitsvorschriften entsprechen. Schwere oder gar tödliche Verletzungen durch Stromschlag könnten die Folge sein.

• Nebenschlusswiderstände und Leiter können im Betriebszustand Wärme erzeugen und bei Kontakt zu Hautverbrennungen führen.

### **Qualifiziertes Personal**

Dieses Produkt darf nur von qualifiziertem Personal bedient werden. Damit sind ausschließlich solche Personen gemeint, die mit der Installation, dem Aufbau, dem Anschließen, dem Prüfen der Anschlüsse und der Bedienung des Analysators vertraut sind und in folgenden Bereichen geschult wurden:

- Ein-/Aus-/Freischalten sowie Erden und Kennzeichnen elektrischer Schaltungen und Dienste/Systeme entsprechend den geltenden Sicherheitsvorschriften
- Pflegen und Bedienen geeigneter Sicherheitsausrüstungen im Einklang mit den geltenden Sicherheitsvorschriften
- Erste Hilfe

Achten Sie darauf, dass alle Personen, die das Gerät verwenden, das Benutzerhandbuch und die Sicherheitshinweise gelesen und genau verstanden haben.

- Installation Der Netzanschluss muss diesen Bereichen/Werten entsprechen: 100 V bis 240 V, 50/60 Hz.
  - Das Gerät darf nur bei bestimmten Umgebungsbedingungen verwendet werden. Achten Sie darauf, dass die tatsächlichen Umgebungsbedingungen

den zulässigen Bedingungen gemäß Definition in diesem Handbuch entsprechen.

- Achten Sie darauf, dass das Gerät so aufgestellt wird, dass das Netzkabel jederzeit zugänglich ist und problemlos vom Netzanschluss getrennt werden kann.
- Vor jedem Einsatz Achten Sie darauf, dass die Netz- und Verbindungskabel sowie sämtliche Zubehörteile und angeschlossenen Geräte, die zusammen mit dem Analysator verwendet werden, ordnungsgemäß funktionieren und sauber sind.
  - Achten Sie darauf, dass sämtliche Zubehörteile von Drittanbietern, die zusammen mit dem Analysator verwendet werden, den geltenden Standards IEC61010-031 bzw. IEC61010-2-032 entsprechen und für den jeweiligen Spannungsmessbereich geeignet sind.

#### Anschlussreihenfolge

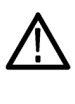

WARNUNG. Verhütung möglicher Stromschläge und Verletzungen:

Wird der Messkreis zum Messen der NETZSPANNUNG verwendet, darf die Spannung gegen Erde in einer CAT-II-Umgebung nicht mehr als 600 V<sub>eff</sub> betragen.

Beim Anschluss eines Schaltkreises an den Leistungsanalysator ist es aus Sicherheitsgründen erforderlich, die im Folgenden beschriebene Reihenfolge einzuhalten:

- 1. Schließen Sie den Leistungsanalysator an eine ordnungsgemäß geerdete Steckdose an. Der Leistungsanalysator ist nun mit dem Schutzleiter verbunden.
- 2. Schalten Sie den Leistungsanalysator ein.
- **3.** Schließen Sie den Messkreis an. Gehen Sie dabei entsprechend allen Anweisungen und dem Schaltplan in diesem Handbuch vor.
- **Beim Einsatz** Arbeiten Sie beim Anschließen des Geräts in Gruppen von mindestens zwei Personen.
  - Sobald Sie Schäden am Gehäuse, an den Bedienelementen, am Netzkabel, an den Verbindungskabeln oder an angeschlossenen Geräten feststellen, trennen Sie den Analysator umgehend vom Netzanschluss.
  - Sollten Sie Zweifel am sicheren Betrieb des Geräts haben, schalten Sie das Gerät selbst sowie die jeweiligen Zubehörteile unverzüglich ab, sichern Sie sie vor versehentlichem Wiedereinschalten und lassen Sie durch eine qualifizierte Fachkraft Wartungsarbeiten vornehmen.

## Einschalten

- 1. Überzeugen Sie sich davon, dass sich der Leistungsanalysator in einem einwandfreien Zustand befindet und keine Anzeichen von Schäden aufweist.
- 2. Halten Sie sich an die im obigen Abschnitt *Vor dem ersten Einsatz: Sicherheit* beschriebene *Anschlussreihenfolge*. (Siehe Seite 4.)
- 3. Nach dem Einschalten des Netzschalters an der Gerätevorderseite:
  - Der PA1000 wird hochgefahren. Dieser Vorgang dauert etwa 5 bis 10 Sekunden.
  - Beim Hochfahren werden die Seriennummer des PA1000 sowie die Firmware-Version angezeigt.

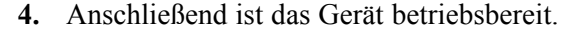

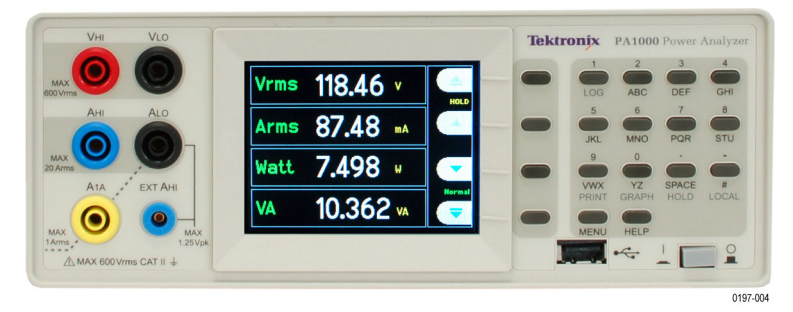

Abbildung 2: Anzeige nach dem Einschalten

## **Bedienelemente und Anschlüsse**

Dieser Abschnitt sollte Ihnen dabei helfen, sich mit dem Betrieb des Geräts vertraut zu machen.

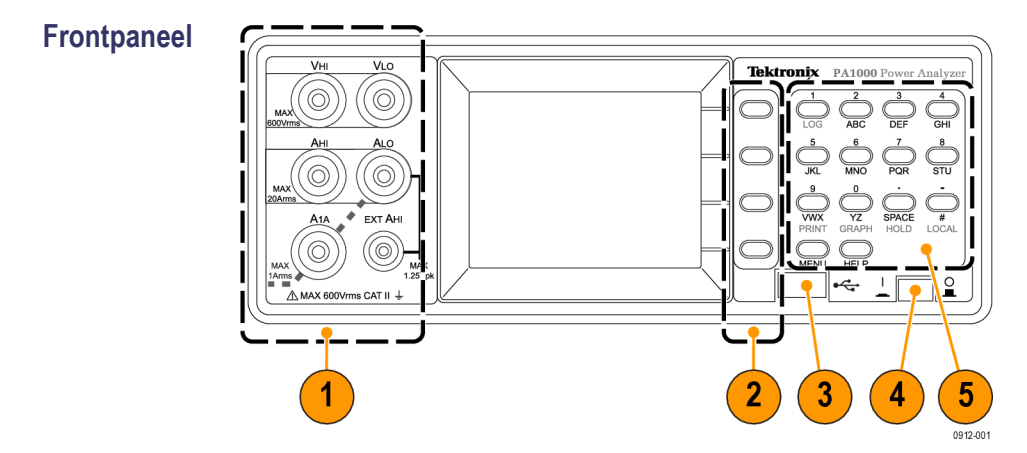

Abbildung 3: Frontpaneel des PA1000

- Eingangsbananenbuchsen Zur Gewährleistung einer höchstmöglichen Betriebssicherheit darf ausschließlich der Prüfleitungssatz verwendet werden, der im Lieferumfang des Geräts enthalten ist. Weiter unten in diesem Abschnitt finden Sie eine Abbildung mit typischen Anschlüssen für den Leistungsanalysator. (Siehe Abbildung 5 auf Seite 9.)
- Softkey-Tasten Über diese Drucktasten lassen sich spezielle Funktionen bedienen, die zur gegebenen Zeit auf der Geräteanzeige erscheinen. (Siehe Abbildung 9 auf Seite 11.)
- **3.** USB-Anschluss Über diesen USB-Steckplatz am Frontpaneel können Sie Gerätedaten auf Ihr USB-Flash-Laufwerk speichern.
- 4. Netzschalter Druckschalter zum Einschalten des Geräts.
- Alphanumerische Tastatur Über diese Tasten lassen sich alphanumerische Informationen eingeben und Funktionen wie etwa das Anzeigen von Diagrammen ausführen. Siehe folgende *Tastenkombinationen*:

#### Tastenkombinationen.

- Hauptmenü anzeigen: MENU drücken (ein/aus)
- Systemhilfe anzeigen: HELP drücken (ein/aus)
- Anzeige einfrieren: SPACE drücken (ein/aus)
- Diagramm anzeigen: YZ drücken (Hin- und Herschalten zwischen Diagramm und Ergebnissen)
- Lokale Steuerung (aus der Ferne): # drücken
- Umschalten zur Datenprotokollierung: STU oder 1 drücken

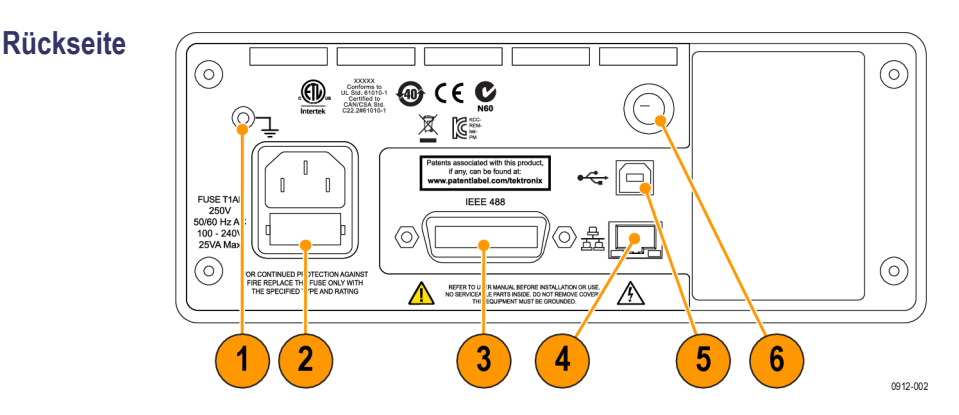

Abbildung 4: Rückseite des PA1000

- 1. Erdungsöse Verbinden Sie den Masseanschluss des Prüflings mit dem Anschlussstück auf der Geräterückseite.
- 2. Netzanschluss und Sicherung An diesen Anschluss können die länderspezifischen Netzkabel angeschlossen werden, die für das Gerät verfügbar sind. Die Sicherung lässt sich auswechseln; Sicherungstyp siehe *Technische Daten*.
- **3.** Anschluss des Typs IEEE.488 (GPIB) Über diesen Anschluss können Sie mit dem Gerät eine Verbindung per GPIB-Bus herstellen.
- **4.** Anschluss des Typs RJ-45 (Ethernet) Über diesen Anschluss können Sie mit dem Gerät eine Ethernet-Verbindung herstellen.
- 5. Anschluss des Typs USB B Über diesen Anschluss können Sie mit dem Gerät eine USB-Verbindung herstellen.
- 6. Sicherung für Eingänge am Frontpaneel Diese Sicherung dient der Absicherung des Eingangsschaltkreises. Angaben zum Sicherungstyp für den Fall, dass die Sicherung ersetzt werden muss, finden Sie in den *Technischen Daten*.

## Anschließen des Prüflings

Mit dem PA1000 lassen sich Messungen bis zu 600 V<sub>eff</sub> und 20 A<sub>eff</sub> bzw. 1 A<sub>eff</sub> durchführen. Dazu dienen die 4-mm-Anschlüsse am Frontpaneel. Informationen zu Messungen außerhalb dieses Bereichs (Schwach- oder Starkstrom) sind in den Abschnitten zur Verwendung von Stromstärke- und Spannungs-Messumformern zu finden. (Siehe Seite 28, *Verbindung von Signalen*.)

Möchten Sie die Leistung messen, schalten Sie die Messklemmen des PA1000 mit der Versorgungsspannung parallel und mit dem Laststrom in Serie (siehe unten).

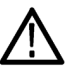

**WARNUNG.** Verwenden Sie zum Schutz vor Verletzungen stets hochwertige Sicherheitskabel, die den im Lieferumfang enthaltenen entsprechen, und überprüfen Sie vor Gebrauch deren Unversehrtheit.

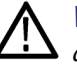

**WARNUNG.** Übersteigt die Peak-Spannung bzw. der Peak-Strom den Messbereich des Geräts, erscheint statt der Ergebnisanzeige der Hinweis **Over Range** (Bereichsüberschreitung). In einem solchen Fall sollten die Eingangswerte verringert werden, um präzise Messergebnisse zu erhalten.

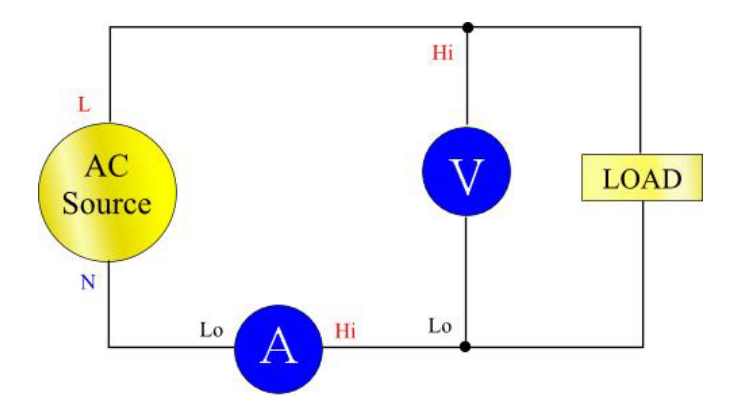

Abbildung 5: Typische Eingänge am PA1000

 Anschlussbox
 Die einfachste und sicherste Methode zum Herstellen einer Verbindung zwischen Prüfling und Analysator ist die Verwendung einer Tektronix-Anschlussbox.
 Damit stehen dann eine Leitungsdose zum Anschließen des Prüflings sowie 4x4-mm-Buchsen zur Verfügung, über die eine direkte Verbindung zu den PA1000-Anschlüssen gemäß obiger Beschreibung erfolgen kann.

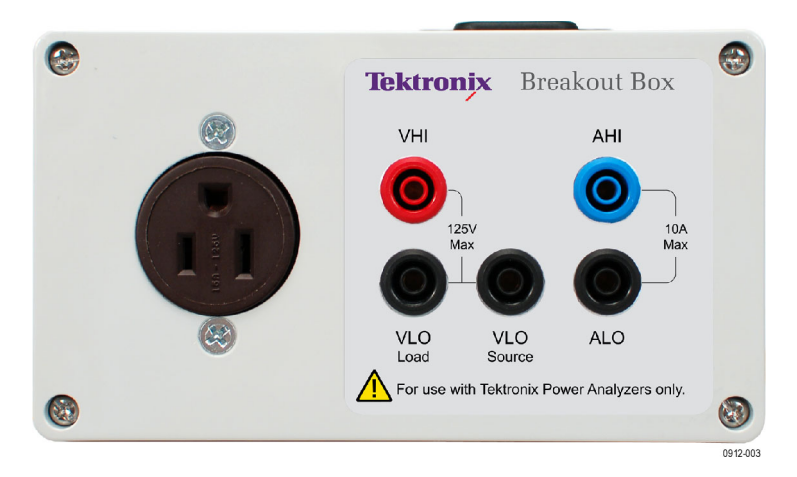

Abbildung 6: Anschlussbox

Die Anschlussbox gibt es in drei verschiedenen Varianten, die sich in der Art der Leitungsdose unterscheiden: 120 V für Nordamerika, 230 V für Europa und 230 V für Großbritannien. Bestellangaben finden Sie unter *Optionales Zubehör*. (Siehe Tabelle 2 auf Seite 2.)

#### Anschließen der Anschlussbox.

1. Stellen Sie mit Hilfe der im Lieferumfang des PA1000 enthaltenen Prüfleitungen die Spannungs- und Stromstärkeverbindungen zwischen der Anschlussbox und den Eingangsbuchsen am PA1000 her. (Siehe Abbildung 7.)

**HINWEIS.** Die Buchse "VLO Source" an der Anschlussbox ist für Messungen von Standby-Anwendungen mit geringer Leistung vorgesehen.

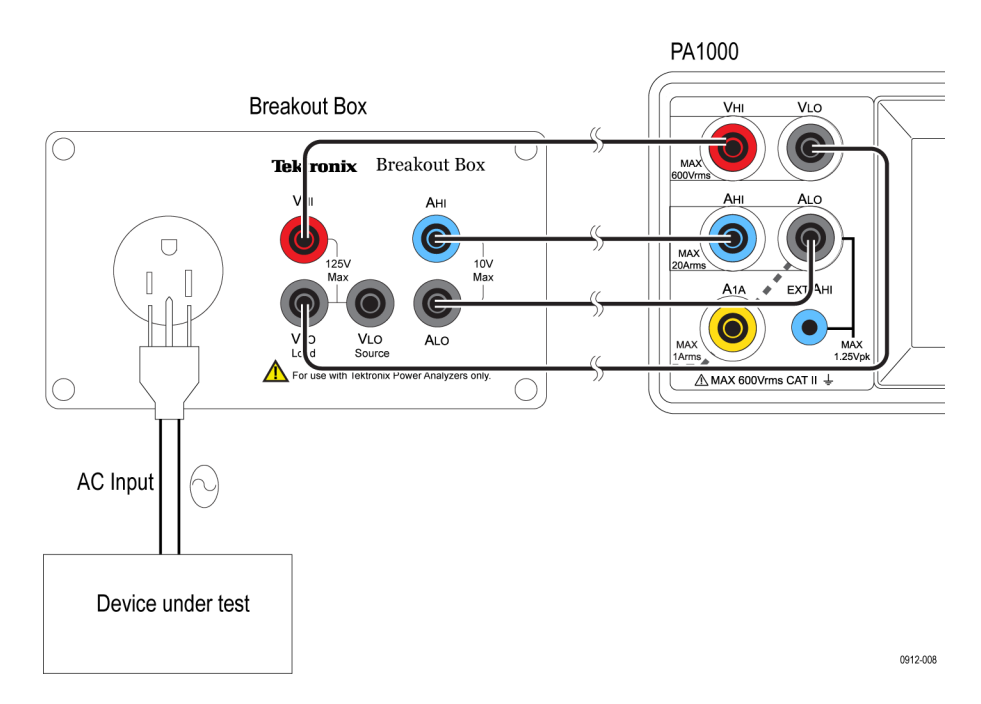

#### Abbildung 7: Typische Buchsen an der Anschlussbox

- 2. Schließen Sie das Netzkabel des Prüffings an die Buchse der Anschlussbox an.
- **3.** Stellen Sie mit Hilfe eines Netzkabels eine Verbindung zwischen der Stromquelle und der Anschlussbox (Line in) her.
- 4. Schalten Sie den Prüfling ein. Nun können Sie mit den Messungen beginnen.

Weitere Informationen zur Anschlussbox sind in den *Anweisungen BB1000* nachzulesen, die im Lieferumfang der Anschlussbox enthalten sind.

## Standardmessungen

Nachdem die Stromzufuhr zur Last hergestellt wurde, ist der PA1000 bereit zum Messen. Bedenken Sie, dass der PA1000 bei angeschlossener Last nicht einoder ausgeschaltet werden muss.

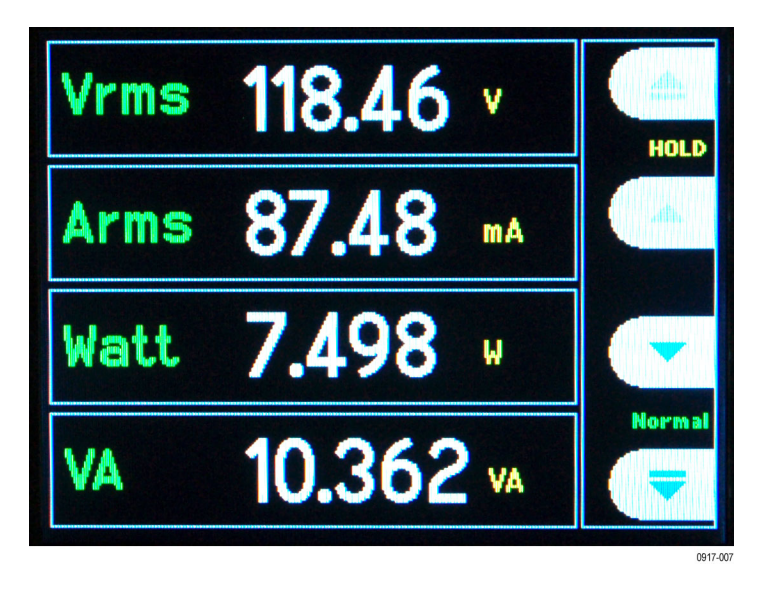

Abbildung 8: Standardansicht Messgrößen

In der Standardansicht können gleichzeitig 4 Werte abgelesen werden. In jeder Zeile gibt es eine eindeutige Angabe zur Messgröße ( $V_{eff}$ ), zum gemessenen Wert (118,46) und zur Einheit (V). Für Einheiten wird die übliche technische Notation verwendet, wie z. B. mV = Millivolt (10<sup>-3</sup>) oder MW = Megawatt (10<sup>+6</sup>).

Als Standardmessgrößen sind verfügbar:  $V_{eff}$ ,  $A_{eff}$ , Watt, Frequenz und Leistungsfaktor. Zum Durchblättern der Messgrößen verwenden Sie die 4 Tasten rechts neben der Anzeige:

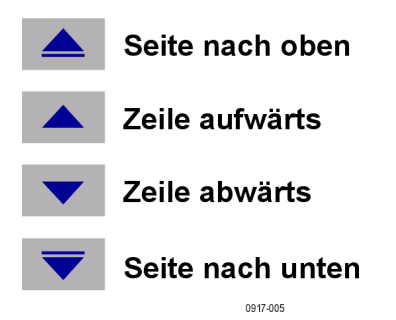

Abbildung 9: Anzeige der Softkey-Tasten

## Navigieren im Menüsystem

Über das Menüsystem lassen sich sämtliche Einstellungen am PA1000 ändern. In das Menüsystem gelangen Sie über die Taste MENU.

Durch erneutes Drücken der Taste MENU gelangen Sie jederzeit wieder zur Messgrößenansicht zurück. Bei aktivem Menüsystem können die 4 Softkey-Tasten rechts neben der Anzeige zum Navigieren und Auswählen von Optionen verwendet werden.

| Menütasten |              | Aufwärts           |
|------------|--------------|--------------------|
|            |              | Abwärts            |
|            | $\checkmark$ | Annehmen           |
|            | X            | Ablehnen           |
|            |              | 1 Menüebene höher  |
|            |              | 1 Menüebene tiefer |
|            | +            | Löschen            |
|            | 0.K.         | ок                 |

#### Abbildung 10: Menütasten

Auswählen von Messgrößen für die Anzeige Dazu sind folgende Schritte erforderlich:

- 1. Zum Anzeigen des Menüs drücken Sie die Taste MENU.
- 2. Drücken Sie ▶, um die Liste der Messgrößen einzusehen. Messgrößen mit einem √ werden in der angegebenen Reihenfolge angezeigt.
- 3. Über die Tasten ▲ und ▼ können Sie eine Messgröße auswählen, die Sie sich anzeigen lassen möchten. Drücken Sie anschließend √.
- 4. Die Messgröße wird rot markiert. Zum Verschieben der Messgröße stehen Ihnen die Tasten ▲ und ▼ zur Verfügung.
- 5. Zum Auswählen der Messgröße drücken Sie OK.

Um eine ausgewählte Messgröße zu entfernen, wählen Sie sie aus und drücken Sie anschließend X.

Hinweis:

Informationen zum Wiederherstellen der Standardliste finden Sie im Menü "Benutzerkonfiguration". (Siehe Seite 27, *Benutzerkonfiguration*.)

### Datenprotokollierung

Mit dem PA1000 lassen sich Daten auf einem USB-Flash-Laufwerk aufzeichnen. Das Gerät schreibt alle ausgewählten Messgrößen in eine CSV-Datei (Datei mit durch Kommata getrennten Werten), die auf dem angeschlossenen USB-Flash-Laufwerk gespeichert wird. Ergebnisse werden einmal pro Sekunde aufgezeichnet.

Stecken Sie, noch bevor Sie die Datenaufzeichnung aktivieren, ein USB-Flash-Laufwerk in den USB-Anschluss auf der Vorderseite des PA1000.

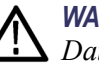

**WARNUNG.** Wird das USB-Flash-Laufwerk entfernt, obwohl die Datenaufzeichnung noch aktiviert ist, kommt es zur Verfälschung von Daten.

| Datenaufzeichnung              | Zum Auslösen der Datenprotokollierung drücken Sie auf der Tastatur des<br>PA1000 die Taste "1". Dass die Datenprotokollierung aktiviert wurde, ist daran<br>zu erkennen, dass die Bezeichnung des aktuellen Modus im Sekundenabstand<br>blinkt. Zum Anhalten der Datenprotokollierung drücken Sie auf der Tastatur des<br>PA1000 erneut die Taste "1".                                                                             |
|--------------------------------|----------------------------------------------------------------------------------------------------|
| Datenspeicherung und<br>Format | Die Daten werden in einem Verzeichnis auf dem USB-Flash-Laufwerk abgelegt,<br>das vom PA1000 angelegt wird. Die erzeugte Verzeichnisstruktur enthält die<br>letzten fünf Ziffern der Seriennummer des verwendeten PA1000 sowie das<br>Datum, an dem die Datenaufzeichnung begonnen hat. Für den Dateinamen wird<br>die Uhrzeit im 24-h-Format verwendet, zu der die Datenaufzeichnung begonnen<br>hat. Die Dateiendung lautet CSV. |
|                                | Beispiel: Ein PA1000 mit der Seriennummer B010100 beginnt am 28. Juni 2013<br>um 15:10:56 Uhr mit der Aufzeichnung von Daten. Der zugehörige<br>Verzeichnisbaum sieht wie folgt aus:                                                                                                    |
|                                | Stammverzeichnis\PA1000\10100\20130628\15-10-56.csv                                                                                                    |
|                                | Der erste Teil der Datei enthält Kopfdaten zum verwendeten Gerät (in Form<br>der Seriennummer) sowie die Uhrzeit, zu der die Datenaufzeichnung begonnen<br>hat. Der zweite Teil der Datei enthält Spaltenüberschriften für jede aktuell<br>ausgewählte Messgröße. Weitere Zeilen enthalten eine indizierte Menge der<br>aktuell ausgewählten Messgrößen, und zwar in der auf dem PA1000-Bildschirm<br>angezeigten Reihenfolge.     |
|                                | Das Basisformat für die Daten sieht wie folgt aus. Das Datum wird im Format JJJJMMTT (Jahr, Monat, Tag) und die Uhrzeit im 24-Stunden-Format angezeigt.                                                                                                    |
|                                |                                                                                                    |

Tektronix PA1000

Serial Number: B010100

Firmware Version 1.000.000

Start Date (YYYYMMDD): 2013/06/28

Start Time (24hr): 15: 10:56

| Index | V rms   | A rms    | Watt    | Freq | PF       |
|-------|---------|----------|---------|------|----------|
| 1     | 2.09E-1 | 2.90E-03 | 1.83E-4 | 0    | 3.02E-01 |
| 2     | 2.08E-1 | 2.90E-03 | 1.83E-4 | 0    | 3.03E-01 |
| 3     | 2.08E-1 | 2.91E-03 | 1.82E-4 | 0    | 3.01E-01 |
| 4     | 2.08E-1 | 2.90E-03 | 1.83E-4 | 0    | 3.02E-01 |

0912-011

#### Abbildung 11: Vom PA1000 protokollierte Daten

USB-Flash-Laufwerksanforderungen:

- Das USB-Flash-Laufwerk muss mit dem FAT12-, FAT16- oder FAT32-Dateisystem formatiert sein.
- Die Sektorgröße muss 512 Byte betragen. Die Clustergröße kann bis zu 32 kB betragen.
- Nur BOMS (Bulk Only Mass Storage)-Geräte, die den SCSI- oder den AT-Befehlssatz unterstützen, werden unterstützt. Weitere Informationen zu BOMS-Geräten finden Sie in dem Dokument "Universal Serial Bus Mass Storage Class – Bulk Only Transport Rev. 1.0", herausgegeben vom USB Implementers Forum.

Die meisten USB-Speichergeräte erfüllen die oben genannten Anforderungen.

**Drucken** Derzeit kann noch nicht direkt vom PA1000 gedruckt werden. Für künftige Softwareversionen haben wir diese Funktion jedoch ins Auge gefasst.

### Gerätekonfiguration

Wenn Sie sich die Konfigurationsdaten für das Gerät anzeigen lassen möchten, also z. B. Hardware-Revision, Firmware-Revision, Seriennummer, Datum der letzten Einstellung (Kalibrierung) oder der Überprüfung, gehen Sie wie folgt vor:

System Configuration (Systemkonfiguration)  $\rightarrow$  Unit Configuration (Gerätekonfiguration)
#### Erläuterung zum Einstellungstyp (Kalibrierungstyp)

In der Ansicht mit der Gerätekonfiguration werden 2 Daten für die Kalibrierung angezeigt. Dies sind:

- Last Verified (Zuletzt überprüft) Hierbei handelt es sich um das Datum, an dem der PA1000 zum letzten Mal anhand der Spezifikation überprüft wurde, jedoch keine Einstellungen vorgenommen wurden.
- Last Adjusted (Zuletzt eingestellt) Hierbei handelt es sich um das Datum, an dem zum letzten Mal die Kalibrierungsdaten am PA1000 geändert wurden.

# Das Menüsystem

# Navigation

|                     | Das Menü des PA1000 ist ein leistungsfähiges und gleichzeitig<br>bedienungsfreundliches System zur Steuerung des Analysators. Im Abschnitt<br><i>Schnellstart</i> dieses Handbuchs finden Sie eine Übersicht mit Informationen<br>darüber, wie Sie auf das Menüsystem zugreifen und wie Sie es nutzen können.<br>(Siehe Seite 12, <i>Navigieren im Menüsystem</i> .) |
|---------------------|----------------------------------------------------------------------------------------------------|
|                     | Weitere hilfreiche Informationen erhalten Sie jederzeit über die Taste "HELP".                                                                                                    |
| Menüpunkte          | Sie können das Menüsystem jederzeit aufrufen und wieder ausblenden, indem Sie die Taste MENU drücken.                                                                                                    |
| Hauptmenü           | Zum Auswählen eines Menüs drücken Sie die Taste 🕨.                                                                                                    |
| Messgrößen          | Wählen Sie die anzuzeigenden Messgrößen aus.                                                                                                    |
|                     | So fügen Sie eine neue Messgröße hinzu:                                                                                                    |
|                     | 1. Wählen Sie ▲ und ▼ und drücken Sie anschließend √.                                                                                                    |
|                     | <ol> <li>(Optional) Verschieben Sie die Messgröße ▲ und ▼ (gilt nicht für Oberwellen).</li> </ol>                                                                                                    |
|                     | <b>3.</b> Drücken Sie OK.                                                                                                    |
|                     | Um eine Messgröße zu entfernen, wählen Sie sie aus und drücken Sie anschließend $X$ .                                                                                                    |
|                     | Hinweis: Informationen zum Wiederherstellen der Standardliste finden Sie im Menü "Benutzerkonfiguration".                                                                                                    |
|                     | Informationen zum Einstellen von Oberwellen und des Verzerrungsfaktors können Sie unter <i>System Configuration</i> nachlesen.                                                                                                    |
| di                  |                                                                                                    |
| Auswählen des Modus | Wählen Sie die Option "Select mode", um für den PA1000 einen Betriebsmodus<br>festzulegen. Sobald ein Modus eingestellt wurde, wird dieser in der<br>Messgrößenansicht am Frontpaneel angezeigt. Es stehen folgende Modi zur<br>Auswahl:                                                                                                    |

Normal. Für die meisten allgemeinen Messungen optimal geeignet.

Modi

| E<br>V<br>S<br>I<br>I<br>g<br>F<br>a<br>S<br>t<br>L<br>I<br>I<br>V<br>V<br><i>f</i> | <b>Ballast (Vorschaltgerät).</b> Für Messungen am Ausgang elektronischer<br>Vorschaltgeräte. Anwendungshinweise zu diesem Thema finden Sie auf<br>www.tektronix.com. Bei der angezeigten Frequenz handelt es sich um die<br>Schaltfrequenz des Vorschaltgeräts.                                                                                                    |  |  |  |
|-------------------------------------------------------------------------------------|----------------------------------------------------------------------------------------------------|--|--|--|
|                                                                                     | <b>Inrush (Einschaltstrom).</b> Für Messungen des Peak-Stroms bei einem Ereignis gleich welcher Art. In der Regel wird dieser Modus verwendet, um den Peak-Strom beim Einschalten eines Geräts zu messen. Um den Einschaltstrom auf Null zu setzen, drücken Sie die Softkey-Taste "Reset" (Zurücksetzen).                                                                                                    |  |  |  |
|                                                                                     | <b>Standby power (Standby-Leistung).</b> Dies ist ein spezieller Modus des Analysators, bei dem der Benutzer ein Zeitfenster festlegen kann, über dessen Dauer Leistungsmesswerte gesammelt werden. Bei Auswahl dieses Modus werden die Leistungsmesswerte nach jedem Zeitfensterabschnitt aktualisiert. Für andere verfügbare Messwerte gilt weiterhin die reguläre Aktualisierungshäufigkeit der Anzeige von 0,5 Sekunden. Der aktuell angezeigte Leistungsmesswert stellt nur die Menge der Leistung dar, die über den letzten Zeitfensterabschnitt gesammelt wurde. |  |  |  |
|                                                                                     | <b>Integrator.</b> Für Messungen des zeitabhängigen Energieverbrauchs (Wh).<br>Optimal zum Klassifizieren von Produkten geeignet, die keinen konstanten<br>Energieverbrauch aufweisen. Hierzu zählen beispielsweise Waschmaschinen<br>und Kühlschränke.                                                                                                    |  |  |  |
| Hinweise zum Ändern des<br>Modus                                                    | Mit dem Ändern des Modus ändern sich gleichzeitig auch die angezeigten<br>Messgrößen. Wenn Sie eine Messgröße hinzufügen, gilt diese Änderung<br>nur für den aktuell ausgewählten Modus. Je nach ausgewähltem Modus<br>stehen unterschiedlich viele Messgrößen zur Verfügung. Gleiches gilt für die<br>Fernsteuerung, da der Befehl "FRD?", der zum Ausgeben der Ergebnisse<br>verwendet wird, nur diejenigen Ergebnisse berücksichtigt, die auf der Anzeige<br>erscheinen. Auch die dafür verwendete Reihenfolge entspricht der Reihenfolge<br>auf der Anzeige.        |  |  |  |
|                                                                                     | Die folgende Tabelle gibt eine Übersicht darüber, welche Messgrößen in welchem<br>Modus verfügbar sind und welche Messgrößen standardmäßig im jeweiligen<br>Modus angezeigt werden. (Siehe Tabelle 4 auf Seite 18.)                                                                                                    |  |  |  |

## Tabelle 4: Verfügbare Messgrößen nach Modus

| Messgröße        | Modus  |                             |                            |                                     |            |  |
|------------------|--------|-----------------------------|----------------------------|-------------------------------------|------------|--|
|                  | Normal | Ballast<br>(Vorschaltgerät) | Inrush<br>(Einschaltstrom) | Standby Power<br>(Standby-Leistung) | Integrator |  |
| V <sub>eff</sub> | Х*     | Х*                          | Х                          | Х*                                  | Х*         |  |
| A <sub>eff</sub> | Х*     | Х*                          |                            | Х*                                  | Х*         |  |
| Watt             | Х*     | Х*                          |                            | Х*                                  | Х          |  |
| VA               | Х      | Х                           |                            | Х                                   | Х          |  |
| Var              | Х      | Х                           |                            | Х                                   | Х          |  |

|                        | Modus  |                             |                            |                                     |            |  |  |
|------------------------|--------|-----------------------------|----------------------------|-------------------------------------|------------|--|--|
| Messgröße              | Normal | Ballast<br>(Vorschaltgerät) | Inrush<br>(Einschaltstrom) | Standby Power<br>(Standby-Leistung) | Integrator |  |  |
| Freq                   | Х*     | Х*                          | Х                          | Х*                                  | Х*         |  |  |
| PF                     | Х*     | Х*                          |                            | Х*                                  | X*         |  |  |
| Vpk+                   | Х      | Х                           | Х*                         |                                     |            |  |  |
| Vpk–                   | Х      | Х                           | Х*                         |                                     |            |  |  |
| Apk+                   | Х      | Х                           | Х*                         |                                     |            |  |  |
| Apk–                   | Х      | Х                           | Х*                         |                                     |            |  |  |
| Vdc                    | Х      | Х                           |                            |                                     |            |  |  |
| Vac                    | Х      | Х                           |                            |                                     |            |  |  |
| Vcf                    | Х      | Х                           |                            | Х                                   |            |  |  |
| Acf                    | Х      | Х                           |                            |                                     |            |  |  |
| Vthd                   | Х      | Х                           |                            | Х                                   |            |  |  |
| Athd                   | Х      | Х                           |                            |                                     |            |  |  |
| Z                      | Х      |                             |                            |                                     |            |  |  |
| R                      | Х      |                             |                            |                                     |            |  |  |
| X                      | Х      |                             |                            |                                     |            |  |  |
| Hr                     |        |                             |                            |                                     | Х          |  |  |
| Whr                    |        |                             |                            |                                     | Х*         |  |  |
| VAhrs                  |        |                             |                            |                                     | Х          |  |  |
| VArhr                  |        |                             |                            |                                     | Х          |  |  |
| Ahr                    |        |                             |                            |                                     | Х          |  |  |
| V-harm<br>(V-Oberw.)   | Х      | Х                           |                            | Х                                   |            |  |  |
| A-harm<br>(A-Oberw.)   | Х      | Х                           |                            |                                     |            |  |  |
| V range<br>(V-Bereich) | Х      | Х                           | Х                          | Х                                   | Х          |  |  |
| A range<br>(A-Bereich) | Х      | Х                           | Х                          | Х                                   | Х          |  |  |

#### Tabelle 4: Verfügbare Messgrößen nach Modus (Fortsetzung)

X = Messgröße verfügbar

X\* = Anzeige voreingestellt

Je nach Modus, in den Sie wechseln möchten, lassen sich auch andere Einstellungen ändern:

- Bei allen Modi außer Inrush (Einschaltstrom) wird für den Spannungs- und Stromstärkebereich die automatische Bereichsauswahl eingestellt.
- Beim Wechsel zu Inrush (Einschaltstrom) wird der Spannungs- und Stromstärkebereich auf denjenigen Wert gesetzt, der beim Einrichten des Inrush-Modus als Voreinstellung festgelegt wurde.
- Einrichten der Modi Wählen Sie den Modus aus, den Sie einrichten möchten.

**Einrichten des Modus "Inrush".** Wählen Sie die Voreinstellungen für den anfänglichen Stromstärke- und den anfänglichen Spannungsbereich. Fangen Sie mit dem Maximalbereich an, stellen Sie anschließend den Modus ein und beginnen Sie zu messen. Stellen Sie im Laufe der Messvorgänge über die Softkey-Tasten einen niedrigeren Bereich ein, um die Genauigkeit zu verbessern. Mit der Softkey-Taste "Reset" wird der Einschaltstrom auf Null gesetzt.

**Einrichten des Modus "Standby-Leistung"**. Beim Zeitfenster handelt es sich um den Zeitabschnitt, über den der PA1000 die Abtastwerte mittelt. Bedenken Sie, dass die Messwerte nur nach Ablauf des im Zeitfenster angegebenen Zeitabschnitts aktualisiert werden. Ausnahmen hiervon bilden  $V_{eff}$ , Vcf, Frequenz, Vthd und V-Oberwellengröße und -phase. Diese Werte werden weiterhin alle 0,5 Sekunden aktualisiert.

**Einrichten des Modus "Integrator".** Für den Integrator des PA1000 sind zwei Methoden vorgesehen: die Startmethoden "Manuell" und "Uhr". Bei der Startmethode "Manuell" startet und stoppt der Integrator, wenn der Benutzer die Start/Stopp-Taste drückt. Analog dazu kann der Benutzer über die Taste "Reset" ein Zurücksetzen veranlassen.

Bei der Startmethode "Uhr" setzt der PA1000 seine Echtzeituhr ein, um den Integrator auf der Grundlage der vom Benutzer eingestellten Angaben zu Datum und Uhrzeit zu starten. Der Benutzer muss zudem eine Dauer für die Startmethode "Uhr" konfigurieren, damit der Integrator zur richtigen Zeit stoppt.

Die gewünschte Startmethode lässt sich über "Integrator Setup", Menü "Start Method" konfigurieren. Wählen Sie über die Taste 🖋 "Manual" (Manuell) oder "Clock" (Uhr) aus.

Bei der Startmethode "Manual" sind keine weiteren Einstellungen für den Betrieb des Integrators erforderlich. Nach Modusauswahl startet und stoppt der Benutzer den Integrator über die Start/Stopp-Taste (). Mit der Reset-Taste () setzt er die erfassten Werte zurück.

Hinweis: Bevor die Reset-Taste (**1**) betätigt werden kann, muss der Integrator gestoppt werden. Die Startmethode "Clock" lässt sich über "Integrator Setup", Menü "Start Method" konfigurieren. Hier kann der Benutzer den Startzeitpunkt (Datum und Uhrzeit) sowie die Dauer konfigurieren. Das Startdatum und die Startuhrzeit sind im aktuellen Format des PA1000 anzugeben. Zur Erinnerung wird dies bei der Eingabe angezeigt. Die Dauer ist in Minuten anzugeben. Der verfügbare Bereich wird auf dem Dateneingabebildschirm angezeigt.

# Eingänge

Stellen Sie die Messeingänge ein: Bereich, Skalierung und Austastung niedriger Werte.

Über dieses Menü lassen sich die physischen Eingänge des PA1000 einstellen. Für den normalen Betrieb (20 mA bis 20  $A_{eff}$  und bis zu 600  $V_{eff}$ ) ist es nicht erforderlich, diese Voreinstellungen zu verändern.

Zum Auswählen eines Menüpunkts unter "Inputs" verwenden Sie die Tasten ▲ ▼. Drücken Sie anschließend ▶, um sich weitere Optionen anzeigen zu lassen.

# Feste/automatischeFür dieBereichseinstellungbesten

Für die meisten Messungen eignet sich die automatische Bereichseinstellung am besten. Die feste Bereichseinstellung kann beispielsweise dann die bessere Wahl sein, wenn sich die Spannung oder die Stromstärke fortlaufend ändert oder hohe Spitzenwerte aufweist, wodurch der Analysator unverhältnismäßig viel Zeit auf die Änderung des Bereichs verwenden müsste.

Wählen Sie ▲ ▼ "Volts" oder "Amps" und legen Sie über ▶ einen Bereich fest. Mit dem Ändern des Messmodus werden Spannungs- und Stromstärkebereich häufig auf "Automatisch" zurückgesetzt.

**Skalierung** Mit der Skalierung lassen sich die Werte des PA1000 einstellen, um das Messumformerverhältnis zu berücksichtigen. Der Skalierungsfaktor beeinflusst jeden gemessenen Wert in Verbindung mit dem Eingang, auf den er angewendet wird.

Werden die Eingänge 600 V, 20 A und 1 A direkt verwendet, erscheint als Voreinstellung für die Spannungs- und Stromstärkeskala 1.

Um den PA1000 mit externen Spannungs- oder Stromstärke-Messumformern zu verwenden, geben Sie einen Skalenfaktor ein. So wird bei den Messwerten das Messumformerverhältnis berücksichtigt, und auf der Anzeige des PA1000 erscheinen die Werte mit der richtigen Skalierung.

Wählen Sie  $\checkmark$  , Wolts" oder "Amps" und geben Sie über  $\triangleright$  einen Skalenfaktor ein. Weitere Informationen sind im Abschnitt *Verwendung externer Stromstärkeund Spannungs-Messumformer* zu finden.

| Frequenzquelle          | Damit genaue Effektivwerte gemessen werden können, muss der PA1000 zunächst die Frequenz festlegen. In der Regel erkennt der PA1000 die Frequenz mit Hilfe spezieller Algorithmen aus dem Spannungssignal. Ist kein Spannungssignal vorhanden oder ist das Signal unterbrochen, muss möglicherweise die Stromstärke als Frequenzquelle gewählt werden. Legen Sie über die Tasten ▲ ▼ entweder die Spannung oder die Stromstärke als Frequenzquelle fest und bestätigen Sie Ihre Auswahl mit ✓.                     |
|-------------------------|----------------------------------------------------------------------------------------------------|
| Frequenzfilter          | Um beim Messen von Spannungssignalen unter 20 kHz optimale<br>Frequenzmesswerte zu erhalten, kann der Tiefpassfrequenzfilter aktiviert werden.<br>Beträgt der Signalpegel des Spannungssignals weniger als 10 % des Bereichs<br>und ist bekannt, dass die Frequenz weniger als 20 kHz beträgt, ist der Einsatz<br>des Tiefpassfrequenzfilters empfehlenswert. Wählen Sie über die Tasten ▲ ▼<br>entweder die Einstellung "Auto" (Automatisch) oder "Low Pass" (Tiefpass) und<br>bestätigen Sie Ihre Auswahl mit ✓. |
|                         | HINWEIS. Der Frequenzfilter hat keine Auswirkungen auf die Spannungsmessung.<br>Vielmehr dient er der Frequenzerfassung.                                                                                                    |
| Nebenschlusswiderstände | Der PA1000 ist mit zwei internen Nebenschlusswiderständen ausgestattet. Der 20-A-Nebenschlusswiderstand eignet sich für Messungen von 20 mA bis 20 $A_{eff}$ . Der 1-A-Nebenschlusswiderstand hingegen ist für Messungen von 400 uA bis 1 A geeignet. Durch den Einsatz geeigneter Stromstärke-Messumformer lassen sich diese Bereiche von uA bis MA erweitern.                                                                                                    |
|                         | Einige Stromstärke-Messumformer (wie etwa einfache ohmsche<br>Nebenschlusswiderstände) erzeugen eine Spannung, die sich<br>proportional zur Stromstärke verhält. Für Stromstärke-Messumformer,<br>die einen Spannungsausgang liefern, stehen am PA1000 externe<br>Nebenschlusswiderstandeingänge zur Verfügung. Da sowohl an den internen als<br>auch an den externen Nebenschlusswiderständen 0 V anliegen, darf jeweils nur<br>eine Art angeschlossen werden.                                                    |
|                         | Legen Sie über die Tasten ▲ ▼ "Internal (20 A)", "Internal (1 A)" oder "External Shunt" fest und bestätigen Sie Ihre Auswahl mit ✓. Weitere Informationen sind unter <i>Verwendung von Stromstärke- und Spannungs-Messumformern</i> zu finden.                                                                                                    |
| Austastung              | Im Allgemeinen aktiviert. Wählen Sie "Disable" (Deaktivieren), um eine kleine Spannung oder einen kleinen Strom zu messen. Wenn die Austastung für die Spannung oder den Strom erfolgt, werden alle zugehörigen Messwerte, einschließlich W, VA und PF, ausgetastet. Legen Sie über die Tasten ▲ ▼ entweder "Disable" (Deaktivieren) oder "Enable" (Aktivieren) fest und bestätigen Sie Ihre Auswahl mit ✓.                                                                                                    |

| Mittelwertbildung         | Im Allgemeinen deaktiviert. Wählen Sie "Enable" (Aktivieren), damit der<br>PA1000 aus den Ergebnissen einen Mittelwert bilden kann. Auf diese Weise<br>werden die Messungen bei schwankenden Signalen stabiler. Bei aktivierter<br>Funktion beträgt die Voreinstellung für die Mittelungstiefe 4. Alle Ergebnisse,<br>so auch die Oberwellengröße und -phase, werden gemittelt. Ausnahmen hiervon<br>bilden Bereiche (sofern für die Anzeige ausgewählt) und Summenmessungen<br>(Whrs, VAhrs, VArHrs, Ahrs und Hrs). Legen Sie über die Tasten ▲ ▼ entweder<br>"Disable" (Deaktivieren) oder "Enable" (Aktivieren) fest und bestätigen Sie Ihre<br>Auswahl mit ✓. |
|---------------------------|----------------------------------------------------------------------------------------------------|
| Diagramme                 |                                                                                                    |
|                           | Um die Diagrammansicht am PA1000 einzurichten, wählen Sie über die Tasten ▲ ▼ den Diagrammtyp und lassen Sie sich über ▶ verfügbare Optionen anzeigen.                                                                                                    |
|                           | Hinweis: Mit der Taste "YZ" können Sie zwischen der Diagrammansicht und der numerischen Ansicht hin- und herschalten.                                                                                                    |
| Signaldiagramm            | Bei dieser Einstellung werden die Signalkurven für Spannung, Stromstärke und<br>(optional) Leistung angezeigt. Je nach ausgewähltem Bereich und ausgewählter<br>Skalierung wird die Diagrammskala automatisch festgelegt. Die Anzeige der<br>Leistungskurve ist möglicherweise deaktiviert.                                                                                                    |
|                           | Wählen Sie über die Tasten ▲ ▼ "Show" (Anzeigen) und lassen Sie sich die Signalkurve über ✓ anzeigen. Wählen Sie "Watts" (Leistung), wenn auch die Momentankurve für die Leistung angezeigt werden soll.                                                                                                    |
|                           | HINWEIS. Signalkurven werden nur dann angezeigt, wenn eine gültige Frequenz vorliegt. Gleichstromsignalkurven werden nicht angezeigt.                                                                                                    |
|                           |                                                                                                    |
| Oberwellen-Balkendiagramm | Wählen Sie über die Tasten ▲ ▼ das Oberwellen-Balkendiagramm für Spannung oder für Stromstärke und lassen Sie sich weitere Details über ▶ anzeigen.                                                                                                    |
|                           | Mit der Skala wird die maximale Amplitude festgelegt, die angezeigt wird.<br>Legen Sie als Skala einen Wert fest, der annähernd dem Effektivwert entspricht.<br>Damit wird das Spektrum im Ganzen angezeigt. Zum Einsehen einzelner Details<br>kleinerer Oberwellen muss eine kleinere Skala festgelegt werden.                                                                                                    |
|                           | Geht eine Oberwelle über die festgelegte Skala hinaus, wird der entsprechende<br>Balken oben mit einer weißen Krone gekennzeichnet.                                                                                                    |
|                           | Die Skala findet nur Anwendung, wenn die Oberwellen in absoluten Werten angegeben werden. Werden prozentuale Messwerte verwendet, wird für die Skala automatisch 100 % gewählt. Die Hauptoberwelle (H1) wird dann mit 100 % angezeigt.                                                                                                    |

Über die rechte ▶ und linke ◀ Pfeiltaste lässt sich diejenige Oberwelle auswählen, deren Amplitude und Phase oben auf dem Bildschirm angezeigt werden. Die ausgewählte Oberwelle wird gelb markiert. Wählen Sie ▲ ▼ "Show" und drücken Sie anschließend ✔ (Spannung oder Stromstärke), um sich das Oberwellen-Balkendiagramm (Spannung oder Stromstärke) anzeigen zu lassen.

# Integratordiagramm Wählen Sie über die Tasten ▲ ▼ "Integration graph" (Integratordiagramm) und nehmen Sie über ▶ die nötigen Einstellungen vor.

Über das Integratordiagramm-Menü kann der Benutzer auswählen, welchen Wert er für das Diagramm verwenden möchte, außerdem die vertikale Skala des Diagramms (in Einheiten des ausgewählten Werts) sowie die horizontale Skala des Diagramms (Dauer).

Die horizontale Skala des Diagramms dient ausschließlich der Anzeige. Die Integration wird so lange fortgeführt, bis der Benutzer den Prozess über die Start/Stopp-Taste ()) beendet. Über die Reset-Taste () lassen sich die erfassten Werte zurücksetzen.

HINWEIS. Bevor die Reset-Taste (I) betätigt werden kann, muss der Integrator gestoppt werden.

Nachdem Sie das Diagramm konfiguriert haben, können Sie es sich über "Show" anzeigen lassen. Hinweis: Das Diagramm kann erst erstellt werden, wenn sich der PA1000 im Modus "Integrator" befindet.

# Schnittstellen

Über das Menü "Interfaces" (Schnittstellen) können Sie die Schnittstellen des PA1000 einrichten.

Zum Einrichten einer Schnittstelle verwenden Sie die Tasten  $\checkmark$  V. Drücken Sie anschließend  $\triangleright$ , um sich weitere Optionen anzeigen zu lassen.

- **GPIB-Adresse** Geben Sie die GPIB-Adresse ein und bestätigen Sie mit OK. Die Vorgabeadresse ist 6. Die Adresse bleibt nach einem "\*RST"- oder ":DVC"-Befehl unverändert.
- **Ethernet-Konfiguration** Der PA1000 bietet Ethernet-Kommunikation über einen Ethernet-Anschluss mit TCP/IP.

Die Ethernet-Schnittstelle baut eine TCP/IP-Verbindung über Port 5025 auf. Port 5025 wurde von der IANA (Internet Assigned Numbers Authority), der für die Zuordnung von Nummern und Namen im Internet zuständigen Behörde, als SCPI-Schnittstelle zugewiesen.

Verwenden Sie das Menü "IP Selection Method" (IP-Auswahlmethode) und die Tasten ▲ ▼, um eine dynamisch zugewiesene IP-Adresse zu nutzen. Wählen Sie dazu "Set IP using DHCP" (IP mittels DHCP einstellen) aus, oder wählen Sie über "Fix IP Address" (Feste IP-Adresse) eine feste/statische IP-Adresse mit der Taste ✓ aus.

Zum Einsehen der aktuellen IP-Einstellungen wählen Sie im Menü "Ethernet Setup" die Option "Current IP Settings" (Aktuelle IP-Einstellungen) aus. Damit können Sie sich die aktuelle IP-Adresse, die Subnetmaske und den Standard-Gateway anzeigen lassen.

Um die statische IP-Adresse zu konfigurieren, wählen Sie im Menü "Ethernet Setup" die Option "Static IP Settings" (Statische IP-Einstellungen) aus. Dies ermöglicht die Eingabe der IP-Adresse, der Subnetzmaske und des Standard-Gateways. Nachdem Sie die relevanten Daten eingegeben haben, drücken Sie in jedem Menü OK, damit die Eingabe übernommen wird.

Der Ethernet-Modus (Statisch/DHCP), die IP-Adresse, der Standard-Gateway und die Subnetzmaske bleiben nach einem "\*RST"- oder ":DVC"-Befehl unverändert.

# Systemkonfiguration

|                           | Einstellen von Oberwellen, Verzerrung, Uhrzeit und Auto-Null.                                                                                                    |
|---------------------------|----------------------------------------------------------------------------------------------------|
|                           | Zum Auswählen eines Menüpunkts verwenden Sie die Tasten $\checkmark$ $\checkmark$ . Drücken Sie anschließend $\triangleright$ , um sich weitere Optionen anzeigen zu lassen.                                                                                            |
| Einstellen der Oberwellen | Sowohl für die Spannungs- als auch für die Stromoberwellen lassen sich verschiedene Parameter einstellen. Bei diesen Einstellungen ist es unerheblich, welcher Modus aktuell ausgewählt ist.                                                                            |
|                           | Sequenz: Alle Oberwellen oder nur ungerade Oberwellen                                                                                                    |
|                           | <ul> <li>Bereich: Die maximale Oberwelle (bis zu 50)</li> </ul>                                                                                                    |
|                           | <ul> <li>Format: Anzeige der Oberwellen als absolute Werte oder als Prozentangabe<br/>der Hauptoberwelle (der ersten Oberwelle).</li> </ul>                                                                                                    |
| Einstellen der Verzerrung | Sowohl für die Spannungs- als auch für die Stromoberwellen lassen sich verschiedene Parameter einstellen. Bei diesen Einstellungen ist es unerheblich, welcher Modus aktuell ausgewählt ist. Für die Verzerrung lassen sich die vier folgenden Einstellungen vornehmen: |

|                     | <ul> <li>Formel: Serie (Total Harmonic Distortion (Oberwellengesamtverzerrung))<br/>oder Differenz (Distortion Factor (Verzerrungsfaktor)). (Voreinstellung =<br/>Serienformel)</li> </ul>                                                             |
|---------------------|----------------------------------------------------------------------------------------------------|
|                     | Sequenz: Berücksichtigt alle Oberwellen oder nur ungerade Oberwellen in<br>der Serienformel. (Voreinstellung = alle Oberwellen)                                                                                                    |
|                     | <ul> <li>Bereich: Die maximale Oberwelle wird in der Serienformel berücksichtigt.<br/>(Voreinstellung = 7)</li> </ul>                                                                                                    |
|                     | <ul> <li>DC (H0): DC wird in der Serienformel berücksichtigt/nicht berücksichtigt.<br/>(Voreinstellung = nicht berücksichtigt)</li> </ul>                                                                                                    |
|                     | Referenz: Effektivwert oder erste Oberwelle. (Voreinstellung = Effektivwert)                                                                                                    |
|                     | Einzelheiten zu den tatsächlich verwendeten Gleichungen, (Siehe Seite 66, <i>Gemessene Parameter</i> .)                                                                                                    |
| Auto-Null           | Normalerweise entfernt der PA1000 automatisch alle kleinen<br>Gleichspannungs-Offsets im Messwert. Diese Funktion nennt sich Auto Zero<br>(Auto-Null).                                                                                                 |
|                     | Mit Ausnahme einiger weniger Anwendungen, wie etwa dem Messen des Einschaltstroms, sollte Auto-Null stets aktiviert sein.                                                                                                    |
|                     | Wählen Sie $\checkmark$ , Disable" (Deaktivieren) bzw. "Enable" (Aktivieren) und bestätigen Sie mit $\checkmark$ .                                                                                                    |
| Einstellen der Uhr  | Diese Optionen können verwendet werden, um die interne Zeit des PA1000 zu<br>überprüfen oder einzustellen. Zum Auswählen eines Menüpunkts verwenden<br>Sie die Tasten ▲ ▼. Drücken Sie anschließend ▶, um sich weitere Optionen<br>anzeigen zu lassen. |
|                     | Set Time (Uhrzeit einstellen) – Geben Sie die Uhrzeit im angezeigten Format ein, und drücken Sie zur Bestätigung OK.                                                                                                    |
|                     | Set Date (Datum einstellen) – Geben Sie das Datum im angezeigten Format ein, und drücken Sie zur Bestätigung OK.                                                                                                    |
|                     | Time Format (Zeitformat)– Wählen Sie ▲ ▼ "12 Hour" oder "24 Hour" und bestätigen Sie mit √.                                                                                                    |
|                     | Date Format (Datumsformat) – Wählen Sie $\checkmark \nabla$ das gewünschte Datenformat aus und bestätigen Sie mit $\checkmark$ .                                                                                                    |
| Gerätekonfiguration | Unter dem Menü "Unit Configuration" (Gerätekonfiguration) werden<br>Hardware-Revision, Firmware-Revision, Seriennummer, Datum der letzten<br>Einstellung und der Überprüfung angezeigt.                                                                |

# Benutzerkonfiguration

Mit dem PA1000 lassen sich bis zu 5 verschiedene Einstellungen speichern und abrufen.

Zum Auswählen eines Menüpunkts verwenden Sie die Tasten  $\checkmark$   $\checkmark$ . Drücken Sie anschließend  $\triangleright$ , um sich weitere Optionen anzeigen zu lassen.

"Load Default" (Voreinstellungen laden) ist die erste Option. Bei Auswahl dieser Option wird jede Menüoption des PA1000 auf ihren werkseitigen Vorgabewert zurückgesetzt.

Die anderen Menüpunkte (Voreinstellung "CONFIGURATION n") können zum Speichern und Abrufen sämtlicher Einstellungen des PA1000 verwendet werden.

Für jede Benutzerkonfiguration ist ein Untermenü mit folgenden Optionen verfügbar:

- Apply (Anwenden) Die gespeicherte Konfiguration wird angewendet.
- Rename (Umbenennen) Zum Eingeben eines sinnvollen Namens f
  ür die Konfiguration. Der Name darf maximal 16 Zeichen umfassen.
- Save Current (Aktuelle Einstellungen speichern) Zum Speichern einer Konfiguration. Zum Zeitpunkt der Auswahl dieser Option ist dies immer die gesamte Einstellung des PA1000.

**HINWEIS.** Beim Versuch, eine nicht gespeicherte Konfiguration zu laden, wird eine Fehlermeldung angezeigt. Die aktuelle Konfiguration der Einheit bleibt unverändert.

# Anzeige

Zum Auswählen eines Menüpunkts verwenden Sie die Tasten  $\blacktriangle$   $\checkmark$ . Drücken Sie anschließend  $\triangleright$ , um sich weitere Optionen anzeigen zu lassen.

Zoom Mit der Zoomfunktion können Sie die Anzahl der Messergebnisse auswählen, die auf dem Gerätebildschirm angezeigt werden sollen. Zur Auswahl stehen 4 und 14. Wählen Sie ▲ ▼ zum Anzeigen von entweder 4 oder 14 Ergebnisse und bestätigen Sie mit √.

# Verbindung von Signalen

# Übersicht über die Eingänge

|                       | <ul> <li>WARNUNG. Verhütung möglicher Stromschläge und Verletzungen:</li> <li>Berühren Sie keine Anschlüsse, internen Schaltkreise oder Messgeräte, die nicht geerdet sind.</li> <li>Befolgen Sie stets die Anweisungen zur Anschlussreihenfolge. (Siehe Seite 5, Anschlussreihenfolge.)</li> </ul>                                                                                                    |
|-----------------------|----------------------------------------------------------------------------------------------------|
|                       | Der Anschluss von Signalen an den PA1000 erfolgt am Frontpaneel des PA1000.                                                                                                    |
| Spannung              | An die rote VHI- und die schwarze VLO-Sicherheitsbuchse (4 mm) am Frontpaneel des PA1000 können Spannungen von bis zu 600 $V_{eff}$ direkt angeschlossen werden.                                                                                                    |
| Stromstärke           | An die blaue AHI- und die schwarze ALO-Sicherheitsbuchse (4 mm) am<br>Frontpaneel des PA1000 können Stromstärken von bis zu 20 $A_{eff}$ direkt<br>angeschlossen werden. Wenn Sie Stromstärken von weniger als 1 $A_{eff}$ , 2 $A_{Peak}$<br>messen möchten, können Sie die zu messende Stromstärke alternativ auch<br>zwischen der gelben A1A- und der schwarzen ALO-Buchse anschließen.                                                                                                    |
| Externer Stromeingang | Am externen Stromeingang (EXT AHI) sind Spannungen bis zu 1,25 V <sub>Peak</sub> möglich, die sich proportional zur gemessenen Stromstärke verhalten. Aus diesem Grund ist der Anschluss der unterschiedlichsten externen Stromstärke-Messumformer möglich – von Schwachstrom-Nebenschlusswiderständen im Milliampere-Bereich bis hin zu Stromwandlern im Megaampere-Bereich. Bei jedem Messumformertyp lässt sich der PA1000 entsprechend skalieren, damit der Stromstärkewert korrekt abgelesen werden kann. (Siehe Seite 21, <i>Eingänge</i> .) |
|                       | Die Wahl des Stromstärke-Messumformers richtet sich:                                                                                                    |
|                       | <ul> <li>nach der gemessenen Stromstärke, einschlie ßlich Spitzenwerten und Transienten</li> </ul>                                                                                                    |
|                       | <ul> <li>nach der erforderlichen Präzision</li> </ul>                                                                                                    |
|                       | nach der erforderlichen Bandbreite: Wenn es sich nicht um reine Sinuskurven<br>handelt, ist eine höhere Bandbreite nötig als die Grundfrequenz                                                                                                    |
|                       | <ul> <li>danach, ob Gleichstrom vorliegt</li> </ul>                                                                                                    |

- nach der Zweckmäßigkeit des Anschlusses d. h. ein anklemmbarer Stromwandler mit zu öffnenden Greifklemmen, die einen Schnellanschluss in einem festen Kabelstrang ermöglichen
- nach der Wirkung des Messumformers im Schaltkreis

# Anschließen eines einfachen Stromwandlers

Zum Anschließen eines herkömmlichen Stromwandlers (CT) wie derjenigen aus der CL-Serie von Tektronix (aber auch jedes anderen Messumformers mit Stromausgang) verbinden Sie den normalen AHI- und ALO-Eingang des PA1000 mit den Ausgängen des Stromwandlers. Beachten Sie die Anweisungen des Herstellers zur Sicherheit bei der Verwendung und Installation des Messumformers.

In der Regel ist der positive bzw. der HI-Ausgang des Messumformers mit einer Pfeilspitze oder mit dem Symbol "+" gekennzeichnet. Verbinden Sie diesen Anschluss mit dem entsprechenden AHI-Eingang des PA1000.

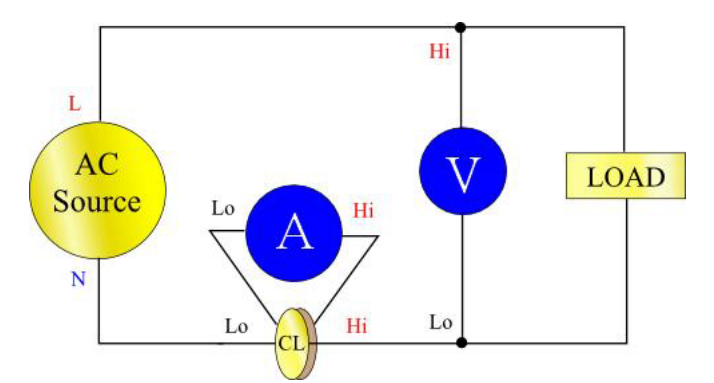

Abbildung 12: Schaltungen bei einem Stromwandler

Skalieren der Stromstärke Ein Stromwandler erzeugt einen Ausgangsstrom, der sich proportional zum gemessenen Laststrom verhält.

Um mit dem PA1000 die Stromstärke präzise messen zu können, verwenden Sie die Skalierfunktion des Analysators, mit der der CT-Ausgangsstrom skaliert bzw. multipliziert wird.

Beispiel: Der CL200 ist ein CT mit einem Verhältnis von 1000:1. Wird damit eine Stromstärke von 100 A gemessen, beträgt sein Ausgangsstrom 100 mA. Um dies mit dem PA1000 zu skalieren, muss der Skalierfaktor 1000 eingegeben werden:

Drücken Sie MENU

Wählen Sie ▲ ▼ "Inputs" und drücken Sie anschließend ▶

Wählen Sie **A V** "Scaling" und drücken Sie anschließend **b** 

Wählen Sie ▲ ▼ "Amps" und drücken Sie anschließend ▶

Geben Sie den neuen Skalierfaktor ein (1000)

Drücken Sie 🚥

Über die Taste "MENU" kehren Sie zur Messgrößenansicht zurück.

Der PA1000 steht nun für Messvorgänge mit einem CT bereit.

# Anschließen eines externen Nebenschlusswiderstands

Mit einem Nebenschlusswiderstand lässt sich der Stromstärkemessbereich des PA1000 auf einfache Weise erweitern. Der Nebenschlusswiderstand wird mit der Last in Reihe geschaltet. Die Spannung am Nebenschlusswiderstand verhält sich direkt proportional zur Stromstärke.

Diese Spannung kann direkt an die externen Stromeingänge des PA1000 angelegt werden.

Beispielsweise wird ein 1-Milliohm-Nebenschlusswiderstand zum Messen von 200  $A_{eff}$  verwendet.

1. Überprüfen Sie, ob die zu erzeugende Spannung für den PA1000 geeignet ist

 $V = I \times R$  (Ohmsches Gesetz)

Vshunt = I x Rshunt

 $Vshunt = 200 \ge 0,001 \text{ Ohm}$ 

Vshunt = 0,2 V

Dies liegt weit unter dem 1 V der externen Stromeingänge des PA1000.

2. Schalten Sie den Nebenschlusswiderstand mit der Last in Reihe und schließen Sie ihn an die Eingänge EXT AHI und ALO (siehe Abbildung).

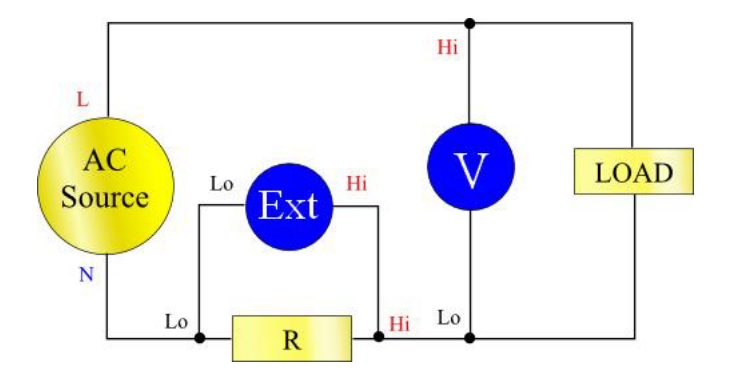

Abbildung 13: Schaltungen bei einem externen Nebenschlusswiderstand

**WARNUNG.** AHI, A1A, EXT AHI und ALO sind im Innern des PA1000 über einen niederohmigen Nebenschlusswiderstand miteinander verbunden. Trennen Sie sämtliche Verbindungen zum AHI- und A1A-Anschluss. So vermeiden Sie Fehler und die Gefahr eines Stromschlags.

**3.** Richten Sie den PA1000 so ein, dass er die Stromstärke von den Anschlüssen EXT AHI und ALO misst.

Drücken Sie MENU

Wählen Sie ▲ ▼ "Inputs" und drücken Sie anschließend ▶

Wählen Sie ▲ ▼ "Shunts" und drücken Sie anschließend ▶

Wählen Sie 🔺 🔻 "External" und drücken Sie anschließend 🗹

Über die Taste "MENU" kehren Sie zur Messgrößenansicht zurück.

4. Nehmen Sie eine Skalierung der Messgrößen auf dem Bildschirm vor.

Die Standardskala ist 1 V = 1 A.

In diesem Beispiel beträgt der Widerstand R = 0,001 Ohm. Der Skalierfaktor wird in Ampere pro Volt angegeben. In diesem Fall beträgt er 1.000 A/V.

Der Skalierfaktor für die Stromstärke wird wie folgt eingegeben:

Drücken Sie MENU

Wählen Sie ▲ ▼ "Inputs" und drücken Sie anschließend ▶

Wählen Sie ▲ ▼ "Scaling" und drücken Sie anschließend ▶

Wählen Sie ▲ ▼ "Amps" und drücken Sie anschließend ▶

Geben Sie den neuen Skalierfaktor ein (1000)

Drücken Sie

Über die Taste "MENU" kehren Sie zur Messgrößenansicht zurück.

Der PA1000 steht nun für Messvorgänge mit einem externen Nebenschlusswiderstand bereit.

# Anschließen eines Messumformers mit Spannungsausgang

In diesen Messumformern befinden sich aktive Schaltungen, mit deren Hilfe die Leistung bei hoher Bandbreite verbessert wird. Sie können vom Typ mit Hallelement oder mit Rogowski-Spule sein.

Das Verfahren ähnelt dem der Installation eines externen Nebenschlusswiderstands gemäß obiger Beschreibung.

- 1. Beachten Sie die Anweisungen des Herstellers zur Sicherheit bei der Verwendung und Installation des Messumformers.
- 2. Verbinden Sie den Spannungsausgang mit den Anschlüssen EXT-HI und A-LO des PA1000 wie oben.
- 3. Wählen Sie "Inputs" "Shunts" "External" wie oben.

Drücken Sie MENU

Wählen Sie ▲ ▼ "Inputs" und drücken Sie anschließend ▶

Wählen Sie ▲ ▼ "Shunts" und drücken Sie anschließend ▶

Wählen Sie 🔺 🔻 "External" und drücken Sie anschließend 🞻

Über die Taste "MENU" kehren Sie zur Messgrößenansicht zurück.

4. Wählen Sie einen Skalierfaktor und geben Sie diesen ein. Die Einstufung dieser Typen von Messumformern erfolgt häufig in mV/A. So entspricht beispielsweise ein Messumformer mit einem Ausgang von 100 mV/A einem externen Nebenschlusswiderstand von 100 Milliohm. Zum Konvertieren der Sollskalierung von Volt pro Ampere in das gewünschte Verhältnis Ampere pro Volt ist die Umkehrung des Werts erforderlich. Wenn wir beim oben genannten Beispiel bleiben, dann ändert sich 100 mV/A in 10 A/V.

Drücken Sie MENU

Wählen Sie ▲ ▼ "Inputs" und drücken Sie anschließend ▶

Wählen Sie ▲ ▼ "Scaling" und drücken Sie anschließend ▶

Wählen Sie ▲ ▼ "Amps" und drücken Sie anschließend ▶

Geben Sie den neuen Skalierfaktor ein (z. B. 0,1)

Drücken Sie ok

5. Über die Taste "MENU" kehren Sie zur Messgrößenansicht zurück.

Der PA1000 steht nun für Messvorgänge mit einem Messumformer mit Spannungsausgang bereit.

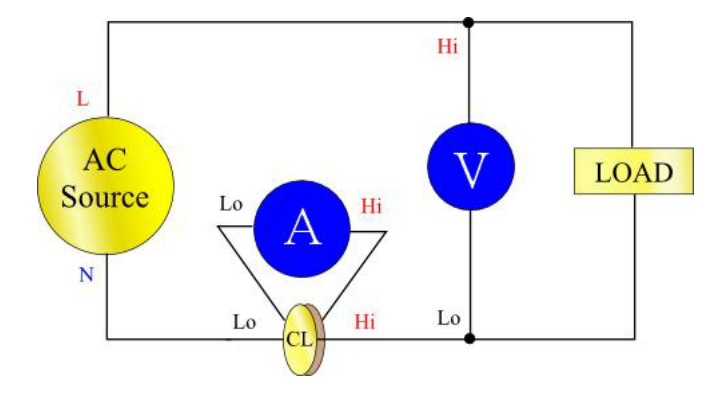

Abbildung 14: Schaltungen bei einem Messumformer mit Spannungsausgang

## Anschließen eines Spannungswandlers/-Messumformers

multipliziert wird.

Zur Erweiterung des Messbereichs kann der PA1000 zusammen mit einem Spannungswandler (VT) oder einem anderen Messumformer verwendet werden. Beachten Sie die Anweisungen des Herstellers zur Sicherheit bei der Verwendung und Installation des Messumformers.

Der Ausgang des Messumformers ist mit den normalen Anschlüssen VHI und VLO verbunden. In der Regel ist der positive bzw. der HI-Ausgang des Messumformers mit einer Pfeilspitze oder mit dem Symbol "+" gekennzeichnet. Verbinden Sie diesen Anschluss mit dem VHI-Eingang des PA1000.

| Skalieren der Spannung | Ein Spannungswandler (VT) erzeugt einen Spannungsausgang, der sich proportional zur gemessenen Spannung verhält.                                       |
|------------------------|----------------------------------------------------------------------------------------------------|
|                        | Um mit dem PA1000 die Spannung präzise messen zu können, verwenden Sie die Skalierfunktion des Analysators, mit der der VT-Ausgangsstrom skaliert bzw. |

Erfolgt die Messung beispielsweise mit einem VT mit einem Verhältnis von 1000:1, dann muss der Skalierfaktor 1000 gewählt werden.

Drücken Sie MENU Wählen Sie ▲ ▼ "Inputs" und drücken Sie anschließend ► Wählen Sie ▲ ▼ "Scaling" und drücken Sie anschließend ► Wählen Sie ▲ ▼ "Volts" und drücken Sie anschließend ► Mit der Taste Ioschen Sie den Eintrag Geben Sie den neuen Skalierfaktor ein (1000) Drücken Sie ∞

Über die Taste "MENU" kehren Sie zur Messgrößenansicht zurück.

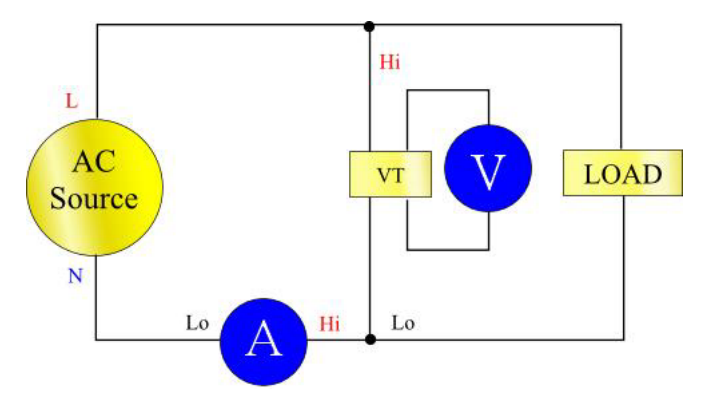

Der PA1000 steht nun für Messvorgänge mit einem VT bereit.

Abbildung 15: Schaltungen bei einem Spannungswandler/-Messumformer

# **Betrieb per Fernsteuerung**

# Übersicht

#### Mit den Remote-Befehlen des PA1000 können Sie

Hochgeschwindigkeitsmessungen sowie komplexe oder repetitive Messungen durchführen. Für die Herstellung einer Verbindung zu anderen Geräten stehen beim PA1000 GPIB-, Ethernet- sowie USB-Schnittstellen zur Verfügung.

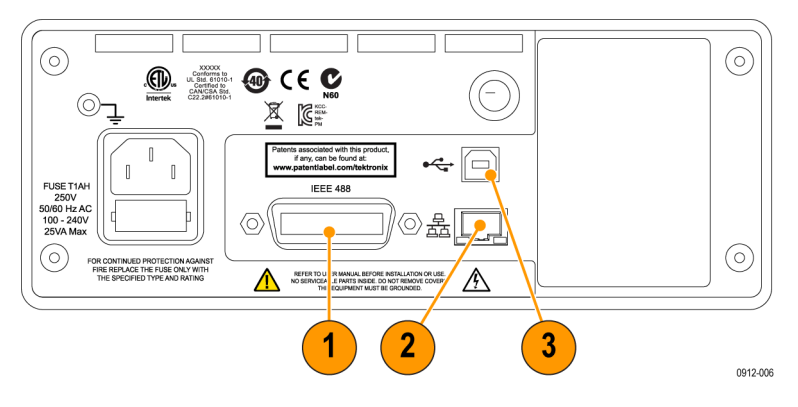

Abbildung 16: Kommunikationsschnittstellen

- 1. GPIB
- 2. Ethernet
- **3.** USB

# Schnittstelle für USB-Systeme

Der PA1000 unterstützt die Steuerung per USB unter Verwendung von TMC (Test and Measurement Class)-Kompatibilität.

Eine detaillierte Beschreibung der Stifte der Schnittstelle, zusammen mit Geschwindigkeits- und Verbindungsinformationen, ist in den Spezifikationen enthalten. (Siehe Seite 65, *USB-Peripheriegerät*.)

## Schnittstelle für Ethernet-Systeme

Der PA1000 unterstützt die Steuerung per Ethernet mit einem 10Base-T-Netzwerk.

Weitere Informationen zur Verbindung über Ethernet finden Sie im Abschnitt *Ethernet-Schnittstelle*. (Siehe Seite 66, *Ethernet-Schnittstelle*.)

Informationen zum Einrichten der Ethernet-Adressierungsinformationen finden Sie im Abschnitt *Ethernet Configure (Ethernet-Konfiguration)*. (Siehe Seite 24, *Ethernet-Konfiguration*.)

# Schnittstelle für GPIB-Systeme

Der PA1000 unterstützt die Steuerung über eine GPIB-Schnittstelle.

Eine detaillierte Beschreibung der Stifte der GPIB-Schnittstelle finden Sie unter *IEEE 488/GPIB*. (Siehe Seite 64, *IEEE 488/GPIB*.)

# Statusmeldungen

StatusbyteDer PA1000 verwendet ein ähnliches Statusbyte wie IEEE488.2. Das<br/>Statusbyte-Register (STB) des PA1000 enthält das ESB-Bit und das DAS-Bit.<br/>Diese beiden Bits geben einen Nicht-Null-Status im ESR-Register (Standard<br/>Event Status Register) bzw. im DSR-Register (Display Data Status Register) an.

Das ESR-Register und das DSR-Register verfügen jeweils über Registeraktivierungen, die vom Benutzer eingestellt werden. Diese Registeraktivierungen fungieren als Maske, die ausgewählte Elemente der entsprechenden Statusregister an das Statusbyte-Register reflektiert. Durch Einstellen des entsprechenden Bits der Registeraktivierung auf 1 wird die Transparenz konfiguriert.

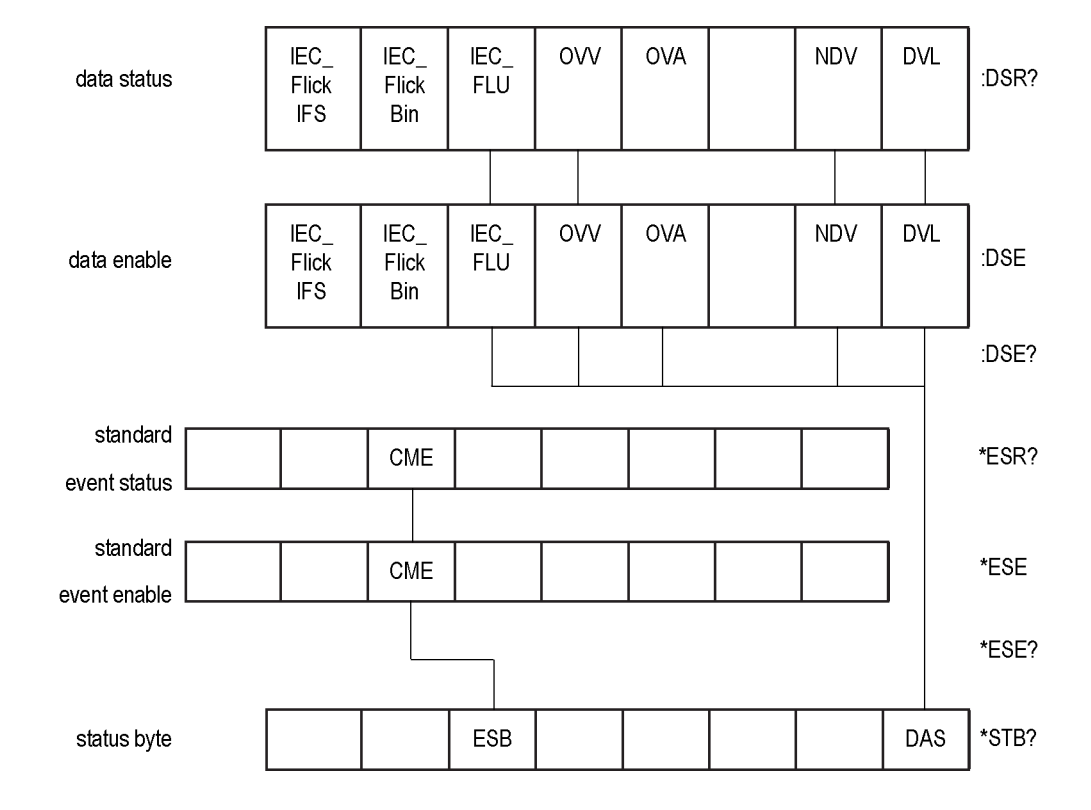

Ein Statusregister wird nach dem Lesen auf Null zurückgesetzt.

#### Statusbyte-Register (STB)

Gelesen von "\*STB?".

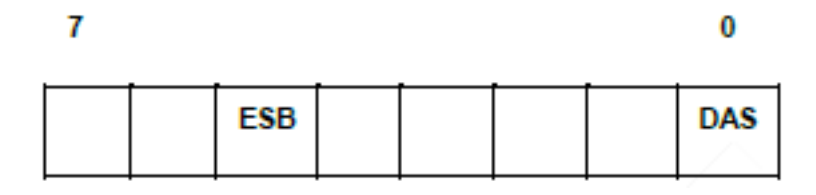

Bit 5 – ESB-Überblicks-Bit zum Anzeigen des Standardereignisstatus.

Bit 0 – DAS-Überblicks-Bit zum Anzeigen von verfügbaren Daten.

Display Data Status Register (DSR) Gelesen von ":DSR?" oder zusammengefasst vom \*STB? DAS-Bit. Beim Einschalten wird DSR auf Null initialisiert. Nach dem Lesen mit dem Befehl ":DSR?" werden die Register-Bits wie unten aufgeführt gelöscht.

| IEC_<br>Flick<br>IFS | IEC_<br>Flick<br>Bin | IEC_<br>FLU | ovv | OVA | NDV | DVL |
|----------------------|----------------------|-------------|-----|-----|-----|-----|
|                      |                      |             |     |     |     |     |

**Bit 7 – IEC\_FlickIFS.** Wird gesetzt, um die Verfügbarkeit neuer IFS-Daten im IEC-Flicker-Modus anzugeben. Wird nach dem Lesen gelöscht.

**Bit 6 – IEC\_FlickBin.** Wird gesetzt, um die Verfügbarkeit neuer IEC-Flicker-Bin-Daten im IEC-Flicker-Modus anzugeben. Wird nach dem Lesen gelöscht.

**Bit 5 – IEC\_FLU.** Wird gesetzt, um die Verfügbarkeit neuer IEC-Daten zu schwankenden Oberwellen im IEC-Modus "Fluctuating Harmonics" anzugeben. Wird nach dem Lesen gelöscht.

**Bit 4 – OVV.** Wird gesetzt, um eine Überlast im Spannungsbereich anzugeben. Wird automatisch gelöscht, wenn die Bereichsüberlast beseitigt ist.

**Bit 3 – OVA.** Wird gesetzt, um eine Überlast im Strombereich anzugeben. Wird automatisch gelöscht, wenn die Bereichsüberlast beseitigt ist.

**Bit 1 – NDV.** Wird gesetzt, um anzugeben, dass seit dem letzten :DSR?-Befehl neue Daten verfügbar sind. Wird nach dem Lesen gelöscht.

**Bit 0 – DVL.** Wird gesetzt, um die Verfügbarkeit von Daten anzugeben. Wird nach dem Lesen gelöscht.

#### Display Data Status Enable Register (DSE)

Gelesen von ":DSE?" und eingestellt mit ":DSE <Wert>".

**Bit 7 – IEC\_FlickIFS.** IEC\_FlickIFS-Bit im DSR-Register aktivieren. (Ist beim Einschalten standardmäßig aktiviert.)

**Bit 6 – IEC\_FlickBin.** IEC\_FlickBin-Bit im DSR-Register aktivieren. (Ist beim Einschalten standardmäßig aktiviert.)

**Bit 5 – IEC\_FLU.** IEC\_FLU-Bit im DSR-Register aktivieren. (Ist beim Einschalten standardmäßig aktiviert.)

Bit 4 – OVV. OVV-Bit im DSR-Register aktivieren.

Bit 3 – OVA. OVA-Bit im DSR-Register aktivieren.

**Bit 1 – NDV.** NDV-Bit im DSR-Register aktivieren. (Ist beim Einschalten standardmäßig aktiviert.)

**Bit 0 – DVL.** DVL-Bit im DSR-Register aktivieren. (Ist beim Einschalten standardmäßig aktiviert.)

 

 Standard Event Status Register (ESR)
 Gelesen von "\*ESR?" oder zusammengefasst vom ESB-Bit im STB.

 Image: Image:

| СМЕ |  |  |  |
|-----|--|--|--|
|-----|--|--|--|

**Bit 5 – CME.** CME-Bit im ESR-Register aktivieren. (Ist beim Einschalten standardmäßig aktiviert.)

# Befehlsauflistung

Im nächsten Abschnitt werden folgende Konventionen verwendet, um die Befehlssyntax zu beschreiben:

- Eckige Klammern geben optionale Parameter oder Schlüsselwörter an []
- Spitze Klammern geben anzugebende Werte an <>
- Ein Vertikalstrich gibt die Auswahl von Parametern an

Befehle und Rückgaben werden als ASCII-Zeichenfolgen gesendet, die mit einem Zeilenvorschub enden. Der PA1000 unterscheidet nicht zwischen Groß- und Kleinschreibung, und Leerzeichen werden ignoriert, wenn sie nicht zwischen Befehl und Parameter erforderlich sind.

Mehrere Befehle können nicht in einer einzelnen Zeichenfolge gesendet werden, wenn das Zeichen ';' am Ende jedes Befehls verwendet wird.

Bei allen Befehlen, für die ein Parameter angegeben wird, ist zwischen dem Ende des Befehls und dem ersten Parameter mindestens eine Leerstelle erforderlich. Folgendes Beispiel ist korrekt: ":CAL:DATE 1". ":CAL:DATE?1" dagegen verursacht einen Timeout-Fehler.

Allen Befehlen, die nicht allgemein gebräuchlich sind (die mit einem "\*" (Sternchen) beginnen), muss ein ":" (Doppelpunkt) vorangestellt werden. Zwar ist dies beim IEEE-Standard 488.2 nicht erforderlich, beim PA1000 jedoch schon. Beispielsweise ist ":avg?" korrekt, "Avg?" jedoch nicht. ":avg:aut" ist korrekt, "avg:aut" wiederum nicht.

Die Liste der Befehle ist in relevante Abschnitte unterteilt. In der Regel entspricht jeder Abschnitt einer Menüoption im Hauptmenü des PA1000.

# IEEE 488.2 Standard-Befehle und Statusbefehle

#### \*IDN? Identität der Einheit

| Syntax         | *IDN?                                                                                                    |
|----------------|----------------------------------------------------------------------------------------------------|
| Rückgabeformat | Tektronix, PA1000, Seriennummer, Firmware-Version                                                                                                    |
| Beschreibung   | Bei der Seriennummer handelt es sich um die Seriennummer des<br>Produkts. Bei der Firmware-Version handelt es sich um die Version des<br>Firmware-Pakets. |

#### \*CLS Ereignisstatus löschen

| Syntax       | *CLS                                                      |
|--------------|-----------------------------------------------------------|
| Beschreibung | Setzt das Standard Event Status Register auf Null zurück. |

#### \*ESE Standard Event Status Enable Register einstellen

| Syntax       | *ESE <flags><br/>Wobei Flags = Wert für die Registeraktivierung als Dezimalwert von 0<br/>bis 255</flags>                                                                      |
|--------------|----------------------------------------------------------------------------------------------------|
| Vorgabe      | 32                                                                                                    |
| Beschreibung | Setzt die im Standard Event Status Register aktivierten Bits. Das Status<br>Enable Register verwendet die gleichen Bit-Definitionen wie das Standard<br>Event Status Register. |

#### \*ESE? Standard Event Status Enable Register lesen

| Syntax         | *ESE?                                                          |
|----------------|----------------------------------------------------------------|
| Rückgabeformat | 0 - 255                                                        |
| Beschreibung   | Gibt den Wert im Standard Event Status Enable Register zurück. |

#### \*ESR? Event Status Register lesen

| Syntax         | *ESR?                                                                                                    |
|----------------|----------------------------------------------------------------------------------------------------|
| Rückgabeformat | 0 - 255                                                                                                    |
| Beschreibung   | Gibt den Wert im Standard Event Status Register zurück, über AND mit<br>dem Wert im Standard Event Status Enable Register verknüpft. Das Event<br>Status Register wird nach dem Lesen gelöscht. |

#### \*RST Gerät zurücksetzen

| Syntax       | *RST                                                                                                    |
|--------------|----------------------------------------------------------------------------------------------------|
| Beschreibung | Setzt die Statusmeldungen zurück und setzt die Einstellungen auf<br>Vorgabewerte zurück (führt die gleiche Aktion durch wie die Menüoption<br>"Load Default Configuration" auf dem Frontpaneel). |

**Tipp.** Warten Sie 5 bis 10 Sekunden nach dem Senden des Befehls \*RST, bevor Sie weitere Befehle ausführen, damit alle Vorgabewerte verarbeitet und eingestellt werden können.

#### \*STB? Statusbyte lesen

| Syntax         | *STB?                                                                                                    |
|----------------|----------------------------------------------------------------------------------------------------|
| Rückgabeformat | 0 - 255                                                                                                    |
| Beschreibung   | Gibt den Wert im Statusbyte, maskiert vom Service Request Enable<br>Register, zurück. Nach dem Lesen wird das Statusbyte auf Null gesetzt. |

#### :DSE Data Status Enable Register einstellen

| Syntax       | :DSE <flags></flags>                                   |
|--------------|--------------------------------------------------------|
| Vorgabe      | 255                                                    |
| Beschreibung | Setzt die im Display Status Register aktivierten Bits. |

#### :DSE? Data Status Enable Register lesen

| Syntax         | :DSE?                                                |
|----------------|------------------------------------------------------|
| Rückgabeformat | 0 – 255                                              |
| Beschreibung   | Gibt den Wert im Data Status Enable Register zurück. |

#### :DSR? Data Status Register lesen

| Syntax         | :DSR?                                                                                                    |
|----------------|----------------------------------------------------------------------------------------------------|
| Rückgabeformat | 0 – 255                                                                                                    |
| Beschreibung   | Gibt den Wert im Data Status Register zurück, über AND mit dem Wert<br>im Data Status Enable Register verknüpft. Das Data Status Register wird<br>nach dem Lesen gelöscht. |

#### :DVC Gerät löschen

| Syntax       | :DVC                                                   |
|--------------|--------------------------------------------------------|
| Beschreibung | Setzt die Gerätekonfiguration auf Vorgabewerte zurück. |

# Befehle zum Abfragen von Geräteinformationen

Die Befehle zum Abfragen von Geräteinformationen werden verwendet, um Geräteinformationen zurückzugeben, die über die mit dem Befehl \*IDN? zurückgegebenen Informationen hinausgehen.

#### :CAL:DATE? Kalibrierungsdatum

| Syntax         | :CAL:DATE? <datumstyp><br/><datumstyp> ist eine Ganzzahl 1 bis 2</datumstyp></datumstyp>                                                                  |  |
|----------------|----------------------------------------------------------------------------------------------------|--|
| Rückgabeformat | Das entsprechende Kalibrierungsdatum im Format TT-MM-JJJJ                                                                                                 |  |
| Beschreibung   | Gibt das Kalibrierungsdatum des PA1000 zurück. Für <datumstyp> sind<br/>zwei Werte möglich:<br/>1 = Datum verifiziert<br/>2 = Datum angepasst</datumstyp> |  |

# Befehle zum Auswählen und Auslesen von Messergebnissen

Diese Befehle beziehen sich auf die Auswahl der gewünschten Messergebnisse und die Rückgabe dieser Ergebnisse.

#### :SEL Ergebnisse auswählen

| Syntax | :SEL:CLR                                      |
|--------|-----------------------------------------------|
|        | :SEL: <messergebnis></messergebnis>           |
|        | Wobei <messergebnis> Folgendes</messergebnis> |
|        | ist:                                          |
|        | VLI – Volt eff                                |
|        | AMP – Amp eff                                 |
|        | WAI – Watt                                    |
|        | VAS – VA                                      |
|        | VAR – var                                     |
|        | FRQ – Frequenz                                |
|        | PVVF – Leistungstaktor                        |
|        | VPK+ – Volt-Spitze (positiv)                  |
|        | VPK- – Volt-Spitze (negativ)                  |
|        | APR+ – Amp-Spitze (positiv)                   |
|        | APK- – Amp-Spitze (negativ)                   |
|        | VDC – Voil DC                                 |
|        | ADC – Allip DC                                |
|        |                                               |
|        | ACF – Amp-Spitzernaktor                       |
|        | ADE Amp Vorzerrungsfaktor                     |
|        | MD Impedanz                                   |
|        | RES – Widerstand                              |
|        | REA - Reaktanz                                |
|        | HR = Integrator-Zeit *1                       |
|        | WHR – Wattstunden *1                          |
|        | VAH – VA-Stunden *1                           |
|        | VRH – VAR-Stunden *1                          |
|        | AHR – Amperestunden *1                        |
|        | VRNG – Spannungsbereich                       |
|        | ARNG – Stromstärkebereich                     |
|        |                                               |

#### Ergebnisse auswählen (Fortsetzung)

| VHM – Volt-Oberwellen<br>AHM – Amp-Oberwellen<br>*1 – Diese Ergebnisse sind für die<br>Anzeige/Rückgabe ausschließlich im<br>Modus "Integrator" verfügbar.                                                                                                    |  |
|----------------------------------------------------------------------------------------------------|--|
| Beschreibung:SEL bestimmt, welche Ergebnisse<br>auf dem Bildschirm angezeigt werden<br>sowie welche Ergebnisse vom Befehl<br>FRD? zurückgegeben werden. Zum<br>Anzeigen des aktuell ausgewählten<br>Befehls sollte der Befehl "FRF?"<br>verwendet werden.<br>SEL:CLR löscht alle Ergebnisse. |  |

#### :FRF? Ausgewählte Ergebnisse lesen

| Syntax       | :FRF?                                                                                                    |
|--------------|----------------------------------------------------------------------------------------------------|
| Beschreibung | Der Befehl FRF? wird verwendet, um eine Liste der angezeigten<br>Ergebnisse zurückzugeben. Das eigentliche Ergebnis wird nicht<br>zurückgegeben. Rückgabeformat:<br><anzahl ausgewählte="" messergebnisse="">, <anzahl zurückgegebene<br="">Messergebnisse&gt;, <messergebnis 1="">,<messergebnis 2=""> usw.</messergebnis></messergebnis></anzahl></anzahl>                                                                                                    |
|              | <ul> <li>Wobei <anzahl ausgewählte="" messergebnisse=""> die Anzahl der</anzahl></li> <li>Messergebnisse ist, die entweder über das Frontpaneel oder mit dem</li> <li>Befehl SEL ausgewählt wurden.</li> <li><anzahl messergebnisse="" zurückgegebene=""> ist gleich der Anzahl der</anzahl></li> <li>Zeilen in der verwendeten Anzeige. Bei Auswahl von Oberwellen</li> <li>übersteigt die Anzahl der zurückgegebenen Ergebnisse die Anzahl der</li> <li>ausgewählten Messergebnisse.</li> <li><messergebnis 1=""> usw. ist die Bezeichnung für das ausgewählte</messergebnis></li> <li>Messergebnis. Die zurückgegebenen Daten entsprechen der auf dem</li> <li>Ergebnisbildschirm verwendeten Bezeichnung. Für Oberwellen wird</li> <li>"Vharm" und "Aharm" zurückgegeben.</li> <li>Jeder Wert wird durch ein Komma getrennt zurückgegeben.</li> </ul> |

## :FRD? Vordergrunddaten lesen

| Syntax       | :FRD?                                                                                                    |
|--------------|----------------------------------------------------------------------------------------------------|
| Beschreibung | Die FRD-Befehle geben Ergebnisse vom Analysator zurück. Die<br>Ergebnisse werden in der Reihenfolge zurückgegeben, in der sie auf dem<br>Bildschirm angezeigt werden. Jedes Ergebnis ist eine durch ein Komma<br>getrennte Gleitpunktzahl. |
|              | Die Sequenz wird durch die Reihenfolge bestimmt, in der Ergebnisse auf dem Frontpaneel angezeigt werden.                                                                                                    |

# Befehle zur Konfiguration von Messwerten

Die Befehle zur Konfiguration von Messwerten entsprechen dem Menü "Measurement Configuration".

| :HMX:VLT/AMP | Befehle zur Konfiguration der Anzeige von Oberwellen. |                                                                                                    |  |
|--------------|-------------------------------------------------------|----------------------------------------------------------------------------------------------------|--|
|              | Konfiguration der Oberwellenanzeige                   |                                                                                                    |  |
|              | Syntax                                                | :HMX:VLT:SEQ <wert><br/>:HMX:AMP:SEQ <wert></wert></wert>                                                                                                    |  |
|              |                                                       | Wobei <wert> für gerade und ungerade Oberwellen gleich 0 und für nur<br/>ungerade Oberwellen gleich 1 ist.</wert>                                                                                                    |  |
|              | Beschreibung                                          | Wenn Oberwellenmesswerte ausgewählt werden (siehe :SEL), kann der<br>PA1000 alle Oberwellen anzeigen oder nur die ungeraden Oberwellen von<br>der ersten Oberwelle bis zur angegebenen Zahl.                                                                                                    |  |
|              | Syntax                                                | :HMX:VLT:RNG <wert></wert>                                                                                                    |  |
|              |                                                       | :HMX:AMP:RNG <wert></wert>                                                                                                    |  |
|              |                                                       | Wobei <wert 1="" 50="" =="" anzeige="" bereich="" bis="" die="" im="" ist.<="" maximale="" oberwelle="" td="" zur=""></wert>                                                                                                    |  |
|              | Beschreibung                                          | Wenn Oberwellenmesswerte ausgewählt werden (siehe :SEL), zeigt der<br>PA1000 alle Oberwellen bis zu der durch <wert> angegebenen Zahl an.<br/>Die angezeigten Oberwellen können mit dem Befehl für die Sequenz<br/>von Oberwellen auf ausschließlich ungerade Oberwellen eingeschränkt<br/>werden.</wert> |  |
|              | Syntax                                                | :HMX:VLT:FOR <wert></wert>                                                                                                    |  |
|              |                                                       | :HMX:AMP:FOR <wert></wert>                                                                                                    |  |
|              |                                                       | Wobei <wert></wert>                                                                                                    |  |
|              |                                                       | = 0 absolute Werte                                                                                                    |  |
|              |                                                       | = 1 Prozentwerte                                                                                                    |  |
|              | Beschreibung                                          | Wenn Oberwellenmesswerte ausgewählt werden (siehe :SEL), kann der<br>PA1000 alle Oberwellen (ausgenommen die erste) als absoluten Wert<br>oder als Prozentwert der Hauptoberwelle (erste Oberwelle) anzeigen.                                                                                             |  |
|              |                                                       |                                                                                                    |  |

#### :HMX:THD Befehle zum Einstellen von Messungen der Gesamtoberwellenverzerrung.

#### Einstellen der Gesamtoberwellenverzerrung

| Syntax       | :HMX:THD:REF <wert><br/>Wobei <wert> = 0 der Grundwert<br/>und = 1 der Effektivwert ist</wert></wert>                                                                                                |
|--------------|----------------------------------------------------------------------------------------------------|
| Beschreibung | Bei Messungen der Gesamtoberwellenverzerrung (THD) (auch bekannt als Serienformel) kann die Bezugsgröße im Nenner der Gleichung entweder der Effektivmesswert oder der Oberwellengrundmesswert sein. |

| :HMX:THD:SEQ <wert></wert>                                                                                                    |  |
|----------------------------------------------------------------------------------------------------|--|
| Wobei <wert> für gerade und ungerade Oberwellen = 0</wert>                                                                                                    |  |
| und für ausschließlich ungerade Oberwellen = 1 ist                                                                                                    |  |
| Bei Messungen der Gesamtoberwellenverzerrung (THD) (auch bekannt<br>als Serienformel) können die in der Messung verwendeten Oberwellen<br>alle Oberwellen bis zu der angegebenen Zahl oder nur die ungeraden<br>Oberwellen sein. |  |
| :HMX:THD:RNG <wert></wert>                                                                                                    |  |
| Wobei <wert> die maximale Oberwellenzahl zur Anzeige im Bereich 2 bis 50 ist.</wert>                                                                                                    |  |
| Bei Messungen der Gesamtoberwellenverzerrung (THD) (auch bekannt als<br>Serienformel) wird <wert> verwendet, um die in der Formel verwendete<br/>maximale Oberwellenzahl anzugeben.</wert>                                       |  |
| :HMX:THD:DC <wert></wert>                                                                                                    |  |
| Wobei <wert> = 0, wenn Gleichspannungsanteil nicht berücksichtigt</wert>                                                                                                    |  |
| und = 1, wenn Gleichspannungsanteil berücksichtigt                                                                                                    |  |
| Bei Messungen der Gesamtoberwellenverzerrung (THD) (auch bekannt als<br>Serienformel) kann in der Formel der Gleichspannungsanteil berücksichtigt<br>oder nicht berücksichtigt werden.                                           |  |
|                                                                                                    |  |

#### Einstellen der Gesamtoberwellenverzerrung (Fortsetzung)

:HMX:THD:FML Befehle zum Einstellen von Formeln der Gesamtoberwellenverzerrung.

#### Einstellen der Gesamtoberwellenverzerrung

| Syntax            | :HMX:THD:FML <wert><br/>Wobei <wert>:</wert></wert>                                                                                                    |  |
|-------------------|----------------------------------------------------------------------------------------------------|--|
| = 0 – Serie (THD) |                                                                                                    |  |
|                   | = 1 – Differenz (DF)                                                                                                    |  |
| Beschreibung      | Bei Messungen der Gesamtoberwellenverzerrung (THD) (auch bekannt als<br>Serienformel) kann in der Formel der Gleichspannungsanteil berücksichtigt<br>oder nicht berücksichtigt werden. |  |

#### :HMX:THD:Hz Befehl zur Berücksichtigung bzw. Ausschließung der THD-Oberwellennull.

#### Einstellen der Gesamtoberwellenverzerrung

| Syntax                                        | :HMX:THD:Hz <wert></wert>                                                                                                    |
|-----------------------------------------------|----------------------------------------------------------------------------------------------------|
| Wobei <wert> = 0: nicht berücksichtigt</wert> |                                                                                                    |
|                                               | und = 1: berücksichtigt                                                                                                    |
| Beschreibung                                  | Bei Messungen der Gesamtoberwellenverzerrung (THD) kann im Befehl<br>die Frequenzkomponente entweder berücksichtigt oder nicht berücksichtigt<br>werden. |

# Befehle zur Moduseinstellung

Die Befehle zur Moduseinstellung entsprechen dem Menü "Modes". (Siehe Seite 17, *Modi.*) Diese Befehle steuern, wie der PA1000 konfiguriert wird, um Parameter unter bestimmten Bedingungen zu messen.

#### :MOD Modus

| Syntax         | :MOD:INR (Modus "Inrush")                                  |  |  |
|----------------|------------------------------------------------------------|--|--|
|                | :MOD:NOR (Modus "Normal")                                  |  |  |
|                | :MOD:BAL (Modus "Vorschaltgerät")                          |  |  |
|                | :MOD:SBY (Modus "Standby-Leistung")                        |  |  |
|                | :MOD:INT (Modus "Integrator")                              |  |  |
| Beschreibung   | Mit diesem Befehl wird der Modus festgelegt.               |  |  |
| Syntax         | :MOD?                                                      |  |  |
| Rückgabeformat | Modusnummer von 0 bis 4.                                   |  |  |
| Beschreibung   | Dieser Befehl gibt einen Hinweis zum aktiven Modus zurück. |  |  |
|                | Folgende Werte werden zurückgegeben:                       |  |  |
|                | 0 – Modus "Normal"                                         |  |  |
|                | 1 – Modus "Vorschaltgerät"                                 |  |  |
|                | 2 – Modus "Inrush"                                         |  |  |
|                | 3 – Modus "Standby-Leistung"                               |  |  |
|                | 4 – Modus "Integrator"                                     |  |  |

| :MOD:INR:ARNG | Stromstärkebereich Einschaltstrom |                                                                                  |  |
|---------------|-----------------------------------|----------------------------------------------------------------------------------|--|
|               | Syntax                            | :MOD:INR:ARNG <wert></wert>                                                      |  |
|               |                                   | <wert> = 1 bis 10.</wert>                                                        |  |
|               | Beschreibung                      | Mit diesem Befehl wird der Stromstärkebereich für den Einschaltstrom festgelegt. |  |
|               |                                   |                                                                                  |  |
| :MOD:INR:CLR  | Einschaltstror                    | n löschen                                                                        |  |

| Syntax       | :MOD:INR:CLR                                                    |  |
|--------------|-----------------------------------------------------------------|--|
| Beschreibung | Mit diesem Befehl wird im Modus "Inrush" der Apk-Wert gelöscht. |  |
|              |                                                                 |  |

#### :MOD:INR:VRNG Spannungsbereich Einschaltstrom

| Syntax       | :MOD:INR:VRNG <wert></wert>                                                    |
|--------------|--------------------------------------------------------------------------------|
|              | <wert> = 1 bis 7.</wert>                                                       |
| Beschreibung | Mit diesem Befehl wird der Spannungsbereich für den Einschaltstrom festgelegt. |

# :INT:CLK:DATE Datum einstellen

| Syntax       | INT:CLK:DATE xxxxxxxx                                                                                                    |  |  |
|--------------|----------------------------------------------------------------------------------------------------|--|--|
|              | Je nach Datumsformat, das unter Main Menu -> System Configuration ->                                                                                     |  |  |
|              | Clock -> Date Format eingestellt wurde, steht "xxxxxxx" entweder für                                                                                     |  |  |
|              | "TT_MM_JJJJ", für "MM_TT_JJJJ" oder für "JJJJ_MM_TT".                                                                                                    |  |  |
| Beschreibung | Hiermit wird für den Integrator das Startdatum festgelegt, wenn für ihn als<br>Startmethode "Clock" konfiguriert wurde. Das Startdatum wird im aktuellen |  |  |
|              | Datumsformat des PA1000 gesendet.                                                                                                    |  |  |

#### :INT:CLK:DUR Dauer einstellen

| Syntax       | :INT:CLK:DUR <wert></wert>                                                                                                    |
|--------------|----------------------------------------------------------------------------------------------------|
|              | $(1.0 \le \langle Wert \rangle \le 1.000.000)$                                                                                  |
| Beschreibung | Hiermit wird für den Integrator die Dauer (in Minuten) festgelegt, wenn für<br>ihn als Startmethode "Clock" konfiguriert wurde. |

#### :INT:CLK:TIME Startuhrzeit einstellen Syntax INT:CLK-T

| Syntax       | :INT:CLK:TIME xx_xx_xx                                                                                                    |
|--------------|----------------------------------------------------------------------------------------------------|
|              | Wurde für die Uhrzeit das 24-Stunden-Format gewählt, steht "xx_xx_x"<br>für "hh_mm_ss", beim AM/PM-Format steht es für "hh_mm_ss" (A oder P).                                                   |
| Beschreibung | Hiermit wird für den Integrator die Startuhrzeit festgelegt, wenn für ihn als<br>Startmethode "Clock" konfiguriert wurde. Die Startuhrzeit wird im aktuellen<br>Zeitformat des PA1000 gesendet. |

#### :INT:MAN:RUN Integration starten

| Syntax       | :INT:MAN:RUN                                                                                                    |
|--------------|----------------------------------------------------------------------------------------------------|
| Beschreibung | Mit diesem Befehl wird der Integrator gestartet, wenn für ihn als<br>Startmethode "Manual" konfiguriert wurde. Hierfür ist es erforderlich, dass<br>der Integratormodus aktiv ist, dass der manuelle Start ausgewählt wurde<br>und dass kein Integrationsvorgang läuft. |

# Syntax INT:MAN:STOP Beschreibung Mit diesem Befehl wird der Integrator angehalten, wenn für ihn als Startmethode "Manual" konfiguriert wurde. Hierfür ist es erforderlich, dass der Integratormodus aktiv ist, dass der manuelle Start ausgewählt wurde und dass ein Integrationsvorgang läuft.

| :INT:RESET | Integration zurücksetzen |                                                                                                    |  |  |
|------------|--------------------------|----------------------------------------------------------------------------------------------------|--|--|
|            | Syntax                   | :INT:RESET                                                                                                    |  |  |
|            | Beschreibung             | Mit diesem Befehl werden die Integrationswerte zurückgesetzt. Hierfür<br>ist es erforderlich, dass der Integratormodus aktiv ist und dass kein<br>Integrationsvorgang läuft. |  |  |
| :INT:RESET | Startmethode             |                                                                                                    |  |  |
|            | Syntax                   | :INT:START <wert></wert>                                                                                                    |  |  |
|            |                          | <wert> = 0 <math>\rightarrow</math> Manuelle Startmethode</wert>                                                                                                    |  |  |
|            |                          | <wert> = 1 <math>\rightarrow</math> Uhr-Startmethode</wert>                                                                                                    |  |  |

# Befehle zur Eingangseinstellung

Die Befehle zur Eingangseinstellung entsprechen dem Menü "Inputs". (Siehe Seite 21, *Eingänge*.) Diese Befehle werden verwendet, um die Kanalisierung und Überwachung von Signaleingängen in den PA1000 zu steuern.

Mit diesem Befehl wird entweder "Manual" oder "Uhr" als Startmethode

| Syntax       | :RNG:VLT   A                                                                                                  | MP:FIX <bereich></bereich>                                        |                                 |                          |            |  |
|--------------|----------------------------------------------------------------------------------------------------|-------------------------------------------------------------------|---------------------------------|--------------------------|------------|--|
|              | :RNG:VLT   A                                                                                                  | MP:AUT                                                            |                                 |                          |            |  |
|              | VLT = Spanni                                                                                                  | ungsbereichseinste                                                | ellung                          |                          |            |  |
|              | AMP = Strom                                                                                                   | bereichseinstellung                                               | g                               |                          |            |  |
|              | FIX = Feste B                                                                                                 | Bereichseinstellung                                               |                                 |                          |            |  |
|              | AUT = Autom                                                                                                   | atische Bereichsei                                                | nstellung                       |                          |            |  |
|              | Wobei <berei< td=""><td>ch&gt; eine Bereichsi</td><td>nummer von 1 bis 10</td><td>ist.</td><td></td></berei<> | ch> eine Bereichsi                                                | nummer von 1 bis 10             | ist.                     |            |  |
| Beschreibung | Hiermit wird d                                                                                                | er Bereich festgele                                               | egt.                            |                          |            |  |
|              | Die Bereichsr                                                                                                 | Die Bereichsnummern für jeden Eingang sind nachfolgend angegeben: |                                 |                          |            |  |
| Bereich-Nr.  | Volt                                                                                                    | 20-A-Neben                                                        | ischlus <b>≴vAieNelestems</b> b | hluss <b>wid</b> erstand |            |  |
|              |                                                                                                    |                                                                   |                                 | Nebenschlussw            | /iderstand |  |
| Auto         |                                                                                                    |                                                                   |                                 |                          |            |  |
| 1            | 10 V                                                                                                    | 0,1 A                                                             | 0,002 A                         | _                        |            |  |
| 2            | 20 V                                                                                                    | 0,2 A                                                             | 0,004 A                         | —                        |            |  |
| 3            | 50 V                                                                                                    | 0,5 A                                                             | 0,01 A                          | _                        |            |  |
| 4            | 100 V                                                                                                    | 1 A                                                               | 0,02 A                          | 0,0125 V                 |            |  |
| 5            | 200 V                                                                                                    | 2 A                                                               | 0,04 A                          | 0,025 V                  |            |  |
| 6            | 500 V                                                                                                    | 5 A                                                               | 0,1 A                           | 0,0625 V                 |            |  |
| 7            | 1.000 V                                                                                                    | 10 A                                                              | 0,2 A                           | 0,125 V                  |            |  |

#### :RNG Bereichseinstellung

Beschreibung

festgelegt.

#### Bereichseinstellung (Fortsetzung)

| 8            |                                                              | 20 A                                                | 0,4 A                                     | 0,25 V              |
|--------------|--------------------------------------------------------------|-----------------------------------------------------|-------------------------------------------|---------------------|
| 9            |                                                              | 50 A                                                | 1 A                                       | 0,625 V             |
| 10           |                                                              | 100 A                                               | 2 A                                       | 1,25 V              |
| Syntax       | :RNG:VLT   AMP?                                              |                                                     |                                           |                     |
| Rückgabewert | 0 bis 10.                                                    |                                                     |                                           |                     |
| Beschreibung | Hiermit wird ein In<br>zurückgegeben. W<br>wird 0 zurückgege | dex für den aktuell<br>/urde die automatise<br>ben. | ausgewählten Bere<br>che Bereichseinstell | ich<br>ung gewählt, |
| Syntax       | :RNG:VLT   AMP:A                                             | AUT?                                                |                                           |                     |
| Rückgabewert | 0 bis 1.                                                     |                                                     |                                           |                     |
| Beschreibung | Hiermit wird 0 für o<br>zurückgegeben.                       | lie feste und 1 für di                              | e automatische Bere                       | eichseinstellung    |

#### :SHU Auswahl des Nebenschlusswiderstands

| Syntax         | :SHU:INT<br>:SHU:INT1A<br>:SHU:EXT<br>INT = Internen Nebenschlusswiderstand von 20 A <sub>eff</sub> einstellen<br>INT1A = Internen Nebenschlusswiderstand von 1 A <sub>eff</sub> einstellen |
|----------------|----------------------------------------------------------------------------------------------------|
| _              | EXT = Externen Nebenschlusswiderstand einstellen                                                                                                    |
| Beschreibung   | Hiermit wird der Nebenschlusswiderstand eingestellt.                                                                                                    |
| Syntax         | :SHU?                                                                                                    |
| Rückgabeformat | 0 bis 2.                                                                                                    |
| Beschreibung   | Mit diesem Befehl wird die Einstellung für die Nebenschlusswiderstände<br>zurückgegeben.                                                                                                    |
|                | 0 = Interner Nebenschlusswiderstand von 20 A <sub>eff</sub>                                                                                                    |
|                | 1 = Extern                                                                                                    |
|                | 2 = Interner Nebenschlusswiderstand von 1 A <sub>eff</sub>                                                                                                    |

# :FSR Frequenzeinstellungen

| Syntax       | :FSR:VLT                                                                               |
|--------------|----------------------------------------------------------------------------------------|
|              | :FSR:AMP                                                                               |
|              | :FSR:EXT1                                                                              |
|              | VLT = Spannungskanal als Quelle einstellen                                             |
|              | AMP = Aktuellen Kanal als Quelle einstellen                                            |
|              | EXT1 = Externen Zählereingang 1 als Quelle einstellen                                  |
| Beschreibung | Hiermit wird festgelegt, welcher Kanal als Frequenzquelle/-referenz<br>verwendet wird. |

#### Frequenzeinstellungen (Fortsetzung)

| Syntax       | :FSR?                                                                            |  |
|--------------|----------------------------------------------------------------------------------|--|
| Rückgabewert | 0 bis 1                                                                          |  |
| Beschreibung | Mit diesem Befehl wird die aktuell konfigurierte Frequenzquelle<br>zurückgegeben |  |
|              | Folgende Werte werden zurückgegeben:                                             |  |
|              | 0 = Spannungskanal                                                               |  |
|              | 1 = Stromkanal                                                                   |  |

## :SCL Skalierung

| Syntax       | :SCL:VLT   AMP                                                                                    |
|--------------|---------------------------------------------------------------------------------------------------|
|              | :SCL:VLT   AMP                                                                                    |
|              | VLT = Skalierung Spannungskanal                                                                   |
|              | AMP = Skalierung Stromkanal                                                                       |
|              | Wobei <skala> eine Zahl zwischen 0,0001 und 100.000 ist.</skala>                                  |
| Beschreibung | Stellt den Skalierungsfaktor für den Spannungs- bzw. Stromkanal ein.                              |
| Syntax       | :SCL:VLT   AMP   EXT?                                                                             |
|              | VLT = Skalierung Spannungskanal                                                                   |
|              | AMP = Skalierung Stromkanal                                                                       |
| Rückgabewert | Eine Zahl zwischen 0,0001 und 100.000                                                             |
| Beschreibung | Mit diesem Befehl wird der Skalierungsfaktor für den Spannungs- bzw.<br>Stromkanal zurückgegeben. |

## :INP:FILT:LPAS Tiefpassfrequenzfilter

| Syntax       | :INP:FILT:LPAS <wert><br/>Wobei <wert> = 0 oder 1.</wert></wert>                 |  |
|--------------|----------------------------------------------------------------------------------|--|
| Beschreibung | Hiermit wird der Zustand des Tiefpassfrequenzfilters festgelegt:                 |  |
|              | <wert> = 0 -&gt; Tiefpassfrequenzfilter deaktiviert</wert>                       |  |
|              | <wert> = 1 -&gt; Tiefpassfrequenzfilter aktiviert</wert>                         |  |
| Syntax       | :INP:FILT:LPAS?                                                                  |  |
| Rückgabewert | Mit diesem Befehl wird der Zustand des Tiefpassfrequenzfilters<br>zurückgegeben. |  |
|              | <wert> = 0 -&gt; Tiefpassfrequenzfilter deaktiviert</wert>                       |  |
|              | <wert> = 1 -&gt; Tiefpassfrequenzfilter aktiviert</wert>                         |  |
# Befehle für Grafiken und Signalkurven

| :GRA:HRM:AMP:SCL  | Einstellen der         | Stromstärkeskalierung für Oberwellen                                                          |
|-------------------|------------------------|-----------------------------------------------------------------------------------------------|
|                   | Syntax                 | GRA:HRM:AMP:SCL <wert><br/><wert> = 0 bis 100</wert></wert>                                   |
|                   | Beschreibung           | Hiermit wird die Skalierung für das Oberwellen-Balkendiagramm für die Stromstärke eingestellt |
|                   |                        |                                                                                               |
| :GRA:HRM:VLT:SCL  | Einstellen der         | Spannungsskalierung für Oberwellen                                                            |
|                   | Syntax                 | GRA:HRM:VLT:SCL <wert></wert>                                                                 |
|                   |                        | <wert> = 0 bis 1000</wert>                                                                    |
|                   | Beschreibung           | Hiermit wird die Skalierung für das Oberwellen-Balkendiagramm für die Spannung eingestellt    |
|                   |                        |                                                                                               |
| :GRA:HRM:AMP:SHW  | Anzeigen des           | Stromstärke-Balkendiagramms                                                                   |
|                   | Syntax                 | GRA:HRM:AMP:SHW                                                                               |
|                   | Beschreibung           | Mit diesem Befehl wird das Stromstärke-Balkendiagramm angezeigt.                              |
| .ORA.IIRW.VEI.OIW | Syntax                 | GRA:HRM:VLT:SHW                                                                               |
|                   | Syntax<br>Bosobroibung | GRA:HRM:VLT:SHW                                                                               |
|                   | Besonicibulig          |                                                                                               |
| :GRA:HRM:HLT      | Markieren von          | Oberwellen                                                                                    |
|                   | Svntax                 | GRA:HRM:HLT <wert></wert>                                                                     |
|                   | ,                      | <wert> = 1 bis 50</wert>                                                                      |
|                   | Beschreibung           | Mit diesem Befehl wird die jeweilige Oberwelle markiert                                       |
|                   | Rückgabewert           | <wert> = <math>0 \rightarrow</math> Stromstärkediagramm deaktiviert</wert>                    |
|                   |                        | <wert> = 1<math>\rightarrow</math> Stromstärkediagramm aktiviert</wert>                       |
|                   |                        |                                                                                               |
| :GRA:WAV:WAT      | Signalstromst          | ärkediagramm                                                                                  |
|                   | Syntax                 | :GRA:WAV:WAT <wert></wert>                                                                    |
|                   | Beschreibung           | Hiermit wird das Stromstärkediagramm aktiviert bzw. deaktiviert.                              |
|                   | Rückgabewert           | <wert> = <math>0 \rightarrow</math> Stromstärkediagramm deaktiviert</wert>                    |
|                   |                        | <wert> = 1→ Stromstärkediagramm aktiviert</wert>                                              |

#### :GRA:WAV:SHW

### Signaldiagramm

| Syntax       | :GRA:WAV:SHW                               |
|--------------|--------------------------------------------|
| Beschreibung | Hiermit wird das Signaldiagramm angezeigt. |

# Schnittstellenbefehle

Schnittstellenbefehle werden verwendet, um die verschiedenen Kommunikationsmöglichkeiten mit dem PA1000 einzustellen und zu steuern.

#### :COM:IEE GPIB-Konfiguration

| Syntax       | :COM:IEE:ADDR <adresse></adresse>                               |
|--------------|-----------------------------------------------------------------|
|              | Wobei <adresse> eine Adresse im Bereich 1 bis 30 ist.</adresse> |
| Beschreibung | Stellt die GPIB-Adresse für den PA1000 ein.                     |
| Syntax       | :COM:IEE:ADDR?                                                  |
| Rückgabewert | Eine Adresse im Bereich 1 bis 30.                               |
| Beschreibung | Gibt die GPIB-Adresse für den PA1000 zurück.                    |

#### :COM:ETH Ethernet-Konfigurationen zurückgeben

| Syntax       | :COM:ETH:SUB   IP   GATE?                                                                                                    |
|--------------|----------------------------------------------------------------------------------------------------|
|              | SUB = Subnetzmaske                                                                                                    |
|              | IP = IP-Adresse                                                                                                    |
|              | GATE = Standard-Gateway                                                                                                    |
| Rückgabewert | Zahl im Format einer IPv4-Adresse xxx.xxx.xxx.xxx.                                                                                                    |
| Beschreibung | Gibt die angeforderten Informationen im Format einer IP-Adresse zurück.<br>Die zurückgegebene Information ist die aktuelle Konfiguration. Wenn<br>DHCP als Zuordnungsmethode verwendet wird, werden als Werte die vom<br>DHCP-Server zugeordneten Werte zurückgegeben. |

| :COM:ETH:STAT | Statische Ethernet-Konfiguration |                                                                                                    |
|---------------|----------------------------------|----------------------------------------------------------------------------------------------------|
|               | Syntax                           | :COM:ETH:STAT <wert></wert>                                                                                                    |
|               |                                  | Wobei <wert> = 0 oder 1</wert>                                                                                                    |
|               | Beschreibung                     | Hiermit wird festgelegt, ob der PA1000 eine statische IP-Adresse oder<br>eine von einem DHCP-Server zugeordnete Adresse verwendet. Bei<br><wert> = 0, wird ein DHCP-Server verwendet. Bei <wert> = 1, werden die<br/>statischen IP-Einstellungen verwendet.</wert></wert> |
|               | Syntax                           | :COM:ETH:STAT?                                                                                                    |
|               | Rückgabewert                     | 0 oder 1                                                                                                    |
|               |                                  |                                                                                                    |

| Beschreibung | Gibt zurück, ob der PA1000 eine statische IP-Adresse oder eine von<br>einem DHCP-Server zugeordnete Adresse verwendet. Wenn der<br>zurückgegebene Wert 0 ist, wird ein DHCP-Server verwendet. Wenn<br>der zurückgegebene Wert 1 ist, werden die statischen IP-Einstellungen<br>verwendet. |
|--------------|----------------------------------------------------------------------------------------------------|
| Syntax       | :COM:ETH:STAT:SUB   IP   GATE <ip-wert></ip-wert>                                                                                                    |
|              | SUB = Subnetzmaske                                                                                                    |
|              | IP = IP-Adresse                                                                                                    |
|              | GATE = Standard-Gateway                                                                                                    |
|              | Wobei <ip-wert> das Format xxx.xxx.xxx hat.</ip-wert>                                                                                                    |
| Beschreibung | Diese Befehle werden verwendet, um die statisch zugewiesenen IP-Werte<br>für den PA1000 einzustellen.                                                                                                    |
| Syntax       | :COM:ETH:STAT:SUB   IP   GATE?                                                                                                    |
|              | SUB = Subnetzmaske                                                                                                    |
|              | IP = IP-Adresse                                                                                                    |
|              | GATE = Standard-Gateway                                                                                                    |
| Rückgabewert | IP-Adresse im Format xxx.xxx.xxx                                                                                                    |
| Beschreibung | Diese Befehle werden verwendet, um die statisch zugewiesenen IP-Werte<br>für den PA1000 zurückzugeben.                                                                                                    |
| -            |                                                                                                    |

#### Statische Ethernet-Konfiguration (Fortsetzung)

| :COM:ETH:MAC | MAC-Adresse  | für Ethernet                                                                                                    |
|--------------|--------------|----------------------------------------------------------------------------------------------------|
|              | Syntax       | :COM:ETH:MAC?                                                                                                    |
|              |              | MAC = MAC-Adresse                                                                                                    |
|              | Rückgabewert | MAC-Adresse im HEX-Format mit 12 Zeichen.                                                                              |
|              | Beschreibung | Wird verwendet, um die MAC-Adresse auf dem Ethernet-Controller<br>zurückzugeben. Die MAC-Adresse hat folgendes Format: |

0x0019B9635D08.

# Befehle zur Systemkonfiguration

Die Befehle zur Systemkonfiguration entsprechen dem Frontpaneel-Menübildschirm "System Configuration" (Systemkonfiguration). (Siehe Seite 25, *Systemkonfiguration*.)

#### :BLK Austastung

| Syntax       | :BLK:ENB – Austastung aktiviert.   |
|--------------|------------------------------------|
|              | :BLK:DIS – Austastung deaktiviert. |
| Rückgabewert | -                                  |

#### Austastung (Fortsetzung)

| Beschreibung | Bei aktivierter Austastung gibt der Analysator Null zurück, wenn das<br>gemessene Signal unter einem bestimmten Prozentsatz des untersten<br>Bereichs liegt. Wenn der ausgetastete Kanal auch in einem anderen<br>Ergebnis, z. B. Watt, verwendet wird, wird auch dieser Wert ausgetastet. |
|--------------|----------------------------------------------------------------------------------------------------|
| Syntax       | :BLK?                                                                                                    |
| Rückgabewert | 0 = deaktiviert; 1 = aktiviert                                                                                                    |
| Beschreibung | Gibt den Status der Austastung zurück.                                                                                                    |

### :AVG Mittelwertbildung

| Syntax       | :AVG <wert></wert>                                                                   |
|--------------|--------------------------------------------------------------------------------------|
|              | Wobei <wert> 0 oder 1 ist; 0 = deaktiviert; 1 = aktiviert</wert>                     |
| Rückgabewert | -                                                                                    |
| Beschreibung | Dieser Befehl wird zum Aktivieren bzw. Deaktivieren der Mittelwertbildung verwendet. |
| Syntax       | :AVG?                                                                                |
| Rückgabewert | 0 = deaktiviert; 1 = aktiviert                                                       |
| Beschreibung | Gibt den Wert der Mittelwertbildung zurück.                                          |

#### :SYST:ZERO Auto-Null

| Syntax       | :SYST:ZERO <wert><br/>Wobei <wert> 0 für deaktiviert steht und 1 für aktiviert.</wert></wert> |
|--------------|-----------------------------------------------------------------------------------------------|
| Rückgabewert | -                                                                                             |
| Beschreibung | Legt fest, ob die Auto-Zero-Funktion für die Kanäle aktiviert oder deaktiviert<br>ist.        |
| Syntax       | :SYST:ZERO?                                                                                   |
| Rückgabewert | 0 = deaktiviert, 1 = aktiviert.                                                               |

### :SYST:DATE Systemdatum

| Syntax       | :SYST:DATE?<br>:SYST:SET:DATE <datumswert><br/>:SYST:FOR:DATE <datumsformat><br/>Wobei <datumswert> das neue Datum im ausgewählten Format und<br/><datumsformat> das Datenformat ist.</datumsformat></datumswert></datumsformat></datumswert>                                                                                                    |
|--------------|----------------------------------------------------------------------------------------------------|
| Rückgabewert | Das Datum in dem vom Benutzer angegebenen Format, getrennt durch "–".                                                                                                    |
| Beschreibung | Der Befehl :SYST:DATE? gibt das Datum auf dem Analysator in dem vom<br>Benutzer angegebenen Format zurück. Es sind drei Formate verfügbar:<br><datumsformat> = 0 – MM–TT–JJJJ<br/><datumsformat> = 1 – TT–MM–JJJJ<br/><datumsformat> = 2 – JJJJ–MM–TT<br/>Das Datum auf dem Analysator können Sie auch mit dem Befehl<br/>:SYST:SET:DATE einstellen. In diesem Fall wird der <datumswert> im<br/>gewünschten Format angegeben. Wenn z. B. das gewünschte Format 0<br/>(MM–TT–JJJJ) ist, lautet der Befehl:</datumswert></datumsformat></datumsformat></datumsformat> |
|              | :SYST:SET:DATE 10_31_2013                                                                                                    |

### :SYST:TIME Systemzeit

| Syntax       | :SYST:TIME?<br>:SYST:SET:TIME <uhrzeitwert><br/>:SYST:FOR:TIME <uhrzeitformat></uhrzeitformat></uhrzeitwert>                                                                                                    |
|--------------|----------------------------------------------------------------------------------------------------|
|              | Wobei <uhrzeitwert> die neue Uhrzeit im ausgewählten Format und</uhrzeitwert>                                                                                                    |
|              | <uhrzeitformat> das Uhrzeitformat ist.</uhrzeitformat>                                                                                                    |
| Rückgabewert | Die Uhrzeit in dem vom Benutzer angegebenen Format, in Stunden,<br>Minuten und Sekunden getrennt durch "_". Beispiel: 01_34_22P im<br>12-Stunden-Format oder 13_34_22 im 24-Stunden-Format.                                                                                                    |
| Beschreibung | Der Befehl :SYST:TIME? gibt die Uhrzeit auf dem Analysator in dem vom<br>Benutzer angegebenen Format zurück. Es sind drei Formate verfügbar:<br><uhrzeitformat> = 0 – 12-Stunden-Format hh:mm:ss A/P</uhrzeitformat>                                                                                                    |
|              | <uhrzeitformat> = 1 – 24-Stunden-Format hh:mm:ss Die Uhrzeit auf dem Analysator kann auch mit dem Befehl :SYST:SET:TIME eingestellt werden. In diesem Fall wird der <uhrzeitwert> im gewünschten Format angegeben. Wenn z. B. das gewünschte Format 0 ist (12-Stunden-Format), lautet der Befehl: SYST:SET:TIME 08, 32, 20 P</uhrzeitwert></uhrzeitformat> |
|              | Beim 12-Stundenformat wird A für AM und P für PM verwendet.                                                                                                    |

# Befehle zur Benutzerkonfiguration

Diese Befehle entsprechen der Menüoption "User Configuration" (Benutzerkonfiguration).

#### :CFG: Benutzerkonfigurationen

| Syntax       | :CFG:LOAD <wert><br/>:CFG:SAVE <wert></wert></wert>                                                                                                    |
|--------------|----------------------------------------------------------------------------------------------------|
|              | Dabei gilt: <wert> ist eine Benutzerkonfiguration, wobei für das Speichern<br/>1 bis 5 und für das Laden 0 bis 5 zur Verfügung stehen. 0 ist die<br/>Vorgabekonfiguration.</wert> |
| Beschreibung | Diese Befehle werden verwendet, um eine der 5 Benutzerkonfigurationen zu speichern und zu laden.                                                                                  |
| Rückgabewert | -                                                                                                    |

# Anzeige von Befehlen

| Display                                                  |                                              |
|----------------------------------------------------------|----------------------------------------------|
| Syntax                                                   | :DSP:Z04                                     |
|                                                          | :DSP:Z14                                     |
| Beschreibung :DSP:Z04 zeigt die 4 Ergebnisbildschirme an |                                              |
|                                                          | :DSP:Z14 zeigt die 14 Ergebnisbildschirme an |

# Senden und Empfangen von Befehlen

Wie bereits erwähnt, gibt es viele Möglichkeiten zum Senden von Befehlen an den PA1000. Für alle Methoden gelten jedoch einige allgemeine Regeln:

- Alle Anweisungen sollten mit einem Zeilenvorschubzeichen (ASCII 10) abgeschlossen werden.
- Alle zurückgegebenen Informationen enden mit einem Zeilenvorschubzeichen (ASCII 10).
- Es kann nur eine Anweisung gleichzeitig gesendet werden. ":SEL:VLT;:SEL:AMP" ist kein gültiger Befehl.

- Warten Sie bei allen Befehlen zur Gerätekonfiguration 0,5 Sekunden zwischen jedem Befehl, oder verwenden Sie die Flusssteuerung, um zu warten, bis der nächste Befehl gesendet wird.
- Bei Ausführung der Auto-Zero-Funktion, die jede Minute erfolgt, werden etwa 1 Sekunde lang keine neuen Ergebnisse ausgegeben. Daher kann Auto-Zero deaktiviert werden.

**HINWEIS**. Bei der Kommunikation über die Ethernet-Schnittstelle auf dem PA1000 werden alle Antworten mit einem Wagenrücklaufzeichen (CR-Zeichen), d. h. ASCII CR (0x0D), zurückgegeben. In den nachfolgenden Beispielen wird das Wagenrücklaufzeichen durch "[CR]" angegeben.

**Tipp.** Bei Visual Studio oder Lab-View können Sie den Befehl "Flush, In-buffer" verwenden, um auf schnelle und einfache Weise das Wagenrücklaufzeichen aus dem Eingangspuffer zu entfernen. Dies kann in der Software als Regel eingerichtet werden, die nach jedem ausgegebenen Schreib-/Lesebefehl ausgeführt wird.

**Beispiel 1.** Der Benutzer sendet eine Anfrage an den PA1000, um den Status des Nebenschlusswiderstands zu bestimmen. An die Antwort des PA1000 wird am Ende der Zeichenfolge ein CR hinzugefügt:

BENUTZER: ":SHU?"

PA1000: "0[CR]"

Der PA1000 antwortet wie üblich mit einem CR-Zeichen am Ende der Zeichenfolge.

**Beispiel 2.** Der Benutzer sendet einen Befehl an den PA1000, um die Austastung zu deaktivieren, und der PA1000 antwortet mit einem CR-Zeichen:

BENUTZER: ":SHU:INT"

PA1000: "[CR]"

Der PA1000 antwortet mit einem CR-Zeichen.

Bei allen anderen Kommunikationsmethoden antwortet der PA1000 nicht auf jede Kommunikation mit einem CR-Zeichen.

# Kommunikationsbeispiele

| Grundlegende Auswahl<br>und Rückgabe von<br>Ergebnissen | Die Ergebnisse werden mit dem Befehl FRD zurückgegeben. Dabei werden die<br>anzuzeigenden Ergebnisse in der Reihenfolge zurückgegeben, in der sie auf<br>dem Bildschirm erscheinen. Die ausgewählten Ergebnisse werden unten an der<br>Liste hinzugefügt, mit Ausnahme von Oberwellen, die immer am Ende der Liste<br>angezeigt werden.                                                                                                    |                                                                                                    |  |
|---------------------------------------------------------|----------------------------------------------------------------------------------------------------|----------------------------------------------------------------------------------------------------|--|
|                                                         | :SEL:CLR                                                                                                    | löscht alle Ergebnisse                                                                                                    |  |
|                                                         | :SEL:VLT                                                                                                    |                                                                                                    |  |
|                                                         | :SEL:AMP                                                                                                    |                                                                                                    |  |
|                                                         | :SEL:FRQ                                                                                                    |                                                                                                    |  |
|                                                         | :SEL:WAT                                                                                                    |                                                                                                    |  |
|                                                         | :SEL:VAS                                                                                                    |                                                                                                    |  |
|                                                         | :SEL:VAR                                                                                                    |                                                                                                    |  |
|                                                         | :SEL:PWF                                                                                                    |                                                                                                    |  |
|                                                         | :SEL:VPK+                                                                                                    |                                                                                                    |  |
|                                                         | :SEL:APK+                                                                                                    |                                                                                                    |  |
|                                                         | :FRD?                                                                                                    | Gibt Veff, Aeff, Frequenz, Watt, VA, VAr,<br>Leistungsfaktor, VSpitze (+) und VSpitze (-)<br>im Gleitpunktformat zurück.                                                                                             |  |
|                                                         | :FRF?                                                                                                    | Gibt die ausgewählten Ergebnisse zur<br>Bestätigung zurück und verwendet dabei<br>die Bezeichnung in der Anzeige. In diesem<br>Fall wird Folgendes zurückgegeben: Vrms,<br>Arms, Freq, Watt, VA, Var, PF, Vpk+, Apk+ |  |
| Wiederholte<br>Ergebnisrückgabe                         | Der PA1000 aktualisiert die Ergebnisse mit der angegebenen Aktualisierungsrate<br>Damit Ergebnisse sofort zurückgegeben werden, sobald sie verfügbar sind, richte<br>Sie das DSE-Register so ein, dass Bit 1, d. h. das NDV (New Data Available)-B<br>aktiviert ist. Lesen Sie dann das DSR-Register mit dem Befehl ":DSR?", bis<br>angegeben wird, dass neue Daten verfügbar sind. Senden Sie dann einen Befehl<br>":FRD?", um die ausgewählten Ergebnisse abzurufen. |                                                                                                    |  |
|                                                         | ":DSE 2" // Aktiviert das NDV-Bit.                                                                                                    |                                                                                                    |  |

Bei strDSR <> ,,2"

":DSR?"

strDSR = Empfangene Daten

WEND

":FRD?"

Ergebnisse empfangen

**Oberwellen** Für die Rückgabe von Oberwellen muss zuerst die Anzahl der Oberwellen sowie der Bereich ausgewählt werden und dann der Ergebnisliste in der Anzeige hinzugefügt werden.

| :HMX:VLT:SEQ 0 | Wählt gerade und ungerade Oberwellen aus<br>(bei Angabe von 1 werden nur ungerade<br>Oberwellen ausgewählt). |
|----------------|----------------------------------------------------------------------------------------------------|
| :HMX:VLT:RNG 9 | Gibt alle Oberwellen von 1 bis 9 zurück.                                                                     |
| :SEL:VHM       | Fügt der Liste Spannungsoberwellen hinzu.                                                                    |

Wenn angenommen wird, dass nach Beispiel 1 der Befehl :SEL:CLR nicht ausgegeben wurde, gibt :FRD? die folgenden Ergebnisse zurück:

 $V_{eff}$ ,  $A_{eff}$ , Freq, Watt, VA, Var, PF, Vpk+, Apk+, Vh1 Mag, Vh1 phase, Vh2 Mag, Vh2 phase, .... Vh9 Mag, Vh9 phase.

# Software

# **PC-Software PWRVIEW**

PWRVIEW ist eine unterstützende Softwareanwendung für Windows-PCs, mit der die Funktionsweise des PA1000 ergänzt und erweitert wird. Unter www.tektronix.com steht PWRVIEW zum kostenlosen Download bereit. Die Software ermöglicht Ihnen Folgendes:

- Herstellen einer Verbindung mit dem PA1000 über jede beliebige Kommunikationsschnittstelle des Geräts
- Andern der Geräteeinstellungen per Fernsteuerung
- Übertragen, Einsehen und Speichern der vom Gerät erfassten Messdaten in Echtzeit, wie etwa Signalkurven, Oberwellen-Balkendiagramme und Grafiken
- Protokollieren von Messdaten über einen Zeitabschnitt
- Kommunizieren mit verschiedenen PA1000-Geräten und Herunterladen von auf diesen Geräten befindlichen Daten – alles gleichzeitig
- Erzeugen von Formeln f
  ür die Berechnung des Wirkungsgrads und anderer Werte
- Exportieren von Messdaten in das CSV-Format, das sich f
  ür den Import in andere Anwendungen verwenden l
  ässt
- Automatisieren von Geräteeinstellung, Datenerfassung und Berichterstellung für zentrale Anwendungen – dank Assistenten ein Aufwand von nur wenigen Klicks
- Durchführen von automatisierten, vollständigen Konformitätsprüfungen für Standby-Anwendungen mit geringer Leistung gemäß IEC62301, Ausgabe 2

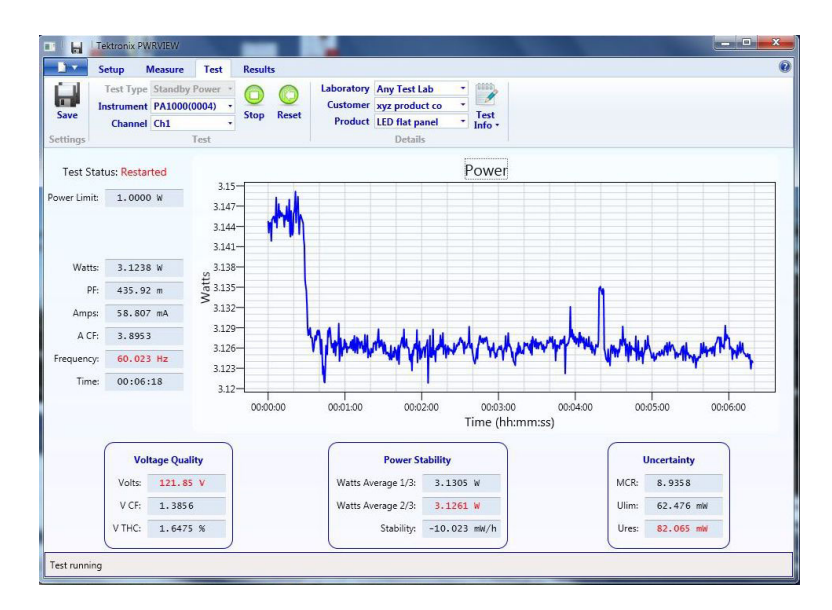

Abbildung 17: PWRVIEW-Anwendung

### Firmware-Aktualisierungsprogramm für den PA1000

Der PA1000 ist so konzipiert, dass Sie neue Funktionen durch Aktualisieren der Firmware im Produkt hinzufügen können. Die Firmware kann mit einem kostenlosen PC-Softwareprogramm aktualisiert werden, das auf der Tektronix-Website (www.tektronix.com) im Bereich "PA1000" zur Verfügung steht. Laden Sie einfach die Software herunter und installieren Sie sie auf Ihrem PC.

Die Download-Software ist mit dem Betriebssystem Windows 7 kompatibel.

Führen Sie nach der Installation die Software aus, um den Hauptbildschirm anzuzeigen:

Die Software unterstützt das Herunterladen von Firmware über USB.

Bevor Sie mit dem Download des Programmcodes beginnen, können Sie überprüfen, ob die Kommunikationsschnittstelle ordnungsgemäß funktioniert. Drücken Sie dazu einfach auf die Schaltfläche "USB Comms Test". Damit werden Seriennummer, Firmware-Version und Hardware-Version des PA1000 zurückgegeben.

Als nächstes müssen Sie die Software auf die Firmware-Hauptdatei und die Hilfedatei verweisen. Diese Dateien sind mit "PA1000Firmware.bin" bzw. "PA1000\_LanguagePack\_English.txt" benannt. Die Datei ist auch auf der Tektronix-Website auf der Seite für den PA1000 verfügbar. Nachdem Sie alle erforderlichen Schritte durchgeführt haben, klicken Sie auf "Press to Load Firmware".

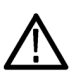

**VORSICHT.** Trennen Sie den PA1000 beim Herunterladen nicht von der Stromversorgung.

Im Zuge des Herunterladens kommt es bisweilen vor, dass sich der Bildschirm des PA1000 ausschaltet. Nachdem das Herunterladen abgeschlossen ist, startet der PA1000 automatisch neu und ist danach verwendungsbereit.

# **Technische Daten**

### Messkanal

| Spannungsanschlüsse     |   | Messungen bis 600 $V_{\text{eff}}$ Gleichstrom, und 10 Hz bis 1 MHz, kontinuierlich                        |
|-------------------------|---|----------------------------------------------------------------------------------------------------|
|                         |   | Differentielle Eingangsimpedanz: 1 MOhm parallel mit 22 pF                                                 |
|                         | 1 | Hohe und niedrige Eingangsimpedanz gegen Masse: 36 pF (typisch)                                            |
| 20 A Stromanschluss     | - | Messungen bis 100 $A_{\text{Peak}},$ 20 $A_{\text{eff}},$ Gleichstrom, und 10 Hz bis 1 MHz, kontinuierlich |
|                         |   | 50 A <sub>eff</sub> für 1 Sekunde, nicht-repetitiv                                                         |
|                         |   | 12,5 mΩ                                                                                                    |
|                         |   | Hohe und niedrige Eingangsimpedanz gegen Masse: 62 pF (typisch)                                            |
| 1 A Stromanschluss      | - | Messungen bis 2 $A_{Peak}$ , 1 $A_{eff}$ , Gleichstrom, und 10 Hz bis 1 MHz, kontinuierlich                |
|                         |   | 2 A <sub>eff</sub> für 1 Sekunde, nicht-repetitiv                                                          |
|                         |   | 0,6 Ω                                                                                                    |
|                         |   | Hohe und niedrige Eingangsimpedanz gegen Masse: 62 pF (typisch)                                            |
|                         | • | Schutz = 1 x F1AH, 600-V-Sicherung                                                                         |
| Externer Stromanschluss |   | Messungen bis 1,25 $V_{Peak}$ , Gleichstrom, und 10 Hz bis 1 MHz, kontinuierlich                           |
|                         | - | 50 V <sub>Peak</sub> für 1 Sekunde                                                                         |
|                         | 1 | Hohe und niedrige Eingangsimpedanz gegen Masse: 62 pF (typisch)                                            |
| Eingangsleistung        |   |                                                                                                    |
|                         |   | Eingangswechselspannung = 100–240 V, 50/60 Hz                                                              |

- Schutz = 2 x T1AH, 250 V, 5 x 20-mm-Sicherungen
- Leistungsaufnahme = 25 VA max.

# Mechanische und Umgebungsbedingungen

| Abmessungen (typisch)                 | Höhe: 102 mm mit Füßen                                                                                    |  |
|---------------------------------------|----------------------------------------------------------------------------------------------------|--|
|                                       | Breite: 223 mm ohne Griff, 260 mm mit Griff                                                               |  |
|                                       | Tiefe: 285 mm ohne Griff, 358 mm mit Griff                                                                |  |
| Gewicht (typisch)                     | 3,2 kg mit Griff                                                                                          |  |
| Spannungsfestigkeit                   | <ul> <li>Netzversorgungseingang (Außenleiter + Nullleiter gegen Erde): 1,5 kV<br/>Wechselstrom</li> </ul> |  |
|                                       | Spannungsmesseingänge: 1 kV <sub>Peak</sub> gegen Erde                                                    |  |
|                                       | Strommesseingänge: 1 kV <sub>Peak</sub> gegen Erde                                                        |  |
| Lagertemperatur                       | -20 °C bis +60 °C                                                                                         |  |
| Betriebstemperatur                    | 0 °C bis 40 °C                                                                                            |  |
| Maximale Betriebshöhe                 | 2.000 m                                                                                                   |  |
| Maximale relative<br>Luftfeuchtigkeit | 80 % bei Temperaturen bis 31 °C, linear abnehmend bis zu 50 % relativer Luftfeuchtigkeit bei 40 °C        |  |

# Kommunikationsschnittstellen

Der PA1000 ist standardmäßig mit folgenden Anschlüssen ausgestattet: IEEE488/GPIB, USB-Host, USB-Client und Ethernet.

IEEE 488/GPIB

Die IEEE488-Schnittstelle ist mit 488.1 kompatibel. Mit dem PA1000 können GPIB-Standardkabel verwendet werden.

| Pin | Signalname                           | Pin | Signalname                     |
|-----|--------------------------------------|-----|--------------------------------|
| 1   | Daten 1                              | 13  | Daten 5                        |
| 2   | Daten 2                              | 14  | Daten 6                        |
| 3   | Daten 3                              | 15  | Daten 7                        |
| 4   | Daten 4                              | 16  | Daten 8                        |
| 5   | EOI (Beenden oder<br>Identifizieren) | 17  | REN (Fernsteuerung aktivieren) |

| Pin | Signalname                       | Pin | Signalname  |
|-----|----------------------------------|-----|-------------|
| 6   | DAV (Daten gültig)               | 18  | GND (Masse) |
| 7   | NRFD (Nicht bereit für<br>Daten) | 19  | GND (Masse) |
| 8   | NDAC (Daten nicht<br>akzeptiert) | 20  | GND (Masse) |
| 9   | IFC (Schnittstelle aufheben)     | 21  | GND (Masse) |
| 10  | SRQ (Dienstanforderung)          | 22  | GND (Masse) |
| 11  | ATN (Achtung)                    | 23  | GND (Masse) |
| 12  | Schirmmasse                      | 24  | GND (Masse) |

#### **USB-Host Eine** Schnittstelle auf der Vorderseite.

■ Versorgung: 250 mA, +5 V.

USB-Flash-Laufwerksanforderungen:

- Das USB-Flash-Laufwerk muss mit dem FAT12-, FAT16- oder FAT32-Dateisystem formatiert sein.
- Die Sektorgröße muss 512 Byte betragen. Die Clustergröße kann bis zu 32 kB betragen.
- Nur BOMS (Bulk Only Mass Storage)-Geräte, die den SCSI- oder den AT-Befehlssatz unterstützen, werden unterstützt. Weitere Informationen zu BOMS-Geräten finden Sie in dem Dokument "Universal Serial Bus Mass Storage Class – Bulk Only Transport Rev. 1.0", herausgegeben vom USB Implementers Forum.

| Pin | Beschreibung             |
|-----|--------------------------|
| 1   | +5 V (Ausgang)           |
| 2   | D- (Eingang und Ausgang) |
| 3   | D+ (Eingang und Ausgang) |
| 4   | 0 V (Ausgang)            |

#### **USB-Peripheriegerät**

- USB 2.0-kompatibel. Funktioniert mit jedem beliebigen USB 2.0-System.
  - Prüf- und Messgerät
  - Volle Geschwindigkeit (12 MBit/s).

| Pin | Beschreibung             |
|-----|--------------------------|
| 1   | VBus (Eingang)           |
| 2   | D- (Eingang und Ausgang) |
| 3   | D+ (Eingang und Ausgang) |
| 4   | 0 V (Eingang)            |
|     |                          |

#### Ethernet-Schnittstelle

#### IEEE 802.3-kompatibel, 10Base-T

- Anschluss: RJ-45 mit Verbindungs- und Aktivitätsanzeigen
- TCP/IP-Verbindung an Port 5025

| Pin | Signalname |
|-----|------------|
| 1   | Tx+        |
| 2   | Tx-        |
| 3   | Rx+        |
| 4   | Common     |
| 5   | Common     |
| 6   | Rx-        |
| 7   | Common     |
| 8   | Common     |

LED-Statusanzeigen:

- Grün Verbindung wurde hergestellt
- Gelb Datenaktivität

# **Gemessene Parameter**

#### Tabelle 5: Phasenmessungen

| Abkürzung        | BeschreibungEinh.                | Formel                                               |
|------------------|----------------------------------|------------------------------------------------------|
| V <sub>eff</sub> | Effektivspannu <b>l⁄g</b> lt (V) | $V_{eff}=\sqrt{rac{1}{T}\int_{0}^{r}v_{1}^{2}dt}$   |
| A <sub>eff</sub> | Effektivstrom Amp (A)            | $A_{eff}=\sqrt{rac{1}{T}\int_{0}^{r}i_{1}^{2}dt}$   |
| F                | Frequenz Hertz (Hz)              |                                                      |
| W                | Wirkleistung Watt (W)            | $W=rac{1}{T}\int_{0}^{T}v_{i}i_{i}dt$               |
| PF               | Leistungsfaktor                  | $PF = \left[rac{Watt}{V_{eff} 	imes A_{eff}} ight]$ |

| Abkürzung         | Beschreibun                      | gEinh.                | Formel                                                                                                    |
|-------------------|----------------------------------|-----------------------|----------------------------------------------------------------------------------------------------|
| VA                | Scheinleistun                    | gVoltampere<br>(VA)   | $VA = [V_{eff} 	imes A_{eff}]$                                                                                                    |
| var               | Blindleistung                    | Voltampere-r<br>(var) | $eaku = \sqrt{\left(VA ight)^2 - W^2}$                                                                                                    |
| V <sub>PK</sub> + | Positive<br>Peak-Spannu          | Volt (V)<br>ing       | $max\left\{ v ight\}$                                                                                                    |
| V <sub>PK</sub> - | Negative<br>Peak-Spannu          | Volt (V)<br>ing       | $min\left\{ v ight\}$                                                                                                    |
| А <sub>РК</sub> - | Positiver<br>Peak-Strom          | Amp (A)               | $max\left\{ i ight\}$                                                                                                    |
| A <sub>PK</sub> + | Negativer<br>Peak-Strom          | Amp (A)               | $min\left\{ i ight\}$                                                                                                    |
| $V_{\text{DC}}$   | Gleichspannu                     | ın\golt (V)           | $V_{\scriptscriptstyle DC} = rac{1}{T} \int_0^T v dt$                                                                                                    |
| A <sub>DC</sub>   | Gleichstrom                      | Amp (A)               | $A_{DC} = \frac{1}{T} \int_0^T i dt$                                                                                                    |
| V <sub>CF</sub>   | Spannungssp                      | oitzenfaktor          | $CF = \frac{Peak - Wert}{eff - Wert}$                                                                                                    |
| A <sub>CF</sub>   | Stromspitzen                     | faktor                | $CF = rac{Peak - Wert}{eff - Wert}$                                                                                                    |
| V <sub>DF</sub>   | Gesamtoberv<br>der<br>Spannung   | ve%enverzerrur        | $\frac{1}{REF} \sqrt{(H0^2) + H2^2 + H3^2 + H4^2 + H5^2 + \dots}}{REF}$                                                                                                    |
| $V_{\text{DF}}$   | Verzerrungsfa<br>der<br>Spannung | akt⁄or                | $rac{\sqrt{Veff^2-H1^2}}{REF}$                                                                                                    |
| A <sub>DF</sub>   | Gesamtoberv<br>des Stroms        | vellenverzerrur       | $\frac{\log \sqrt{(H0^2) + H2^2 + H3^2 + H4^2 + H5^2 + \dots}}{REF}$                                                                                                    |
| $A_{DF}$          | Stromverzerr                     | ungsfaktor            | $\frac{\sqrt{Aeff^2 - H1^2}}{REF}$                                                                                                    |
| Z                 | Impedanz                         | Ohm (θ)               | $Z = rac{V_{Grund}}{I_{Grund}}$                                                                                                    |
| R                 | Widerstand                       | Ohm (Ω)               | $R = \pm [Z_{err} \times \cos \theta] \pm [Z \times \cos \theta - \cos \theta \pm Vh1ph.err \pm Ah1ph.err]$ $R = \frac{Vf}{At} \times \cos \theta (\theta = V phase - A phase)$ |
| Х                 | Reaktanz                         | Ohm (Ω)               | $X = \pm [Z_{err} \times \sin \theta] \pm [Z \times \sin \theta - \sin \theta \pm Vh1ph.err \pm Ah1ph.err]$ $X = \frac{Vf}{Af} \times \sin \theta (\theta = V phase - A phase)$ |

### Tabelle 5: Phasenmessungen (Fortsetzung)

| Abkürzung       | BeschreibungEinh.               | Formel                                                    |
|-----------------|---------------------------------|-----------------------------------------------------------|
| Vh <sub>n</sub> | Spannungsobe <b>v/w</b> tel(&/) | $Mag = \sqrt{(Vh_n.r^2 + Vh_n.q^2)}$                      |
|                 | n                               | $Phase = 	an^{-1} \left( rac{Vh_{n}.q}{Vh_{n}.r}  ight)$ |
| Ah <sub>n</sub> | StromoberwelleAmp (A)           | $Mag = \sqrt{(Ah_n.r^2 + Ah_n.q^2)}$                      |
|                 | n                               | $Phase = 	an^{-1} \left( rac{Ah_n.q}{Ah_n.r}  ight)$     |

#### Tabelle 5: Phasenmessungen (Fortsetzung)

1 f = Realteil der Grundspannung V oder des Grundstroms I q=Imaginär- oder Quadraturteil von V oder I V und I fundamental sind komplexe Zahlen im Format r+jq

### Elektrische Polarität

#### Tabelle 6: Elektrische Polarität

|           | –180° bis   |             |             |                |
|-----------|-------------|-------------|-------------|----------------|
| Messgröße | <b>–90°</b> | –90° bis 0° | 0° bis +90° | +90° bis +180° |
| Watt      | -           | +           | +           | -              |
| PF        | -           | +           | +           | -              |
| var       | +           | +           | +           | +              |

### Messgenauigkeit

In der nachstehende Tabelle sind die Formeln zur Berechnung der Genauigkeit für jeden Messwert aufgeführt.

Für die nachfolgenden Gleichungen gilt Folgendes:

- Es wird angenommen, dass das gemessene Signal eine Sinuswelle ist.
- F ist die Frequenz, gemessen in kHz.
- Fh ist die Oberwellenfrequenz, gemessen in kHz.
- hn ist die Nummer der Oberwelle
- V ist die Spannung, gemessen in Volt.
- I ist der Strom, gemessen in Ampere.
- Θ ist der Phasenwinkel in Graden (d. h. die Phase des Stroms bezogen auf die Spannung).
- Z<sub>EXT</sub> = 12,5 mΩ bei Auswahl des 20-A-Nebenschlusswiderstands und = 0,6 Ω beim 1-A-Nebenschlusswiderstand.

Alle Spezifikationen gelten für eine Temperatur von 23 °C ±5 °C.

| Parameter                                                               | Spezifikation                                                                                                    |
|-------------------------------------------------------------------------|----------------------------------------------------------------------------------------------------|
| Spannung – V $_{\rm eff}$ , V $_{\rm rmn}$ , V $_{\rm D0}$              |                                                                                                    |
| Bereiche                                                                | 1.000 V, 500 V, 200 V, 100 V, 50 V, 20 V, 10 V <sub>Peak</sub>                                                                           |
| V <sub>eff</sub> 45–850 Hz Genauigkeit                                  | $\pm 0,05$ % des Ablesewerts $\pm 0,05$ % des Bereichs $\pm 0,05$ V                                                                      |
| V <sub>eff</sub> 10 Hz–45 Hz,<br>850 Hz–1 MHz, Genauigkeit<br>(typisch) | $\pm0,1$ % des Ablesewerts $\pm0,1$ % des Bereichs $\pm$ (0,02 * F) % des Ablesewerts $\pm0,05$ V                                        |
| DC Genauigkeit                                                          | $\pm 0,1$ % des Ablesewerts $\pm 0,1$ % des Bereichs $\pm 0,05$ V                                                                        |
| Auswirkung des<br>Gleichtaktmodus (typisch)                             | 100 V, 100 kHz <500 mV                                                                                                    |
| Spannung – Oberwellengröß                                               | Se und -phase (typisch)                                                                                                    |
| 10 Hz–1 MHz Genauigkeit                                                 | $\pm$ 0,2 % des Ablesewerts $\pm$ 0,1 % des Bereichs $\pm$ (0,04 * Fh) % des Ablesewerts $\pm$ 0,05 V                                    |
| Phase                                                                   | $\pm$ 0,1 $\pm$ [0,01 * (VBereich/VAblesewert)] $\pm$ (0,2 / VBereich) $\pm$ (0,005 * Fh)                                                |
| Spannung – V <sub>pk+</sub> , V <sub>pk-</sub> , Spi                    | tzenfaktor                                                                                                    |
| Spitzenwertgenauigkeit                                                  | $\pm$ 0,5 % des Ablesewerts $\pm$ 0,5 % des Bereichs $\pm$ (0,02 * F) % des Ablesewerts $\pm$ 0,5 V                                      |
| CF Genauigkeit                                                          | $ \left[ \frac{V_{PK}error}{V_{PK}} + \frac{V_{eff}error}{V_{eff}} \right] \times V_{CF} $ (gültig für einen Spitzenfaktor von 1 bis 10) |
| Stromstärke – A <sub>eff</sub> , A <sub>DC</sub>                        |                                                                                                    |
| Bereiche<br>20-A-Nebenschlusswiderstand                                 | 100 A, 50 A, 20 A, 10 A, 5 A, 2 A, 1 A, 0,5 A, 0,2, 0,1 A <sub>Peak</sub>                                                                |
| Bereiche<br>1-A-Nebenschlusswiderstand                                  | 2 A, 1 A, 0,4 A, 0,2 A, 0,1 A, 0,04 A, 0,02 A, 0,01 A, 0,004, 0,002 A <sub>Peak</sub>                                                    |
| Bereiche für externen<br>Nebenschlusswiderstand                         | 1,25 V, 0,625 V, 0,25 V, 0,125 V, 0,0625 V, 0,025 V, 0,0125 $V_{\mbox{\tiny Peak}}$                                                      |
| A <sub>eff</sub> 45–850 Hz Genauigkeit                                  | $\pm$ 0,05 % des Ablesewerts $\pm$ 0,05 % des Bereichs $\pm$ (50 uV/Z <sub>ext</sub> )                                                   |
| 10 Hz–45 Hz, 850 Hz–1 MHz<br>Genauigkeit (typisch)                      | $\pm0,1$ % des Ablesewerts $\pm0,1$ % des Bereichs $\pm$ (0,02 * F) % des Ablesewerts $\pm$ (50 uV/Z_{ext})                              |
| DC Genauigkeit                                                          | $\pm 0,1$ % des Ablesewerts $\pm 0,1$ % des Bereichs $\pm$ (100 uV/Z <sub>ext</sub> )                                                    |
| Auswirkung des                                                          | 100 V, 100 kHz, 20-A-Nebenschlusswiderstand < 15 mA                                                                                      |
| Gleichtaktmodus (typisch)                                               | 100 V, 100 kHz, 1-A-Nebenschlusswiderstand < 500 uA                                                                                      |
|                                                                         | 100 V, 100 kHz, externer Nebenschlusswiderstand < 40 mV                                                                                  |
| Stromstärke – Oberwellengr                                              | öße und -phase (typisch)                                                                                                    |
| 10 Hz bis 1 MHz                                                         | $\pm 0,2\%$ des Ablesewerts $\pm 0,1\%$ des Bereichs $\pm (0,04 * Fh)\%$ des Ablesewerts $\pm (50 \mu V/Z_{ext})$                        |
| Phase                                                                   | ±0,1 ±[0,01 * (A <sub>Bereich</sub> / A <sub>Ablesewert</sub> )] ±(0,002 / (A <sub>Bereich</sub> *Z <sub>ext</sub> )) ±(0,005 * Fh)      |
| Stromstärke – A <sub>pk+</sub> , A <sub>pk-</sub> , S                   | pitzenfaktor                                                                                                    |
| Spitzenwertgenauigkeit                                                  | $\pm$ 0,5 % des Ablesewerts $\pm$ 0,5 % des Bereichs $\pm$ (0,02 * F) % des Ablesewerts $\pm$ (0,3 mV/Z <sub>ext</sub> )                 |

Temperaturkoeffizient ±0,02 % des Ablesewerts / °C, 0 bis 18 °C, 28 bis 40 °C.

| Parameter                     | Spezifikation                                                                                                    |  |
|-------------------------------|----------------------------------------------------------------------------------------------------|--|
| CF Genauigkeit                | $\left[\frac{A_{PK}error}{A_{PK}} + \frac{A_{eff}error}{A_{off}}\right] \times A_{CF}$                                                                                                    |  |
|                               | (gültig für einen Spitzenfaktor von 1 bis 10)                                                                                                    |  |
| Stromstärke – Genauigkeit     | Spitzeneinschaltstrom (typisch)                                                                                                    |  |
| 100 A <sub>Peak</sub> Bereich | 2 % des Bereichs ±20 mA                                                                                                    |  |
| Frequenz                      |                                                                                                    |  |
| 10 Hz bis 20 kHz              | 0,1 % des Ablesewerts, wobei der Spitzenwert des Signals um bis zu 10 % über und 10 % unter dem Gleichspannungspegel liegt.                                                               |  |
| 20 kHz bis 1 MHz              | 0,1 % des Ablesewerts, wobei der Spitzenwert des Signals um bis zu 25 % über und 25 % unter dem Gleichspannungspegel liegt.                                                               |  |
|                               | Die maximale Frequenz beträgt 22 kHz, wenn die Frequenzquelle auf Stromstärke eingestellt ist.                                                                                            |  |
| Leistung – W, VA, var und F   | PF                                                                                                    |  |
| W Genauigkeit                 |                                                                                                    |  |
| PF ≠ 1                        | $(V_{eff}acc. \times A_{eff} \times PF) \pm$                                                                                                    |  |
|                               | $(A_{eff}acc. \times V_{eff} \times PF) \pm (V_{eff} \times A_{eff} \times (\cos \theta - \cos \theta + (V_{h1}, \dots + A_{h1}, \dots))))$                                               |  |
| PF = 1                        | +0.075%  des Ahlesewerts  +0.075%  des Bereichs                                                                                                    |  |
| VA Genauigkeit                | $\frac{(V_{\text{trace}} \times A_{\text{trace}}) + (A_{\text{trace}} \times V_{\text{trace}})}{(V_{\text{trace}} \times A_{\text{trace}}) + (A_{\text{trace}} \times V_{\text{trace}})}$ |  |
| var Genauigkeit (typisch)     | $\frac{\sqrt{12} 4 + 12 4}{\sqrt{12} 2 + 12} = \frac{112 + 112}{\sqrt{12} 2} = \frac{\sqrt{12} 42 - 112}{\sqrt{12} 42}$                                                                   |  |
|                               | $\frac{\sqrt{(VA \pm VA error^2 - W \pm W error^2} - \sqrt{(VA^2 - W^2)}}{\sqrt{(VA^2 - W^2)}}$                                                                                           |  |
| PF Genauigkeit                | $((Cos\theta - Cos \{\theta \pm (Vh1_{ph.err.} \pm Ah1_{ph.err.})\})) \pm 0.002$                                                                                                    |  |
| Verzerrung – DF und THD (t    | ypisch)                                                                                                    |  |
| DF Genauigkeit                | $\left[\frac{eff_{error}}{eff} + \frac{h1_{Mag}error}{h1_{Mag}}\right] \div DF$                                                                                                    |  |
| THD Genauigkeit               | $\left[\frac{h2_{Mag}error}{h2_{Mag}} + \frac{h3_{Mag}error}{h3_{Mag}} + \frac{h4_{Mag}error}{h4_{Mag}} + \dots etc\right] \times THD$                                                    |  |
| Impedanz – Z, R und X (typis  | sch)                                                                                                    |  |
| Z Genauigkeit                 | $\left[\frac{V_{eff}error}{V_{eff}} + \frac{A_{eff}error}{A_{eff}}\right] \times Z$                                                                                                    |  |

| Parameter     | Spezifikation                                                                                                    |
|---------------|----------------------------------------------------------------------------------------------------|
| R Genauigkeit | $\left[\frac{Vh1_{mag}error}{Vh1_{Mag}} + \frac{Ah1_{Mag}error}{Ah1_{Mag}} + \left(\tan\theta \times \left(Vh1_{Ph}error + Ah1_{Ph}error\right) \times \frac{\pi}{180}\right)\right] \times R$       |
| X Genauigkeit | $\left[\frac{Vh_{1_{MAG}error}}{Vh_{1_{MAG}}} + \frac{Ah_{1_{MAG}error}}{Ah_{1_{MAG}}} + \left(\frac{Vh_{1_{Ph}error} + Ah_{1_{Ph}error}}{\tan\theta} \times \frac{\pi}{180}\right)\right] \times X$ |

**HINWEIS.**  $Z_{ext}$  ist die Impedanz des verwendeten externen Nebenschlusswiderstands, die kleiner oder gleich 10 Ohm sein muss.

*Alle Genauigkeitsangaben basieren auf einer Warmlaufzeit von mindestens 30 Minuten.* 

Wenn keine Frequenz gemessen wird, wird das Signal für Genauigkeitszwecke als Gleichstromsignal betrachtet.

Spezifikationen sind nur gültig, wenn die entsprechenden Spannungs- und Stromeingänge > 10 % des Bereichs sind. Die Ausnahme sind Oberwellen, für die die Spezifikation gültig ist, wenn der Oberwellenwert >2 % des Bereichs ist.

# Index

# Α

Anschließen Anschlussbox, 9 Anschließen des Prüflings, 8 Anschließen eines Messumformers mit Spannungsausgang, 32 Anschließen eines Nebenschlusswiderstands, 30 Anschließen eines Spannungs-Messumformers, 33 Skalieren der Spannung, 33 Anschließen eines Spannungswandlers, 33 Skalieren der Spannung, 33 Anschluss eines Stromwandlers, 29 Skalieren der Stromstärke, 29 Anschlussbox anschließen. 9 Anschlussreihenfolge, 5 Auswählen von Messgrößen für die Anzeige, 12 Auto-Null, 26

### В

Bedienelemente und Anschlüsse, 6 Befehlsauflistung, 39 Beispiele Ergebnis auswählen und zurückgeben, 58 Ergebnisse wiederholt zurückgeben, 58 Kommunikation, 58 Oberwellen, 59 Benutzerkonfiguration, 27 Betrieb per Fernsteuerung, 35 Schnittstelle für Ethernet-Systeme, 35 Schnittstelle für GPIB-Systeme, 36 Schnittstelle für USB-Systeme, 35

### D

Datenprotokollierung, 13 Speicherung und Format, 13 Drucken, 14

### Ε

Eingang Externer Strom, 28 Spannung, 28 Stromstärke, 28 Übersicht, 28 Eingänge, 21 Austastung, 22 Feste/automatische Bereichseinstellung, 21 Frequenzfilter, 22 Frequenzquelle, 22 Mittelwertbildung, 23 Nebenschlusswiderstände, 22 Skalierung, 21 Einleitung Grundlegende Merkmale, 1 Einschalten, 6 Einstellen der Oberwellen, 25 Einstellen der Uhr, 26 Einstellen der Verzerrung, 25 Elektrische Polarität, 68

### F

Firmware Aktualisierungsprogramm, 61 Frontpaneel Bedienelemente und Anschlüsse, 6

### G

Gerätekonfiguration, 14, 26 GPIB-Befehle, 39 Auslesen von Messergebnissen, 42 Auswählen von Messergebnissen, 42 :AVG, 54 Befehle zum Abfragen von Geräteinformationen, 41 Benutzerkonfiguration, 56 :BLK, 53 :CAL:DATE?, 41 :CFG:USER, 56 \*CLS, 39 :COM:ETH, 52 :COM:ETH:MAC, 53 :COM:ETH:STAT, 52 :COM:IEE, 52 :DSE, 41 :DSE?, 41 :DSP, 56 :DSR?, 41 :DVC, 41 Eingangseinstellung, 48 Ergebnis auswählen und zurückgeben, 58 Ergebnisse wiederholt zurückgeben, 58 \*ESE, 40 \*ESE?, 40 \*ESR?, 40 :FRD?, 43 :FRF?, 43 :FSR, 49 :GRA: HRM:AMP:SCL, 51 :GRA: HRM:AMP:SHW, 51 :GRA: HRM:HLT, 51 :GRA: HRM:VLT:SCL, 51 :GRA: HRM:VLT:SHW, 51 :GRA:WAV:SHW, 52 :GRA:WAV:WAT, 51 Grafiken und Signalkurven, 51

:HMX:THD:FML, 45 :HMX:THD:Hz, 45 :HMX:VLT/AMP, 44 :HMX:VLT?AMP:THD, 44 \*IDN?, 39 :INP:FILT:LPAS, 50 :INT:CLK:DATE, 47 :INT:CLK:DUR, 47 :INT:CLK:TIME, 47 :INT:MAN:RUN, 47 :INT:MAN:STOP, 47 :INT:RESET, 48 Kommunikationsbeispiele, 58 Konfiguration von Messwerten, 44 :MOD, 46 :MOD:INR:ARNG, 46 :MOD:INR:CLR, 46 :MOD:INR:VRNG, 46 Moduseinstellung, 46 Oberwellen, 59 :RNG, 48 \*RST, 40 Schnittstelle, 52 :SCL, 50 :SEL, 42 Senden und Empfangen, 56 :SHU, 49 \*STB?, 40 :SYST:DATE, 55 :SYST:TIME, 55 :SYST:ZERO, 54 Systemkonfiguration, 53 Grafiken und Signalkurven Integratordiagramm, 24 Oberwellen-Balkendiagramm, 23 Signalkurven, 23

### 

IEEE 488.2 Standard-Befehle, 39 Statusbefehle, 39 Installation, 4

# Κ

Kommunikationsschnittstellen, 64 Konfiguration, 14

### Μ

Menüsystem, 17 Hauptmenü, 17 Menüpunkte, 17 Navigation, 17 Menütasten, 12 Messgrößen, 12 (Vorgabe), 11 Modi, 17

## Ν

Navigieren im Menüsystem, 12

## R

Rückseite Anschlüsse, 7

# S

Schnittstellen, 24 Ethernet-Konfiguration, 24 GPIB-Adresse, 24 Software, 60 PWRVIEW PC, 60 Standardmessungen, 11 Statusmeldungen, 36 Display Data Status Enable Register, 38 Display Data Status Register, 37 Standard Event Status Enable Register, 38 Standard Event Status Register, 38 Statusbyte, 36 Statusbyte-Register, 37 Systemkonfiguration, 25, 26 Auto-Null, 26

### Т

Tastenkombinationen, 7 Technische Daten, 63 Gemessene Parameter, 66 Kommunikationsschnittstellen. 64 Ethernet-Schnittstelle, 66 **IEEE 488/GPIB**, 64 USB-Host, 65 USB-Peripheriegerät, 65 Mechanische und Umgebungsbedingungen, 64 Abmessungen, 64 Betriebstemperatur, 64 Gewicht, 64 Lagertemperatur, 64 Luftfeuchtigkeit, 64 Maximale Betriebshöhe, 64 Spannungsfestigkeit, 64 Messgenauigkeit, 68 Messkanal, 63 1 A Stromanschluss, 63 20 A Stromanschluss, 63 Externer Stromanschluss, 63 Spannungsanschlüsse, 63 Stromversorgung, 63

### U

USB-Flash-Laufwerk Anforderungen, 14, 65

### V

Verbindung von Signalen, 28 Vor dem ersten Einsatz: Sicherheit, 4